## 

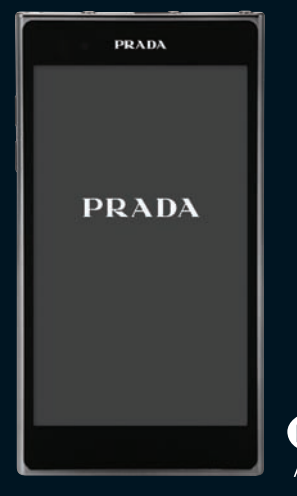

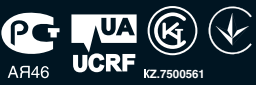

### РУССКИЙ | УКРАЇНСЬКА | **Қазақша**| **ENGLISH**

Для загрузки последней полной версии руководства пользователя перейдите на сайт www.lg.com с ПК или ноутбука.

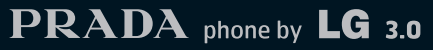

#### Служба поддержки клиентов

Уважаемый потребитель! Если Вас интересует информация, связанная с приобретением продукции, характеристиками и эксплуатацией техники, а также сервисным обслуживанием, просим Вас обращаться в

#### Службу поддержки клиентов

|             | Телефон                      | Режим работы             | Интернет              |
|-------------|------------------------------|--------------------------|-----------------------|
| Россия      | 8-800-200-7676               | Круглосуточно            |                       |
| Беларусь    | 8-820-0071-1111              |                          |                       |
| Латвия      | 8-0003-271                   |                          |                       |
| Литва       | 8-800-30-800                 |                          |                       |
| Эстония     | 800-9990                     |                          |                       |
| Украина     | 0 000 202 000                | 8:00 - 21:00 (ПнПят.)    | )<br>http://www.la.co |
|             | 0-800-303-000                | 9:00 - 18:00 (Cy6., Bc.) |                       |
|             | 8-8000-805-805               |                          | http://www.ig.co      |
| Казахстан   | 2255                         | 9:00 - 20:00 (ПнПят.)    |                       |
|             | (для мобильных<br>телефонов) | 9:00 - 18:00 (Cy6.)      |                       |
| Кыргызстан  | 8-0000-710-005               |                          |                       |
| Таджикистан |                              | Круглосуточно            |                       |
| Узбекистан  |                              |                          |                       |

Все звонки бесплатные

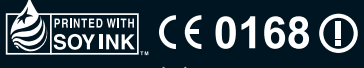

P/N: MFL67471503 (1.1)

| Wi-Fi<br>(беспроводная<br>локальная<br>сеть) | Данное оборудование разрешено к<br>эксплуатации во всех странах Европы.<br>Беспроводная локальная сеть может<br>использоваться в ЕС без ограничений<br>внутри помещений, но не может<br>использоваться вне помещений во<br>Франции, России и Украине. |
|----------------------------------------------|----------------------------------------------------------------------------------------------------|
| Wi-Fi<br>(WLAN)                              | Цим пристроєм можна користуватися в усіх<br>країнах Європи.<br>WLAN можна використовувати у<br>приміщенні без обмежень в ЄС, але<br>заборонено для використання на вулиці у<br>Франції, Росії та Україні.                                             |
| Wi-Fi<br>(WLAN)                              | Бұл жабдықты барлық Еуропалық елдерде<br>пайдалануға болады.<br>WLAN желісін Еуропалық Одақта ешбір<br>шектеусіз ғимарат ішінде қолдануға<br>болады, алайда Францияда, Ресейде<br>және Украинада сыртта қолдануға тыйым<br>салынған.                  |
| Wi-Fi<br>(WLAN)                              | This equipment may be operated in all<br>European countries.<br>The WLAN can be operated in the EU without<br>restriction indoors, but cannot be operated<br>outdoors in France,Russia and Ukraine.                                                   |

# LG-P940 РУКОВОДСТВО ПОЛЬЗОВАТЕЛЯ

- Часть информации настоящего руководства может не относиться к вашему телефону. Это зависит от установленного на нем программного обеспечения и оператора услуг мобильной связи.
- Данный телефон не подходит для использования людям с ухудшенным зрением, т.к. он оснащен сенсорным дисплеем.
- ©2012 LG Electronics, Inc. Все права сохранены. LG и логотип LG являются зарегистрированными товарными знаками LG Group и связанных с ней организаций. Все остальные товарные знаки являются собственностью соответствующих владельцев.
- Google™, Google Maps™, Gmail™, YouTube™, Google Talk™ и Android Market™ являются товарными знаками Google, Inc.

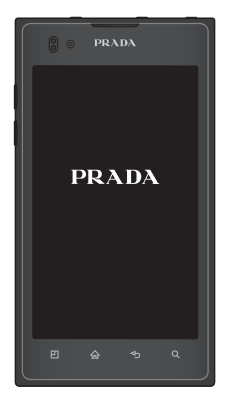

## СОДЕРЖАНИЕ

5 РЕКОМЕНДАЦИИ ПО БЕЗОПАСНОЙ И ЭФФЕКТИВНОЙ ЭКСПЛУАТАЦИИ

### 11 ЗНАКОМСТВО С ТЕЛЕФОНОМ

- 11 Перед началом использования телефона, пожалуйста, прочитайте данную инструкцию!
- 17 Компоненты устройства
- 19 Установка SIM-карты и аккумулятора
- 20 Зарядка аккумулятора телефона
- 20 Использование карты памяти
- 22 Блокировка и разблокировка экрана
- 22 Шаблон блокировки

### <u>24 ГЛАВНЫЙ ЭКРАН</u>

24 Советы по работе с сенсорным экраном.

- 25 Главный экран
- 25 Настройка начального экрана
- 26 Настройка вида приложения на главном экране
- 27 Настройка вида главного экрана
- 27 Переход к недавно использовавшимся приложениям
- 27 Панель уведомлений
- 28 Просмотр строки состояния
- 29 Экранная клавиатура
- 30 Ввод букв с диакритикой
- 31 НАСТРОЙКА УЧЕТНОЙ ЗАПИСИ GOOGLE

### 32 СОЦИАЛЬНЫЕ СЕТИ

33 Просмотр и обновление состояния 33 Удаление учетных записей с телефона

### 34 ЭЛ. ПОЧТА

- 34 Управление учетной записью электронной почты
- 34 Экран учетной записи электронной почты
- 35 Работа с папками учетных записей
- 35 Создание и отправка сообщения электронной почты

### 36 ИНТЕРНЕТ

- 36 Браузер
- 36 Использование панели инструментов браузера
- 36 Функции браузера

#### 38 МУЛЬТИМЕДИА

- 38 Галерея
- 38 Редактор изображений

- 39 Музыка
- 40 FM-радио
- 41 NFC
- 43 HDMI

#### 44 СОЕДИНЕНИЕ

- 44 Bluetooth
- 45 Wi-Fi
- 47 Wi-Fi Direct
- 47 Использование SmartShare
- 49 Общий доступ к мобильной сети
- 50 GPS
- 51 Подключение к компьютеру при помощи кабеля передачи данных
- 53 VPN-соединения

#### 55 Bbl30Bbl

- 55 Выполнение вызова
- 55 Вызов контактов

- 55 Ответ или отклонение вызова
- 55 Регулировка громкости во время разговора по телефону
- 56 Выполнение второго вызова
- 56 Просмотр журналов вызовов
- 57 Параметры вызовов

#### 58 КОНТАКТЫ

- 58 Поиск контакта
- 58 Добавление нового контакта
- 58 Избранные контакты
- 59 Импорт или экспорт контактов
- 59 Перемещение контактов со старого устройства на новый

#### 60 СООБЩЕНИЯ

60 Отправка сообщений

- 60 В виде переписки
- 61 Использование смайликов
- 61 Изменение настроек MMS

#### 62 KAMEPA

- 62 Применение видоискателя
- 63 Быстрая съемка
- 63 После съемки
- 63 Расширенные настройки

#### 66 ВИДЕОКАМЕРА

- 66 Применение видоискателя
- 67 Простая видеосъемка
- 67 После видеосъемки
- 67 Расширенные настройки
- 68 Настройка громкости во время просмотра видео.

### <u>69 ИНСТРУМЕНТЫ</u>

- 69 Будильник
- 69 Калькулятор

- 69 Добавление события в календарь
- 69 Изменение вида календаря
- 70 Polaris Office

### 71 LG ON-SCREEN PHONE 2.0

- 71 Значки On-Screen Phone 2.0
- 71 Функции On-Screen Phone 2.0
- 72 Установка On-Screen Phone на ПК
- 72 Подключение телефона к ПК
- 74 Проверка состояния подключения On-Screen Phone
- 74 Отсоединение телефона от компьютера

### <u>75 НАСТРОЙКИ</u>

- 75 Беспроводная связь
- 76 Настройки вызовов
- 77 Звук
- 78 Дисплей

- 78 Жесты
- 79 Локация и безопасность
- 80 Приложения
- 80 Аккаунты и синхронизация
- 81 Конфиденциальность
- 82 Карта SD и память телефона
- 82 Язык и клавиатура
- 82 Голосовой ввод
- 83 Специальные возможности
- 83 Соединение
- 84 Дата и время
- 84 О телефоне

### 

- 86 Подсоединение устройства к ПК
- 88 Синхронизация устройства с компьютером
- 88 Перемещение контактов со старого устройства на новый

- 89 Отправка мультимедийных материалов с устройства на компьютер
- 90 РЕЗЕРВНОЕ КОПИРОВАНИЕ И ВОССТАНОВЛЕНИЕ

#### 95 ОБНОВЛЕНИЕ ПО ТЕЛЕФОНА

- 96 Товарные знаки
- 98 АКСЕССУАРЫ
- 99 ТЕХНИЧЕСКИЕ ДАННЫЕ
- 101 УСТРАНЕНИЕ НЕИСПРАВНОСТЕЙ
- 105 ЧАСТО ЗАДАВАЕМЫЕ ВОПРОСЫ

4

## РЕКОМЕНДАЦИИ ПО БЕЗОПАСНОЙ И ЭФФЕКТИВНОЙ ЭКСПЛУАТАЦИИ

Ознакомьтесь с данными несложными инструкциями. Несоблюдение данных инструкций может быть опасно для здоровья или противоречить законодательству.

## Воздействие радиочастотного излучения

Информация о воздействии радиочастотного излучения и удельном коэффициенте поглощения (SAR). Мобильный телефон модели LG-P940 соответствует действующим требованиям безопасности по воздействию радиоволн. Данные требования включают в себя пределы безопасности, разработанные для обеспечения безопасности всех лиц независимо от возраста и здоровья.

 В рекомендациях по ограничению воздействия радиоволн используется единица измерения, известная как удельный коэффициент поглощения (Specific Absorption Rate) или SAR. Испытания на SAR проводятся на основе стандартизованного способа, заключающегося в работе телефона на самой высокой сертифицированной мощности во всех используемых частотных диапазонах.

- Несмотря на то, что возможны разные уровни SAR для различных телефонов LG, все они соответствуют применимым рекомендациям по ограничению воздействия радиоволн.
- Предел SAR, рекомендованный международной Комиссией по вопросам защиты от неионизирующего излучения (ICNIRP), составляет 2 Вт/кг, усредненные на 10 грамм ткани.
- Наибольшее значение SAR для данной модели телефона, испытанной DASY4, при использовании вблизи уха составляет 0,564 Вт/кг (10 г) и при ношении на теле - 0,762 Вт/кг (10 г).
- Данное устройство удовлетворяет рекомендациям по излучению при эксплуатации в обычном положении рядом с ухом или при расположении на расстоянии не менее 1,5 см от тела. При переноске телефона в чехле или на поясном креплении, убедитесь, что в них нет металлических предметов и они располагаются на расстоянии не меньше 1,5 см от тела. Для передачи

данных и сообщений телефону требуется устойчивое соединение с сетью. В некоторых случаях передача сообщений или данных может быть приостановлена до установки такого соединения. До окончания передачи данных следует обеспечить выполнение приведенных выше рекомендаций по территориальному разносу.

### Уход и техническое обслуживание

ВНИМАНИЕ: ПОЛЬЗУЙТЕСЬ ТОЛЬКО ОДОБРЕННЫМИ ДЛЯ ИСПОЛЬЗОВАНИЯ С ДАННОЙ МОДЕЛЬЮ ТЕЛЕФОНА АККУМУЛЯТОРАМИ, ЗАРЯДНЫМИ УСТРОЙСТВАМИ И АКСЕССУАРАМИ. ИСПОЛЬЗОВАНИЕ ДРУГИХ АКСЕССУАРОВ МОЖЕТ БЫТЬ ОПАСНО ДЛЯ ЗДОРОВЬЯ И МОЖЕТ ПРИВЕСТИ К АННУЛИРОВАНИЮ ГАРАНТИИ.

- Не разбирайте телефон. При необходимости ремонта обратитесь к квалифицированному специалисту сервисного центра.
- Гарантийный ремонт LG может

включать в себя замену деталей и плат с установкой как новых, так и отремонтированных, по функциональности равных замененным деталям.

- Держите устройство вдали от электрических приборов, таких как телевизоры, радиоприемники и компьютеры.
- Телефон следует держать вдали от источников тепла, таких как радиаторы и плиты.
- Не допускайте падения телефона.
- Не подвергайте телефон механической вибрации и тряске.
- Выключайте телефон, в тех местах, где это необходимо или если этого требуют действующие правила. Например, не используйте телефон в больницах, поскольку он может повлиять на чувствительное медицинское оборудование.
- Во время зарядки телефона не касайтесь его мокрыми руками.
   Это может вызвать поражение электрическим током и серьезное повреждение телефона.
- Не заряжайте телефон рядом с легковоспламеняющимися материалами, так как телефон при зарядке нагревается, что может привести к возгоранию.

- Для чистки поверхности используйте сухую ткань. (Не используйте растворители, бензин или спирт).
- Во время зарядки телефона не кладите его на предметы мягкой мебели.
- Телефон необходимо заряжать в хорошо проветриваемом месте.
- Не подвергайте телефон воздействию густого дыма или пыли.
- Не храните телефон рядом с кредитными картами или проездными билетами; это может привести к порче информации на магнитных полосах.
- Не касайтесь экрана острыми предметами, это может вызвать повреждения телефона.
- Не подвергайте телефон воздействию жидкости или влаги.
- Не злоупотребляйте прослушиванием музыки с помощью наушников. Не касайтесь антенны без необходимости.
- Не используйте, не прикасайтесь и не пытайтесь удалить разбитое, отколотое или треснувшее стекло. Данная гарантия не распространяется на повреждение стекла, произошедшее по причине неправильного или неосторожного обращения.
- Ваш мобильный телефон это электронное устройство, которое выделяет тепло в ходе нормальной

работы. Очень продолжительный контакт с кожей при отсутствии соответствующего проветривания может привести к появлению дискомфорта или незначительного ожога. Поэтому следует соблюдать осторожность при обращении с телефоном во время или сразу после его использования.

## Эффективное и безопасное и спользование телефона

### Электронные устройства

Все мобильные телефоны могут вызывать помехи, влияющие на работу других приборов.

- Без разрешения не пользуйтесь мобильным телефоном рядом с медицинским оборудованием. Не кладите телефон рядом с электрокар диостимуляторами (т.е. в нагрудный карман).
- Мобильные телефоны могут вызывать помехи в работе некоторых слуховых аппаратов.
- Незначительные помехи могут возникать в работе телевизора, радиоприемника, компьютера и других устройств.

### Безопасность на дороге

Ознакомьтесь с местными законами и правилами, регламентирующими использование мобильных телефонов в автомобиле.

- Не держите телефон в руке во время управления автомобилем.
- Внимательно следите за ситуацией на дороге.
- Сверните с дороги и припаркуйтесь, прежде чем позвонить или ответить на вызов.
- Радиоизлучение может влиять на некоторые электронные системы автомобиля, например, на стереосистему и устройства безопасности.
- Если ваш автомобиль оснащен воздушной подушкой, не заслоняйте ее монтируемым или переносным оборудованием беспроводной связи. Это может препятствовать раскрытию подушки или привести к серьезным травмам.
- При прослушивании музыки на улице, установите громкость на умеренный уровень, чтобы оставаться в курсе происходящего вокруг. Это особенно важно при нахождении возле дороги.

## Берегите слух

Воздействие громкого звука в течение длительного времени может негативно отразиться на слухе. Поэтому не рекомендуется включать и выключать телефон рядом с ухом. Также рекомендуется установить громкость музыки и звонка на разумный уровень.

 При использовании наушников необходимо уменьшить громкость, если вы не слышите людей вокруг вас или если человек, сидящий рядом, с вами слышит то, что звучит в ваших наушниках.

Примечание: Чрезмерная громкость звука может стать причиной потери слуха.

## Стеклянные детали

Некоторые элементы вашего мобильного устройства изготовлены из стекла. Стекло может разбитъся, если вы уроните ваше мобильное устройство на твердую поверхность или сильно ударите его. Если стекло разбилось, не трогайте его и не пытайтесь удалить. Не используйте мобильное устройство, пока стекло не будет заменено сертифицированным поставщиком услуг.

## Подрывные работы

Не используйте телефон в местах проведения подрывных работ. Следите за ограничениями и всегда соблюдайте предписания и нормативы.

## Взрывоопасная атмосфера

- Не используйте телефон на АЗС.
- Не используйте телефон рядом с топливом или химическими веществами.
- Если вы храните телефон и аксессуары в бардачке автомобиля, не перевозите в нем горючие газы и жидкости, а также взрывоопасные вещества.

## В самолете

Устройства беспроводной связи могут вызывать помехи во время полета.

- Перед посадкой на борт самолета мобильный телефон следует выключить.
- Не пользуйтесь им без разрешения экипажа.

### Меры предосторожности для защиты от детей

Держите телефон в местах, недоступных для маленьких детей. В телефоне имеются мелкие детали, отсоединение и проглатывание которых может стать причиной удушья.

## Вызов экстренных служб

Вызов экстренных служб может быть недоступен в некоторых мобильных сетях. Поэтому никогда не стоит полностью полагаться на телефон для вызова экстренных служб. За информацией обращайтесь к поставщику услуг.

## Сведения об аккумуляторе и уходе за ним

- Перед подзарядкой не нужно полностью разряжать аккумулятор.
   В отличие от других аккумуляторных систем, в данном аккумуляторе отсутствует эффект памяти, способный сократить срок службы аккумулятора.
- Используйте только аккумуляторы и зарядные устройства LG. Зарядные устройства LG разработаны для максимального продления срока службы аккумулятора.
- Не разбирайте аккумулятор и не допускайте короткого замыкания его контактов.
- Следите за чистотой металлических контактов аккумулятора.
- Замените аккумулятор в случае значительного уменьшения периода его работы без подзарядки. Аккумулятор можно зарядить несколько сотен раз, прежде чем потребуется его замена.
- Для продления срока службы перезаряжайте аккумулятор после продолжительного бездействия.
- Не подвергайте зарядное устройство воздействию прямых солнечных лучей, а также не пользуйтесь им в среде высокой влажности, например,

в ванной комнате.

- Не оставляйте аккумулятор в местах с повышенной или пониженной температурой, поскольку это может сократить срок службы аккумулятора.
- В случае установки элемента питания недопустимого типа возможен взрыв.
- Утилизируйте аккумулятор в соответствии с инструкцией производителя. По мере возможности элементы питания должны быть сданы на переработку. Не выбрасывайте элементы питания в бытовой мусор.
- Если вам необходимо заменить аккумулятор, отнесите его в ближайший авторизованный сервисный центр LG Electronics или обратитесь за консультацией к продавцу.
- Всегда отсоединяйте зарядное устройство от розетки после полной зарядки телефона, чтобы избежать излишнего потребления электроэнергии.
- Фактическое время работы от батареи зависит от конфигурации сети, установок устройства, условий эксплуатации, состояния батареи и окружающей среды.

## ЗНАКОМСТВО С ТЕЛЕФОНОМ

### ПЕРЕД НАЧАЛОМ ИСПОЛЬЗОВАНИЯ ТЕЛЕФОНА, ПОЖАЛУЙСТА, ПРОЧИТАЙТЕ ДАННУЮ ИНСТРУКЦИЮ!

Убедительная просьба проверить телефон на наличие проблем, описанных в данном разделе, прежде чем отдавать его в сервисный центр или звонить представителю.

## 1. Память телефона

Когда объем свободной памяти телефона уменьшается до 1MB, прием новых сообщений становится невозможным. Проверьте память телефона и удалите некоторые данные, например, приложения или сообщения, чтобы освободить место.

#### Удаление приложений:

 Приложения > Настройки > Приложения > Управление приложениями.

- Когда отобразятся все приложения, прокрутите список и выберите приложение, которое требуется удалить.
- 3. Коснитесь Удалить.

## 2. Увеличение времени работы батареи

Время работы батареи можно увеличить, отключив ненужные функции, работающие в фоновом режиме. Также можно управлять потреблением энергии некоторых приложений и системных ресурсов.

### Увеличение времени работы батареи:

Выключите неиспользуемые средства связи. Если функции Wi-Fi, Bluetooth или NFC не используются, выключите их.

- Уменьшите яркость экрана и установите меньшее время до отключения экрана.
- Отключите функцию автоматической синхронизации Google Mail™, календаря, списка контактов и других приложений.
- Некоторые загруженные из интернета приложения могут привести к уменьшению срока работы батареи.

### Чтобы проверить уровень заряда батареи:

## • Приложения > Настройки > О телефоне > Состояние.

В верхней части экрана отображается состояние батареи (заряжается, не заряжается) и уровень (в виде процентной строки заряда).

### Отслеживание и управление зарядом батареи:

 Приложения > Настройки > О телефоне > Расход заряда батареи
 В верхней части экрана отображается время использования батареи. Данный параметр указывает либо время последнего подключения к источнику питания; если телефон подключен к электросети, параметр указывает количество времени, в течение которого устройство работало за счет батареи. На дисплее отображаются приложения или службы, использующие заряд батареи. Они перечислены в порядке от самого большого до самого малого потребленного тока. 3. Перед установкой программного обеспечения и ОС с открытым исходным кодом

### ВНИМАНИЕ!

Установка и использование ОС, отличной от указанной производителем, может привести к повреждению телефона. Кроме того, на телефон больше не будет распространяться гарантия.

### ВНИМАНИЕ!

Для защиты телефона и личных данных следует загружать приложения только из проверенных источников, таких как Android Market™. Неверно установленные приложения могут привести к неправильной работе телефона или возникновению серьезной ошибки. Следует удалять такие приложения и все связанные с ними данные и настройки.

# 4. Аппаратный сброс (сброс настроек до заводских значений)

Если телефон не возвращается исходное состояние, нажмите кнопку Аппаратный сброс (восстановление заводских параметров), чтобы выполнить инициализацию телефона.

- 1. Выключите питание телефона.
- Нажмите и удерживайте следующие кнопки одновременно (дольше десяти секунд): Питание/Блокировка + Камера + Уменьшение громкости
- Телефон включится и сразу выполнит восстановление заводских значений параметров.

### ВНИМАНИЕ!

При выполнении аппаратной перезагрузки, все пользовательские приложения, технические средства защиты авторских прав и данные будут удалены. Перед выполнением аппаратной перезагрузки следует создать резервную копию важных данных.

## 5. Запуск и включение приложений

OC Android легко справляется с многозадачностью — запущенные приложения продолжают работать, даже если пользователь открывает новые. Перед запуском приложения не нужно завершать другое. Пользователь может переключаться между несколькими запущенными приложениями. OC Android выполняет управление приложением, останавливая или запуская его, что предупреждает потребление заряда батареи неиспользуемыми приложениями.

#### Остановка приложений:

- Приложения > Настройки > Приложения > Управление приложениями
- Пролистайте до нужного приложения и коснитесь Стоп, чтобы завершить ero.

СОВЕТ Для перехода к недавно использовавшемуся приложению нажмите и удерживайте клавишу Главный экран. Затем на экране отобразится список ранее использовавшихся приложений.

## 6. Установка ПО для ПК (LG PC Suite)

Приложение LG PC Suite — это программа, которая обеспечивает подключение вашего устройства к ПК с помощью кабеля USB и по Wi-Fi. После подключения функции вашего устройства становятся доступны с ПК.

### С помощью приложения для ПК "LG PC Suite" можно:

- Управлять и воспроизводить мультимедийное содержимое (музыка, видео, фото) на ПК.
- Отправлять мультимедийного содержимого на устройство.
- Синхронизировать данные (расписания, контакты, закладки) на вашем устройстве с ПК.
- Выполнять резервное копирование приложений на устройстве.
- Обновлять приложения на устройстве.
- Выполнять резервное копирование и восстанавливать устройство.
- Воспроизведение мультимедийных материалов компьютера на других устройствах.

Информация об использовании ПО для ПК "LG PC Suite" доступна в меню Справка этого приложения.

### Установка приложения для ПК "LG PC Suite"

Приложение LG PC Suite можно загрузить с веб-сайта LG.

- 1. Перейдите по адресу www.lg.com и выберите страну.
- Выберите Поддержка > Поддержка мобильного телефона > Выбор модели (LG-P940).
- Щелкните Синхронизация с ПК в Загрузки и щелкните Загрузка WINDOW PC Sync, чтобы загрузить приложение для ПК LG PC Suite.

## Системные требования приложения для ПК "LG PC Suite"

- ОС: Windows XP 32-битная (с пакетом обновления 2), Windows Vista 32-/64битная, Windows 7 32-/64-битная
- Процессор: 1 ГГц или более производительный
- Оперативная память: 512 Мб или более ОЗУ
- Графическая плата: разрешение 1024 x 768, глубина цвета 32 бит или более

- Свободное место на жестком диске: 100 Мб или более (в зависимости от объема сохраняемых данных может потребоваться больше свободного места).
- Требуемое ПО: встроенные драйверы LG.

### ПРИМЕЧАНИЕ: Встроенный драйвер USB LG

 Встроенный драйвер USB LG необходим для подключения устройства LG к компьютеру. Он устанавливается автоматически при установке программного обеспечения ПК LG PC Suite на компьютер.

## 7. Синхронизация телефона с компьютером

Для удобства можно синхронизировать данные устройства и компьютера с программным обеспечением ПК LG PC Suite. Синхронизируются контактные данные, расписания и закладки. Процедура синхронизации:

- Подсоедините телефон к ПК. (используя USB-кабель или Wi-Fiсоединение).
- 2. После подключения запустите

программу и выберите раздел устройства из категории в левой части экрана.

- Щелкните [Личные данные], чтобы выбрать их.
- Установите флажок рядом с синхронизируемым содержимым и щелкните Синхронизация.

### 8. Перенос музыки, фотографий и видео с помощью USB-устройств хранения данных

ПРИМЕЧАНИЕ: Встроенный драйвер USB LG

 Встроенный драйвер USB LG необходим для подключения устройства LG к компьютеру. Он устанавливается автоматически при установке программного обеспечения ПК LG PC Suite на компьютер.

- Приложение > Настройки > Карта SD и память телефона для выбора устройства хранения. (если требуется перенести файлы с или на карту памяти, то ее следует вставить в телефон.)
- 2. Подключите телефон к ПК при помощи кабеля USB.
- В появившемся списке режимов подключения USB выберите Съемный диск.
- Откройте папку съемного накопителя на ПК. Можно просматривать содержимое устройства хранения большой емкости на ПК и выполнять передачу файлов.
- Скопируйте файлы с ПК в папку драйвера.
- 6. Выберите параметр **Только зарядка** для отсоединения телефона.

Во время выполнения исходящих вызовов или принятия входящих, а также передачи данных, старайтесь не держать телефон за ту часть, в которой расположена антенна, Это может отразиться на качестве связи.

## 10. Когда экран не отвечает

### Если экран не отвечает или телефон не реагирует на нажатия кнопок:

Извлеките батарею, вставьте ее обратно, затем включите телефон.

### или

Чтобы выключить аппарат, нажмите и удерживайте кнопку Питание/ Блокировка 10 секунд. Если проблему не удается решить, обратитесь в сервисный центр.

## 9. Держите телефон вертикально

Держите телефон вертикально, как обычный телефон. Телефон LG-P940 оснащен внутренней антенной. Соблюдайте осторожность, чтобы не поцарапать и не повредить заднюю крышку телефона, так как она одновременно является антенной NFC.

### Компоненты устройства

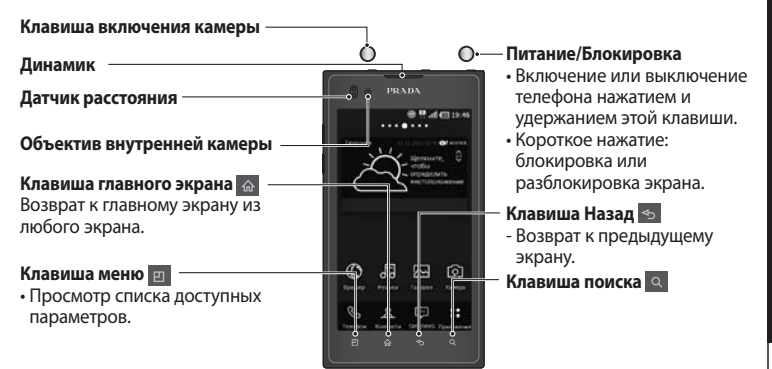

### ПРИМЕЧАНИЕ. Датчик расстояния

При приеме и совершении вызовов этот датчик автоматически отключает подсветку и блокирует сенсорный экран, регистрируя, когда телефон поднесен к уху. Это увеличивает срок службы батареи и препятствует непреднамеренным нажатиям сенсорного экрана во время разговора.

ВНИМАНИЕІНЕ КЛАДИТЕ НА ТЕЛЕФОН ТЯЖЕЛЫЕ ПРЕДМЕТЫ И НЕ САДИТЕСЬ НА НЕГО. ЭТО МОЖЕТ ПРИВЕСТИ К ПОВРЕЖДЕНИЮ ЖК-ДИСПЛЕЯ И СЕНСОРНОГО ЭКРАНА НЕ НАКРЫВАЙТЕ ДАТЧИКА РАССТОЯНИЯ ЖК-ДИСПЛЕЯ ЗАЩИТНОЙ ПЛЕНКОЙ. ЭТО МОЖЕТ ПРИВЕСТИ К НЕИСПРАВНОСТИ ДАТЧИКА.

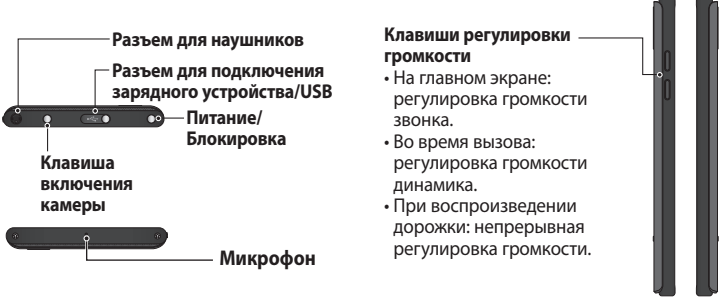

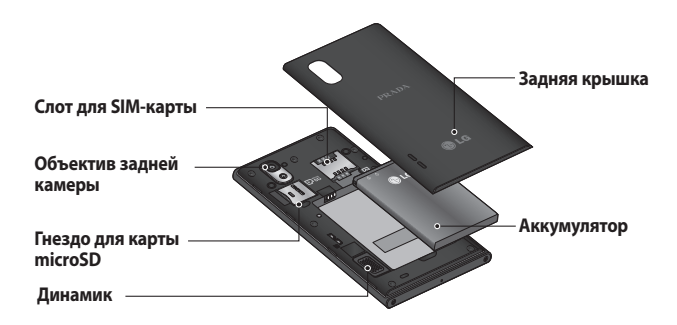

## Установка SIM-карты и аккумулятора

Прежде чем приступить к знакомству с телефоном, его необходимо настроить. Чтобы установить SIM-карту и аккумулятор:

 Для того чтобы снять заднюю крышку, крепко удерживайте телефон в руке. Большим пальцем другой руки сдвиньте заднюю крышку, как показано на рисунке.

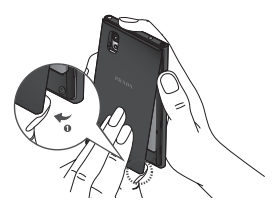

 Вставьте SIM-карту в слот для SIM-карты. Убедитесь, что карта установлена позолоченными контактами вниз.

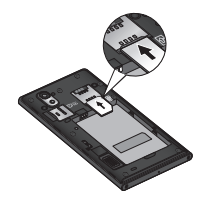

 Установите батарею обратно, соединив позолоченные контакты телефона и батареи (1) и задвиньте ее вниз до щелчка защелки (2).

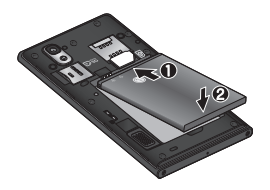

 Совместите заднюю крышку с отсеком батареи (1) и задвиньте ее вниз до щелчка защелки (2).

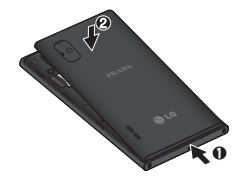

## Зарядка аккумулятора телефона

Сдвиньте крышку разъема для подключения зарядного устройства на верхней стороне телефона. Подключите зарядное устройство к телефону и розетке электросети.

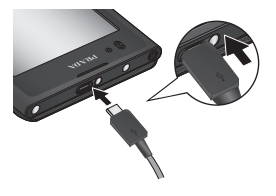

ПРИМЕЧАНИЕ: При первом использовании батарею необходимо зарядить полностью, чтобы продлить срок ее службы.

### Использование карты памяти

Ваш телефон поддерживает карты памяти microSD<sup>TM</sup> и microSDHC<sup>TM</sup> объемом до 32 ГБ. Данные карты памяти специально предназначены для использования в мобильных телефонах и других миниатюрных устройствах. Они идеально подходят для хранения на телефоне таких мультимедийных файлов, как музыка, программы, видеоролики и фотографии.

### Чтобы установить карту памяти:

Вставьте карту памяти в слот. Убедитесь, что карта расположена позолоченными контактами вниз.

Безопасное отсоединение карты памяти:

Приложения > Настройки > Карта SD и память телефона > Отключить карту SD.

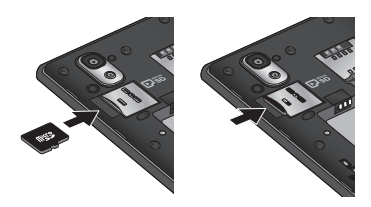

### ПРИМЕЧАНИЕ.

- В телефон следует устанавливать только совместимые карты.
   Использование несовместимой карты памяти может привести к повреждению самой карты, хранящихся на ней данных, а также самого телефона.
- Размер файла, поддерживаемый файловой системой FAT32, может использоваться с емкостью памяти меньше 4 ГБ.

ВНИМАНИЕ!НЕ ВСТАВЛЯЙТЕ И НЕ ИЗВЛЕКАЙТЕ КАРТУ ПАМЯТИ, КОГДА ТЕЛЕФОН ВКЛЮЧЕН. ТАК КАК ЭТО МОЖЕТ ПРИВЕСТИ К ПОЛОМКЕ КАРТЫ ИЛИ ТЕЛЕФОНА, И ПОВРЕЖДЕНИЮ ДАННЫХ НА КАРТЕ ПАМЯТИ. Форматирование карты памяти: Карта памяти может быть уже отформатирована. Если нет, перед использованием карту памяти необходимо отформатировать.

### ПРИМЕЧАНИЕ: При форматировании карты памяти все файлы с нее удаляются.

- Чтобы открыть меню приложений, на главном экране коснитесь вкладки Приложения:
- Прокрутите список и нажмите Настройки > Карта SD и память телефона.
- 3. Коснитесь Демонтировать карту SD.
- Коснитесь Форматирование карты SD > Форматирование карты SD > Удалить все
- Если установлен шаблон блокировки, введите его и выберите Удалить все.

ПРИМЕЧАНИЕ: Если на карте памяти сохранены файлы, после форматирования структура папок может быть изменена, так как все файлы будут удалены.

### Блокировка и разблокировка экрана

Если телефон не используется в течение некоторого времени, экран отключается и автоматически блокируется, Чтобы предотвратить случайное нажатие кнопок сенсорного экрана и сэкономить заряд батареи.

Если телефон LG-P940 не используется, нажмите клавишу Питание/Блокировка О для блокировки телефона. Если на момент блокировки экрана выполнялись какие-либо программы, то они могут все еще выполняться в режиме блокировки. Рекомендуется закрыть все программы перед входом в режим блокировки во избежание затрат на использование услуг (включая телефонные вызовы, доступ к вебстраницам и передачу данных). Чтобы активировать телефон, нажмите кнопку питания/блокировки 🔘 . Отобразится экран блокировки. Коснитесь и проведите пальцем по экрану блокировки, чтобы разблокировать главный экран. Откроется последний просматриваемый экран.

### COBET

Для приведения телефона в рабочее состояние, можно также пользоваться клавишей уменьшения громкости, пока отключен экран.

## Шаблон блокировки

Экран можно заблокировать так, что только вы сможете разблокировать его, чтобы получить доступ к телефону.

Чтобы задать шаблон разблокировки, PIN или пароль в первый раз:

 Приложения > Настройки > Локация и безопасность> Настроить блокировку экр. > Графический ключ, PIN или пароль

Когда они заданы, их можно изменить в меню **Сменить способ блокировки**.

### ПРИМЕЧАНИЕ:

Меры предосторожности при использовании экрана блокировки.

 Крайне важно запомнить установленный шаблон, PINкод и пароль разблокировки. При использовании неверного шаблона PIN-кода и пароля 5 раз, доступ к телефону блокируется. Для ввода шаблона разблокировки, PIN-кода или пароля отводится 5 попыток. Если вы уже использовали все 5 попыток, повторить можно будет только через 30 секунд.

### Если вы забыли шаблон разблокировки, PIN-код или пароль, выполните следующие действия:

• Если вы забыли шаблон: Если вы вошли в учетную запись Google на телефоне и 5 раз ввели неверный шаблон разблокировки, нажмите кнопку "Не помню шаблон разблокировки". Затем для разблокировки телефона потребуется войти в учетную запись Google. Если учетная запись Google была создана не на телефоне, или вы забыли данные для входа, потребуется выполнить аппаратный сброс настроек на заводские значения.

 Если вы забыли PIN-код или пароль:
 Если вы забыли PIN-код или пароль, то следует выполнить аппаратный сброс.

## ГЛАВНЫЙ ЭКРАН

## Советы по работе с сенсорным экраном.

Ниже приводится несколько советов для навигации по пунктам меню вашего телефона.

Касание — для выбора меню/ параметра, либо запуска приложения. Чтобы выполнить это действие нужно коснуться элемента.

Касание и удерживание. Для запуска параметров меню или захвата объекта, который необходимо переместить.

Чтобы выполнить это действие, нужно коснуться и удерживать нужный элемент.

Перемещение. Для прокручивания списка или медленного перемещения. Чтобы выполнить это действие нужно выполнить перемещение по сенсорному экрану.

Проведение пальцем по экрану. Для прокручивания списка и быстрого перемещения. Чтобы выполнить это действие нужно провести пальцем по сенсорному экрану (быстро переместить и отпустить).

### ПРИМЕЧАНИЕ:

- Для выбора элемента коснитесь его значка.
- Не нажимайте слишком сильно.
  Сенсорный экран очень
  чувствителен и распознает даже легкие прикосновения.
- Касайтесь необходимых элементов кончиком пальца. Будьте осторожны, чтобы не коснуться других элементов.

## Главный экран

Для просмотра главных экранов просто проведите пальцем по дисплею телефона вправо или влево. На панель можно добавлять виджеты, ярлыки любимых приложений, папки и обои.

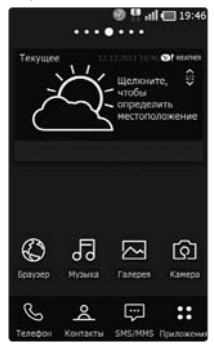

ПРИМЕЧАНИЕ: изображения на экране могут отличаться в зависимости от поставщика услуг мобильной связи.

В нижней части главного экрана LG находятся клавиши быстрого доступа. Клавиши быстрого доступа, расположенные на главном экране, обеспечивают быстрый и удобный доступ к наиболее часто используемым функциям.

Коснитесь значка Телефон, чтобы отобразить сенсорную панель набора номера и выполнить вызов.

**В** Коснитесь **Контакты**, чтобы открыть список контактов.

Коснитесь значка SMS/MMS, чтобы перейти к меню сообщений. Введите текст сообщения.

Коснитесь вкладки Приложения в нижней части экрана. Вы можете увидеть все установленные приложения. Чтобы открыть желаемое приложение, просто коснитесь значка в списке приложений.

### Настройка начального экрана

Главный экран можно настроить путем добавления виджетов, ссылок, папок или обоев. Чтобы телефоном было удобнее пользоваться, добавьте избранные виджеты на главный экран.

Добавление элементов на главный экран:

 Главный экран > Меню Добавить ИЛИ

коснитесь и удерживайте свободную часть главного экрана.

25

- Главный экран
- 2. В меню Режим редактирования коснитесь элементов, которые необходимо добавить. На главном экране появится добавленный элемент.
  - 3. Переташите его в необходимое место и отпустите.

### Чтобы удалить значок приложения с главного экрана:

 Главный экран > коснитесь и удерживайте значок, который необходимо удалить > перетащите его на 🛂

СОВЕТ Чтобы добавить приложение на главный экран, в меню Приложения коснитесь и удерживайте значок приложения, которое необходимо добавить.

### Настройка вида приложения на главном экране

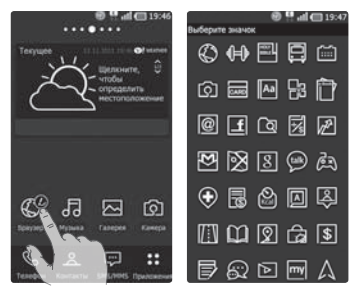

Можно настроить значки приложения на главном экране по своему усмотрению.

- 1. Коснитесь и удерживайте настраиваемое приложение, в правом верхнем углу значка приложения появится значок редактирования.
- 2. Коснитесь значка редактирования и выберите требуемый вид значка.

## Настройка вида главного экрана

Можно настроить вид текущего главного экрана, загрузив приложение запуска и темы приложений с LG SmartWorld или с Android Market.

- Выберите Главный экран > Приложения > LG SmartWorld или Android Market.
- В поле поиска введите ключевые слова "тема" или "запуск".
- Скачайте и установите выбранное приложение запуска и соответствующие темы.
- После успешной установки, вы сможете настроить приложение в качестве запускаемого по умолчанию, выбрав Главный экран > Приложение > Выбор экрана.

### ПРИМЕЧАНИЕ:

- B LG SmartWorld требуется регистрация учетной записи.
- LG SmartWorld может быть недоступен в зависимости от района, телефона, поставщика, тарифного плана и версии ПО.

### Переход к недавно использовавшимся приложениям

 Коснитесь и удерживайте клавишу Главный экран 6.

На экране появится всплывающее меню со значками приложений, которые недавно использовались.

 Коснитесь значка, чтобы открыть приложение. Либо коснитесь клавиши Назад 5, чтобы возвратиться в текущее приложение.

## Панель уведомлений

Панель уведомлений располагается в верхней части экрана.

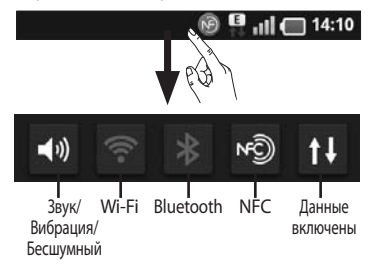

Коснитесь и откройте панель уведомлений движением пальца вниз. Либо коснитесь клавиши **Меню** на главном экране и выберите Уведомления. Данное окно позволяет проверить управление функциями Звук/ Вибрация/Бесшумный, Wi-Fi, Bluetooth, NFC, музыкальным плеером и т.д.

### Просмотр строки состояния

Строка состояния использует различные значки для отображения различной информации телефона, такой как сила сигнала, новые сообщения и уровень заряда аккумулятора, а также активность соединений Wi-Fi, Bluetooth или NFC и передачи данных.

### 🖲 🛄 🔲 14:10

Ниже приведена таблица, содержащая описание значков, которые могут отображаться в строке состояния.

| Значок | Описание                            |  |
|--------|-------------------------------------|--|
|        | Нет SIM-карты                       |  |
| ăđ     | Сигнал отсутствует                  |  |
| -f-    | Режим "В самолете"                  |  |
|        | Подключение к сети Wi-Fi<br>активно |  |

| Значок   | Описание                                        |  |
|----------|-------------------------------------------------|--|
|          | Функция Wi-Fi Direct<br>включена                |  |
| n        | Проводная гарнитура                             |  |
| 0        | Выполняется вызов                               |  |
| <b>S</b> | Удержание вызова                                |  |
| C        | Громкая связь                                   |  |
| Þ        | Телефонный микрофон<br>выключен                 |  |
| 3°       | Пропущ. вызов                                   |  |
| *        | Bluetooth включен                               |  |
| *        | Подключение к устройству<br>Bluetooth выполнено |  |
| Ø        | NFC включен                                     |  |
|          | Системное предупреждение                        |  |
| C        | Установлен будильник                            |  |
| 00       | Новая голосовая почта                           |  |
| ×        | Звонок приглушен                                |  |
|          | Режим вибрации                                  |  |

| _        |  |
|----------|--|
|          |  |
|          |  |
|          |  |
| _        |  |
|          |  |
| <u> </u> |  |
|          |  |
| _        |  |
|          |  |
|          |  |
|          |  |
|          |  |
| Ψ        |  |
| Ψ        |  |
| Ϋ́       |  |
| -<br>PK  |  |
| экр      |  |
| экра     |  |
| экра     |  |
| экраі    |  |
| экран    |  |
| экран    |  |
| экран    |  |

| Значок   | Описание                                   |
|----------|--------------------------------------------|
|          | Аккумулятор полностью<br>заряжен           |
| <b>F</b> | Идет зарядка аккумулятора                  |
| E<br>†ł  | Вход. и исх. данные                        |
| খ্যী     | Телефон подключен к ПК<br>через USB-кабель |
| -        | Загрузка данных                            |
| <u></u>  | Пересылка данных                           |
| -84      | Высокоскоростная загрузка<br>данных        |
| <u> </u> | Высокоскоростная отправка<br>данных        |
| Ŷ        | Запрос GPS                                 |
| ¢        | Получение данных о местоположении от GPS   |
|          | Выполнено подключение On-<br>Screen Phone  |
| 3        | еще 3 уведомления не<br>показаны           |
| Ô        | Выполняется синхронизация                  |
| $\sim$   | Загрузка окончена                          |

| Значок | Описание                                      |
|--------|-----------------------------------------------|
| ['~']  | Новый Gmail                                   |
| talk   | Новое сообщение Google Talk                   |
| ;;     | Новое сообщение                               |
|        | Композиция<br>воспроизводится.                |
| 1      | Предстоящее событие                           |
| 0      | Радио включено в качестве фона                |
| 6      | Портативная точка доступа к<br>Wi-Fi включена |
| 0      | USB-модем и портативная                       |

### Экранная клавиатура

Текст также можно вводить с помощью экранной клавиатуры. Экранная клавиатура автоматически отображается, когда требуется ввести текст. Чтобы открыть экранную клавиатуру вручную, просто коснитесь текстового поля, в которое требуется ввести текст.

### Использование клавиатуры и ввод текста

Коснитесь клавиши один раз, и следующая введенная буква будет заглавной. Коснитесь дважды, и все вводимые буквы будут заглавными.

Коснитесь для переключения между цифровой и символьной клавиатурой. Коснитесь и удерживайте эту вкладку, чтобы открыть меню настроек.

RU Коснитесь, чтобы просмотреть или изменить язык ввода.

Коснитесь или коснитесь и удерживайте, чтобы вставить значок эмоции во время набора сообщения.

И Коснитесь для ввода пробела.

Коснитесь для создания новой строки в текстовом поле.

Коснитесь, чтобы удалить предыдущий символ.

Коснитесь, чтобы скрыть экранную клавиатуру.

## Ввод букв с диакритикой

Если в качестве языка ввода выбран французский или испанский, то можно вводить специальные символы французского или испанского языков (например, "á").

Например, чтобы вставить символ "á", коснитесь удерживайте клавишу "a", пока не появятся специальные символы других языков.

Выберите нужный специальный символ.

## НАСТРОЙКА УЧЕТНОЙ ЗАПИСИ GOOGLE

При первом включении телефона появляется возможность активировать сеть, войти в учетную запись Google и выбрать способ использования служб Google.

#### Чтобы настроить учетную запись Google:

- Войдите в учетную запись Google с предложенного экрана настройки. **ИЛИ**
- Приложения > выбрать приложение Google, например, Gmail > выберите Создать, чтобы создать новую учетную запись.

Если у вас есть учетная запись Google, введите адрес электронной почты и пароль, а затем нажмите **Войти**. После настройки учетной записи Google на телефоне, он автоматически синхронизируется с учетной записью электронной почты Google Mail в Интернете.

Контакты, сообщения электронной почты Gmail, события календаря и другие сетевые данные этих приложений и служб синхронизируются с телефоном при входе в учетную запись. (Функция зависит от настроек синхронизации)

Выполнив вход, вы можете пользоваться почтовой службой Gmail™, а также всеми преимуществами служб Google на своем телефоне.

## СОЦИАЛЬНЫЕ СЕТИ

У вас есть возможность полноценной работы в социальных сетях и управления собственным микроблогом в онлайн-сообществах при помощи телефона. Имеется возможность обновлять текущее состояние, загружать фотографии и проверять состояние друзей в режиме реального времени.

У вас есть возможность добавлять учетные записи Facebook, Twitter или Myspace в свой телефон. При отсутствии учетной записи, посетить указанные сайты и настроить соответствующие учетные записи.

ПРИМЕЧАНИЕ: При использовании неавтономных сервисов можно понести дополнительные расходы. Узнайте о расценках у оператора сети.

- 1. На главном экране выберите нужное приложение SNS.
- При отсутствии учетной записи коснитесь Подписаться сейчас и введите необходимые сведения.
- Введите адрес электронной почты и пароль, установленные для сообщества, затем коснитесь Вход.
- Подождите, пока введенные сведения будут проверены сообществом.
- Установите сообщество в режим ВКЛ.. При касании своего сообщества, можно увидеть текущее состояние сообщества социальной сети.

СОВЕТ При добавлении виджета социальной сети на главный экран телефона, виджет покажет ваше состояние при поступлении обновлений из социальной сети на телефон.

Также, коснувшись виджета, вы можете напрямую зайти на сайт социальной сети.

## Просмотр и обновление состояния

- Выберите сообщество, в которое вы хотите войти.
- У вас есть возможность просмотра текущего статуса сообщества в социальной сети.
- Обновить состояние можно с помощью комментариев или загрузки фотографий.

ПРИМЕЧАНИЕ: данная услуга предоставляется в зависимости от сетевых служб.

СОВЕТ Использовать информацию о друзьях можно только в SNS. Информацию также можно синхронизировать со списком контактов.

### Удаление учетных записей с телефона

Нажмите Приложения > Настройки > Учетные записи и синхронизация, затем выберите учетные записи для удаления и коснитесь Удалить учетную запись. Для работы с электронной почтой (кроме адресов, зарегистрированных на Gmail) используйте приложение Электронная почта. Приложение Электронная почта поддерживает следующие типы учетных записей: POP3, IMAP и Exchange.

Настройки учетной записи может предоставить поставщик услуг или системный администратор.

## Управление учетной записью электронной

### почты

При первом запуске приложения Электронная почта откроется мастер настройки, который поможет настроить учетную запись электронной почты.

### Чтобы добавить другую учетную запись электронной почты:

 Приложения > Эл. почта > на экране Учетные записи, коснитесь Меню > Новая уч. запись. После завершения начальной установки приложение Электронная почта отобразит содержимое папки Входящие. При наличии нескольких учетных записей между ними можно

#### переключаться.

### Чтобы сменить настройки учетной записи электронной почты:

 Приложения > Эл. почта > на экране Учетные записи, коснитесь Меню > Настройки

### Чтобы удалить учетную запись электронной почты:

- Приложения > Эл. почта > на экране Учетные записи, коснитесь Меню > Настройки > коснитесь учетной записи, которую необходимо удалить > Удалить учетную запись.
- Коснитесь кнопки Удалить в диалоговом окне, чтобы подтвердить удаление учетной записи.

## Экран учетной записи электронной почты

Эл. почта
стороны, соответствующую маркировке учетных записей на экране Аккаунты. - Коснитесь данного значка папки, чтобы открыть папки учетных записей. На телефон загружаются только последние сообщения электронной почты. Чтобы загрузить остальные (более старые) письма, коснитесь пункта Загрузить больше сообщений в нижней части списка сообщений.

# Работа с папками учетных записей

Для каждой учетной записи предусмотрены следующие папки: Входящие, Исходящие, Отправленные и Черновики. В зависимости от функций, поддерживаемых поставщиком услуг, на экране могут присутствовать другие папки.

## Создание и отправка сообщения электронной почты

Чтобы создать или отправить сообщение электронной почты, выполните следующие действия:

Не закрывая приложения
 Электронная почта, коснитесь

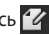

чтобы Создать сообщение.

- Введите адрес получателя сообщения. По мере ввода текста будут предлагаться адреса из списка Контактов. При вводе нескольких адресов их следует разделять точками с запятыми.
- Добавьте Копию/Скрытую копию и вложения, если требуется.
- 4. Введите текст сообщения.
- 5. Коснитесь кнопки Отправить. Если подключение к сети отсутствует, например, при работе в режиме "В самолете", отправляемые сообщения будут храниться в папке Исходящие до восстановления соединения. При наличии в данной папке неотправленных сообщений, папка Исходящие будет отображена на экране Учетные записи.

СОВЕТ Прибытие нового сообщения электронной почты сигнализируется звуковым сигналом и вибрацией.

## **UHTFPHFT**

## Браузер

Обозреватель открывает широкие возможности высокоскоростного полноцветного мира игр, музыки, новостей, спорта, развлечений, а также многого другого, прямо с мобильного телефона. Где бы вы ни были и чем бы ни увлекались.

ПРИМЕЧАНИЕ: При подключении к услуге и загрузке содержимого начисляется дополнительная оплата. Узнайте о расценках у вашего оператора сети.

### Использование панели инструментов браузера

- 🤄 Коснитесь, чтобы вернуться к предыдущей странице.
- 💽 Коснитесь, чтобы перейти к странице, которая была вызвана после текущей. Это действие обратно нажатию клавиши Назад, которая используется для возврата к предыдущей странице.

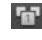

- **ГП** Коснитесь для отображения всех открытых окон.
- 🕒 Коснитесь, чтобы добавить новое окно.

## Функции браузера

Нажмите кнопку Меню, чтобы просмотреть параметры.

- Прочесть позже Добавление текущей веб-страницы в категорию Прочесть позже.
- Добавить RSS-каналы добавление текущей веб-страницы в список RSS-каналов.
- Отправить страницу. Позволяет обмениваться веб-страницами с другими.
- 💽 Найти на странице. Поиск по буквам или словам на текущей вебстранице.
- Выбрать текст. Копирование любого текста с веб-страницы.
- 💿 Дополнительно
- Домашняя страница. Переход на домашнюю страницу.
- Установить домашнюю страницу. Сохранение текущей страницы в качестве домашней страницы.

- Добавить ярлык на главную страницу. Добавление ярлыка текущей веб-страницы на домашней странице.
- Информация о странице. Отображение сведений о вебстранице.
- Загрузки. Отображение истории загрузок.
- Настройки. Отображение настроек Обозревателя.

## мультимедиа

Для быстрого доступа к файлам мультимедиа (фотографии и видеоклипы) их можно хранить на карте памяти.

## Галерея

Коснитесь вкладки Приложения и выберите Галерея. Откройте список панелей каталогов, в которых хранятся файлы мультимедиа.

#### Просмотр в виде раскадровки

Галерея LG-P940 обеспечивает режим просмотра фотографий и видеоклипов в виде раскадровки. В режиме просмотра Сетка перетаците вправо, при этом отображается дата съемки фотографий в обратном хронологическом порядке. При выборе определенной даты все фотографии, сделанные в этот день, группируются.

## Редактор изображений

Можно редактировать фотографии и добавлять разные эффекты.

Коснитесь вкладки Приложения затем выберите Редактор изобр.

- 2. Выберите изображение, которое хотите отредактировать.
- 3. Выберите необходимый параметр редактирования.
- Редактирование изображения, с помощью опций Выбр., Повернуть и Размер.
- Применение 19 различных типов фильтров.
- Настройка параметров изображения с помощью опций Автоуровни, RGB баланс, Яркость, Контраст, Оттенок и Насыщенность.
- Применение 18 различных типов границ.
- Объединение выбранного изображения с другими изображениями.
- Сохранение отредактированных изображений.
- Повторное выполнение отмененных действий.
- Отмена: переход к предыдущему шагу при редактировании изображения.
- Переход в предыдущее меню.
- 4. После завершения, выберите Сохран.

#### 39

#### ПРИМЕЧАНИЕ:

- Данная функция может быть недоступна в зависимости от разрешения и формата вашей фотографии.
- Можно получить доступ к этой функции из приложения Галерея.
   Перейдите в Галерею и выберите изображение > Меню > Ещё > Редактировать.

## Музыка

Телефон LG-P940 оснащен встроенным музыкальным проигрывателем, который позволяет воспроизводить любимую музыку. Чтобы получить доступ к музыкальному проигрывателю, коснитесь **Музыка**.

#### Воспроизведение аудиофайлов

- 2. Коснитесь Композиции.
- 3. Выберите аудиофайл.

Д

Для приостановки воспроизведения коснитесь.

|             | Коснитесь, чтобы возобновить<br>воспроизведение.                                                                                 |
|-------------|----------------------------------------------------------------------------------------------------|
| *           | Коснитесь для перехода к<br>следующей композиции<br>в альбоме, списке<br>воспроизведения или в<br>случайном порядке.             |
| H           | Коснитесь для перехода к<br>предыдущей композиции<br>в альбоме, списке<br>воспроизведения или в<br>случайном порядке.            |
| đ           | Коснитесь, чтобы настроить<br>режим повтора.                                                                                     |
| X           | Коснитесь, чтобы воспроизвести<br>текущий список воспроизведения<br>в произвольном порядке.                                      |
| Ξ           | Коснитесь, чтобы<br>увидеть текущий список<br>воспроизведения.                                                                   |
|             | Коснитесь для просмотра текста<br>песни. Эта опция включается<br>только в том случае, если песня<br>содержит стихотворный текст. |
| <b>=</b> )) | Коснитесь, чтобы изменить<br>громкость.                                                                                          |
| (%)         | Коснитесь, чтобы настроить<br>виртуальный эффект объемного<br>звука при подключении<br>гарнитуры или наушников.                  |

Для изменения громкости при прослушивании музыки воспользуйтесь кнопками регулировки громкости на левой боковой панели телефона или коснитесь кнопки громкости SW и двигайте пальцем по экрану проигрывателя.

Коснитесь и удерживайте любую песню в списке воспроизведения. Отобразятся доступные варианты: Воспроизведения, Добавить в список воспроизведения, Установить как мелодию звонка, Удалить, Отправить, Поиск и Сведения. ПРИМЕЧАНИЕ: Некоторые композиции могут быть защищены авторскими правами в соответствии с международными положениями и федеральными законами об авторских правах. Для воспроизведения или копирования музыки может потребоваться разрешение или лицензия. В некоторых странах местное законодательство запрещает частное копирование материалов, защищенных авторским правом. Прежде чем загружать или копировать файлы, пожалуйста, ознакомьтесь с положениями местного законодательства относительно использования подобных материалов.

### FM-радио

Телефон LG-P940 оснащен встроенным FM-радиоприемником, который позволяет настраивать любимые радиостанции и слушать радио, находясь в пути. ПРИМЕЧАНИЕ. Для прослушивания радио необходимо подключить гарнитуру. Вставьте их в разъем для гарнитуры.

#### Поиск радиостанций

Радиостанции на телефоне можно настраивать как вручную, так и автоматически. Они сохраняются под определенными номерами, благодаря чему их не требуется каждый раз заново настраивать.

Телефон позволяет сохранить до 48 станций.

#### Автоматическая настройка

- На главном экране коснитесь вкладки Приложения : и выберите Радио FM.
- 2. Нажмите кнопку **Меню** и коснитесь пункта **Автосканирование**.
- При наличии предустановленных каналов отобразится всплывающее окно с сообщением "Сбросить все каналы и начать автосканирование?". Нажмите ОК, чтобы удалить предустановленные каналы радиостанций и запустить автосканирование.
- 4. Во время автосканирования коснитесь кнопки **Стоп**, чтобы

остановить его. В памяти будут сохранены только те каналы радиостанций, которые удалось определить до остановки сканирования.

ПРИМЕЧАНИЕ. Настроить приемник на радиостанцию можно вручную, прокрутив отображаемый регулятор.

СОВЕТ Для улучшения приема удлините шнур гарнитуры, который служит антенной для радио. Подключение гарнитуры, не разработанной специально для данного телефона, может повлиять на качество приема.

## NFC

Ваш мобильный телефон LG-P940 имеет функцию NFC. NFC (беспроводная связь ближнего радиуса действия) — это технология беспроводной передачи данных, которая обеспечивает двустороннюю связь между электронными устройствами. Она работает на расстоянии в несколько сантиметров.

Вы можете делиться содержимым с меткой NFC или другим устройством

простым касанием своим устройством. При касании метки NFC вашим устройством на нем отображается содержимое метки.

ПРИМЕЧАНИЕ. Соблюдайте осторожность, чтобы не поцарапать и не повредить заднюю крышку телефона, так как она одновременно является антенной NFC.

#### Включение/выключение NFC

На главном экране коснитесь и откройте панель уведомлений движением пальца вниз, затем выберите значок NFC , чтобы включить его.

ПРИМЕЧАНИЕ. NFC доступен при активированном режиме "В самолете".

#### Использование NFC

Чтобы использовать NFC, убедитесь, что ваше устройство включено, а функция NFC активирована.

#### Создание метки

- 1. Откройте приложение NFC.
- Выберите Новая вкладка, затем выберите требуемый параметр: Контакт, URL-адрес, Заметка,

## Вызов, Текстовое сообщение или Расписание.

- Введите информацию для записи метки или устройство и выберите Отправить.
- Для отправки коснитесь метки или устройства задней панелью своего устройства.

#### Чтение меток

- Для чтения служебной метки коснитесь ее или другого NFCустройства задней панелью своего устройства.
- Когда метка или другое устройство распознаны, отображается соответствующая информация.

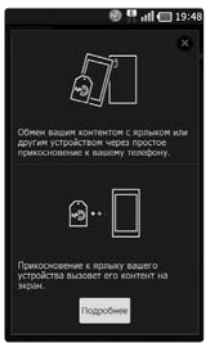

## HDMI

HDMI (High Definition Multimedia Interface) — это компактный аудио/ видеоинтерфейс для передачи несжатых цифровых данных. Если ваш телефон подключен к телевизору или монитору через кабель HDMI, вы можете просматривать изображения или видео с помощью телевизора или монитора, когда на экране телефона виден видеоплеер или программа просмотра изображений.

При использовании адаптера МНL можно просматривать видео и другие медиафайлы телефона на совместимом телевизоре HD. Примечание: Универсальный кабель HDMI и адаптер MHL не включены в комплект поставки устройства.

#### ПРИМЕЧАНИЕ:

В зависимости от устройства, подключенного к телефону, на воспроизведение медиафайлов может уйти некоторое время. При использовании кабеля или устройства, не сертифицированных НDMI, файлы могут не воспроизводиться должным образом. Заданная на телефоне ориентация изображения также применяется к воспроизводимому на устройстве изображению. Видео, зашишенные средствами зашиты авторских прав DRM (Digital Rights Management), отображаются только на телефоне. Если телефон подключен к телевизору/ монитору с низким разрешением HDMI, воспроизведение/ предварительный просмотр видео с высоким разрешением может не отображаться на телевизоре/ мониторе.

## соединение

## Bluetooth

При отправке данных через Bluetooth передача выполняется с помощью соответствующего приложения, а не меню Bluetooth, как на других телефонах.

СОВЕТ Владея LG-Р940, вы сможете наслаждаться высокой скоростью Bluetooth. Если устройство, с которым вы хотите обменяться файлами, тоже поддерживает высокоскоростное соединение Bluetooth, файлы будут автоматически передаваться по скоростному каналу. Чтобы воспользоваться высокоскоростной передачей данных, перед использованием убедитесь, что параметр беспроводной сети Wi-Fi на ваших устройствах переведен в положение ВЫКЛ. Настройки Bluetooth могут отличаться в зависимости от устройства. Проверьте настройки устройства вместе с поставщиком услуг.

#### ПРИМЕЧАНИЕ:

- LG не несет ответственности за потери, перехват или злоупотребление данными, отправленными или полученным через функцию беспроводной связи Bluetooth.
- Всегда удостоверяйтесь в том, что обмен данными происходит с надёжными и безопасными устройствами. При наличии препятствий между устройствами, рабочая дальность может быть ограничена.
- Некоторые устройства, особенно те, которые не проверены или одобрены Bluetooth SIG, могут быть несовместимы с вашим устройством.

Включение Bluetooth и сопряжение телефона с устройством Bluetooth

- Приложения > Настройки > Беспроводная связь > Коснитесь Bluetooth, чтобы включить его.
- Перейдите в Настройки Bluetooth > Поиск устройств
- 3. Из списка выберите устройство для соединения.

Когда соединение будет успешно выполнено, ваш телефон подключится к устройству. Если устройства, с которым требуется сопряжение, нет в списке, убедитесь, что целевое устройство настроено на **Видно другим**, затем повторите поиск.

#### Отправка данных с помощью функции Bluetooth

- Выберите файл или элемент, например, контакт, событие в календаре, напоминание или мультимедийный файл из соответствующего приложения или Загрузки.
- 2. Выберите параметр отправки по Bluetooth.

#### ПРИМЕЧАНИЕ. Метод выбора зависит от типа данных.

3. Найдите и подключитесь с устройству Bluetooth.

#### Прием данных с помощью функции Bluetooth

 В режиме ожидания откройте список приложений и выберите Настройки
 Беспроводная связь > Настройки Bluetooth > Видно всем. Ваше

устройство видно другим Bluetoothустройствам в течение 120 секунд.

- При появлении запроса введите PINкод для работы функции Bluetooth и выберите **ОК** (если требуется).
- Выберите Принять, чтобы подтвердить получение данных от устройства. Полученные данные сохраняются в папку bluetooth.

ПРИМЕЧАНИЕ. При получении контактных данных, их можно сохранить в телефонную книгу следующим образом. : Коснитесь Контакт (2) > Нажмите (2) > Дополнительно > Импорт/ Экспорт. см. стр. 59.

## Wi-Fi

В данном разделе приводится информация о возможностях беспроводного соединения с беспроводной локальной вычислительной сетью (WLAN) по стандарту IEEE 802.11 b/g/n. Устройство можно подключать к Интернету или другим сетевым устройствам при наличии точки доступа или общественной зоны беспроводного доступа.

#### Активация функции WLAN

В режиме ожидания откройте список приложений и выберите Настройки > Беспроводная связь > Настройки Wi-Fi > Wi-Fi.

ПРИМЕЧАНИЕ. Активная беспроводная сеть WLAN, работающая в фоновом режиме, ускоряет разряд батареи. Чтобы сократить расход энергии, включайте WLAN только при необходимости.

#### Поиск и подключение к WLAN

- В режиме ожидания откройте список приложений и выберите Настройки
  - > Беспроводная связь > Настройки Wi-Fi. Устройство выполнить автоматический поиск доступных беспроводных локальных сетей WLAN.
- 2. Выберите сеть в Сети Wi-Fi.
- Введите пароль сети (если необходимо).
- 4. Выберите Подключить.

## Добавление беспроводной сети WLAN вручную

 В режиме ожидания откройте список приложений и выберите Настройки

> Беспроводная связь > Настройки Wi-Fi > Добавить сеть Wi-Fi.

- 2. Введите SSID сети и выберите тип режима безопасности.
- Произведите настройки безопасности в зависимости от выбранного типа режима безопасности.
- 4. Выберите Сохранить.

#### Подключение WLAN с помощью Wi-Fi Protected Setup (WPS)

С помощью WPS можно подключиться к защищенной сети.

Для подключения к WLAN нажмите кнопку WPS,

- В режиме ожидания откройте список приложений и выберите Настройки > Беспроводная связь Настройки Wi-Fi.
- 2. Выберите **Подключение нажатием** кнопки.
- В течение двух минут нажмите кнопку WPS на точке доступа.

Для подключения к WLAN нажмите кнопку WPS,

- В режиме ожидания откройте список приложений и выберите Настройки
   Беспроводная связь > Настройки Wi-Fi.
- Выберите сеть со значком WPS и выберите WPS PIN-код.
- На точке доступа введите PIN-код и нажмите кнопку пуска.

## Wi-Fi Direct

Функция WLAN Direct для подключения двух устройств

с помощью WLAN без точки доступа.

#### Подключение вашего устройства к другому WLAN-устройству

- В режиме ожидания откройте список приложений и выберите Настройки
   Беспроводная связь > Настройки Wi-Fi Direct > OK > Wi-Fi Direct.
- 2. Нажмите Меню 🗉 > Сканирование.
- Выберите устройство, а затем нажмите Подключить. Когда владелец другого устройства принимает соединение, производится сопряжение.
- Для отключения функции WLAN Direct выберите Отключить Wi-Fi Direct.

#### ПРИМЕЧАНИЕ:

Принудительный режим G/O ("Владелец группы") – Коснитесь этой кнопки для активации режима владельца группы, что позволяет подключать другие устройства по Wi-Fi с помощью поиска на телефоне. В этом случае следует ввести пароль, заданный в пункте Меню > Дополнительно > Пароль.

## Использование SmartShare

SmartShare использует технологию DLNA (Digital Living Network Alliance) для обмена цифровым содержимым с помощью беспроводной сети. Оба устройства должны быть сертифицированы DLNA для поддержки этой функции.

#### Для включения функции SmartShare и получения возможности обмена содержимым

- 1. Коснитесь вкладки Приложения :: и выберите SmartShare.
- Коснитесь клавиши Меню, затем выберите Настройки.
- 3. Установите флажок Видно другим.
  - Коснитесь Всегда принимать запрос, если вы хотите автоматически принимать запросы на обмен от других устройств.
  - Коснитесь Получать файлы, если вы хотите разрешить автоматическую загрузку файлов на телефон с других устройств.
- В разделе Общий доступ касанием установите флажки, чтобы отметить типы содержимого для общего использования. Выберите из вариантов Изображения, Видео и Музыка.

5. Функция **SmartShare** активна и готова к обмену содержимым.

#### Для обмена содержимым из удаленной мультимедийной библиотеки с другими устройствами

С помощью устройства отображения (например, телевизора), можно воспроизводить мультимедийные материалы из удаленной мультимедийной библиотеки (например, компьютера).

#### ПРИМЕЧАНИЕ: Убедитесь, что функции устройств DLNA (например, телевизора или компьютера) настроены правильно

- Коснитесь верхней правой кнопки, чтобы выбрать устройство из списка отображающих устройств.
- Коснитесь левой верхней кнопки для выбора устройства или удаленной мультимедийной библиотеки.
- Можно просматривать содержимое удаленной мультимедийной библиотеки.
- Коснитесь миниатюры содержимого или нажмите клавишу Меню и выберите кнопку Воспроизвести.

Для обмена содержимым между телефоном и устройством отображения (например, телевизором)

#### ПРИМЕЧАНИЕ: Убедитесь, что ваше устройство отображения правильно настроено.

- В режиме просмотра снимков или видеоклипов с помощью приложения Галерея касайтесь и удерживайте для выбора файлов. В этом случае вы сможете выбрать несколько файлов для обмена.
- В меню коснитесь Обмен и выберите функцию SmartShare.
- Функция SmartShare автоматически запускается с выбранными файлами.
- Выберите устройство из списка устройств отображения.

ПРИМЕЧАНИЕ: Повторите аналогичные действия, чтобы использовать проигрыватель, камеру и видеопроигрыватель для обмена содержимым.

ПРИМЕЧАНИЕ: Чтобы воспользоваться приложением, убедитесь, что ваше устройство подключено к домашней сети Wi-Fi. Некоторые устройства с поддержкой DLNA, например телевизоры, поддерживающие только функцию DMP, не появятся в списке воспроизводящих устройств DLNA. Воспроизведение некоторого содержимого может быть невозможно на данном устройстве.

## Загрузка содержимого из удаленной мультимедийной библиотеки

- 1. Коснитесь вкладки Приложения : и выберите SmartShare.
- Коснитесь левой верхней кнопки для выбора устройства или удаленной мультимедийной библиотеки.
- Можно просматривать содержимое удаленной мультимедийной библиотеки.
- Коснитесь миниатюры содержимого, затем коснитесь клавиши меню Загрузка.

**ПРИМЕЧАНИЕ:** Некоторые типы содержимого не поддерживаются.

#### Загрузка содержимого с телефона в удаленную мультимедийную библиотеку

ПРИМЕЧАНИЕ: Убедитесь в правильности установки карты SD и в установке флажка "Получать файлы" в меню настроек.

- Коснитесь вкладки Приложения :: и выберите SmartShare.
- Коснитесь левой верхней кнопки и выберите Мой телефон.
- Можно просматривать содержимое удаленной мультимедийной библиотеки.
- Коснитесь и удерживайте миниатюру содержимого, затем коснитесь клавиши меню Загрузка.
- Выберите устройство или удаленную мультимедийную библиотеку для загрузки.

ПРИМЕЧАНИЕ: Некоторые устройства с поддержкой DLNA не поддерживают загрузку DMS и не будут загружаться. Некоторые типы содержимого не поддерживаются.

## Общий доступ к мобильной сети

Узнайте как настроить свое устройство в качестве беспроводного модема или беспроводной точки доступа для ПК или других устройств, и откройте доступ к мобильной сети.

#### Откройте доступ к интернетсоединению устройства по WLAN

 В режиме ожидания откройте список приложений и выберите

## Настройки > Беспроводная связь > Портативная точка доступа.

- 2. Выберите Настройки портативной точки доступа Wi-Fi > OK.
- Выберите Портативная точка доступа Wi-Fi для активации точки доступа WLAN.
- Выберите Настройка точки доступа Wi-Fi для настройки точки доступа WLAN:

SSID сети. Просмотр и редактирование имени устройства, отображаемого для других устройств. Безопасность. Выбор типа безопасности.

#### Откройте доступ к интернетсоединению устройства по USB

- 1. Подключите телефон к ПК при помощи кабеля USB.
- 2. Появится список режимов USBсоединения.
- Выберите USB-модем для активации функции USB-модема. Ваше устройство открывает доступ ПК к мобильному интернет-соединению. Чтобы прекратить общий доступ к мобильному интернет-соединению, снимите флажок рядом с USBмодем. (Выберите параметр только зарядного устройства для отсоединения телефона.)

ПРИМЕЧАНИЕ. Метод общего доступа к мобильному интернетсоединению может отличаться в зависимости от ОС на ПК.

## GPS

Ваше устройство оснащено приемником системы глобального позиционирования (GPS). Активация служб определения местоположения. Для улучшение приема GPS-сигналов старайтесь избегать использования устройства в следующих условиях:

- Между зданиями, в туннелях или подземных переходах, внутри зданий, при плохой погоде, вблизи высоковольтных или электромагнитных полей.
- Не касайтесь области внутренней антенны и не закрывайте ее руками или другими предметами при использовании функций GPS.
- Данная функция может быть недоступна в зависимости от региона или поставщика услуг.

#### Активация служб определения местоположения

Для приема информации о местоположении и осуществления поиска по карте следует активировать службу определения местоположения.

- В режиме ожидания откройте список приложений и выберите Настройки > Местоположение и безопасность.
- Настройте следующие параметры для активации служб определения местоположения:

#### Через беспроводные сети.

Настройте чтобы использовать WLAN и/или мобильные сети для поиска своего местоположения.

#### Использовать спутники GPS.

Для поиска местоположения используется GPS-приемник.

# Подключение к компьютеру при помощи кабеля передачи данных

Подключение устройства к ПК с помощью USB-кабеля. При подключении устройства к ПК можно передавать данные с и на устройство напрямую с помощью приложения для ПК (LG PC Suite).

## Синхронизация телефона с компьютером

Чтобы синхронизировать телефон с ПК через USB-кабель, на ПК необходимо установить программное обеспечение (LG PC Suite). Эту программу можно загрузить с веб-сайта LG (www.lg.com).

- Подсоедините телефон к ПК с помощью USB-кабеля.
- Появится список режимов USBсоединения. Выберите ПО для ПК.
- Запустите программу LG PC Suite с компьютера. Дополнительная информация приведена в справке к ПО для ПК (LG PC Suite).

#### ПРИМЕЧАНИЕ: Встроенный драйвер USB LG

 Встроенный драйвер USB LG необходим для подключения устройства LG к компьютеру. Он устанавливается автоматически при установке программного обеспечения ПК LG PC Suite на компьютер.

#### Подключение в качестве устройства хранения

Устройство можно подключить к ПК в качестве устройства хранения и получить прямой доступ к его файловой структуре. Если в устройстве установлена карта памяти, то открывается также доступ к ее файловой структуре также, и устройство используется в качестве устройства чтения карт.

- Приложение > Настройки > Карта SD и память телефона для выбора устройства хранения. (если требуется перенести файлы с или на карту памяти, то ее следует вставить в телефон.)
- 2. Подключите телефон к ПК при помощи кабеля USB.
- В появившемся списке режимов подключения USB выберите Съемный диск.
- Откройте папку съемного накопителя на ПК. Можно просматривать содержимое устройства хранения большой емкости на ПК и выполнять передачу файлов.
- Скопируйте файлы с ПК в папку драйвера.
- 6. Выберите параметр **Только зарядка** для отсоединения телефона.

#### Передача музыки, фотографий и видеозаписей с использованием режима хранения USB

- Приложение > Настройки > Карта SD и память телефона для выбора устройства хранения. (если требуется перенести файлы с или на карту памяти, то ее следует вставить в телефон.)
- 2. Подключите телефон к ПК при помощи кабеля USB.
- В появившемся списке режимов подключения USB выберите Съемный диск.
- Откройте папку съемного накопителя на ПК. Можно просматривать содержимое устройства хранения большой емкости на ПК и выполнять передачу файлов.
- Скопируйте файлы с ПК в папку драйвера.
- 6. Выберите параметр **Только зарядка** для отсоединения телефона.

ПРИМЕЧАНИЕ. Для отключения устройства от ПК щелкните значок USB-устройства в панели задач Windows и выберите вариант безопасного извлечения устройства хранения. Затем отсоедините кабель от ПК. В обратном случае может произойти потеря данных или повреждение карты памяти.

## VPN-соединения

Существует возможность создания виртуальных частных сетей (VPN) и безопасное подключение к частной сети через публичную сеть, например, интернет.

ПРИМЕЧАНИЕ. В вашем устройстве должно быть уже настроено интернет-соединение. В случае проблем доступа к интернету следует отредактировать его параметры. Если вы не знаете параметров своего соединения, то обратитесь за помощью к поставщику услуги.

#### Настройка VPN-соединений

- В режиме ожидания откройте список приложений и выберите Настройки > Беспроводная связь > Настройки VPN > Добавить VPN.
- 2. Выберите тип VPN-сети.
- 3. Настройте параметры соединения.

#### ПРИМЕЧАНИЕ. Доступность параметров определяется типом VPN.

- Имя VPN-сети. Ввод имени VPNсервера.
- Сервер VPN. Ввод IP-адреса VPNсервера.
- Шифрование. Шифрование VPNсервера.
- Установка общего ключа IPSec. Ввод общего ключа.
- Секретный пароль L2TP. Использование секретного пароля L2TP.
- Задание секретного пароля L2TP. Ввод секретного пароля L2TP.
- Пользовательский интерфейс.
   Выбор пользовательского интерфейса, используемого
   VPN-сервером для вашей идентификации. Сертификаты можно импортировать с VPN-сервера или загружать из интернета.

- Задание сертификата СА. Выберите сертификат сервера сертификатов (СА), который VPN-использует для вашей идентификации. Сертификаты можно импортировать с VPNсервера или загружать из интернета.
- Домены поиска DNS. Ввод адреса сервера доменных имен (DNS).
- После завершения нажмите 
   > Сохранить.

#### Подключитесь к частной сети

- В режиме ожидания откройте список приложений и выберите Настройки > Беспроводная связь > Настройки VPN.
- 2. Выберите частную сеть, к которой производится подключение.
- Введите имя пользователя и пароль и выберите Подключиться.

## вызовы

### Выполнение вызова

- 1. Коснитесь , чтобы открыть клавиатуру.
- Введите номер с помощью клавиатуры. Чтобы удалить цифру, коснитесь .
- 3. Коснитесь значка , чтобы выполнить вызов.
- 4. Чтобы завершить вызов, коснитесь значка **Окончание** .

СОВЕТ Чтобы ввести "+" для совершения международных звонков, нажмите и удерживайте 0+.

## Вызов контактов

- 1. 🙎 Коснитесь, чтобы открыть контакты.
- Прокрутите список контактов или введите первые буквы имени нужного контакта и коснитесь Поиск.
- Коснитесь контакта из списка, чтобы позвонить на этот номер.

## Ответ или отклонение вызова

При получении вызова в режиме блокировки, перетащите траво, чтобы начать разговор. Перетащите значок в влево, чтобы отклонить входящий вызов. Перетащите панель с **вежливыми отказами** для отправки такого отказа.

СОВЕТ Быстрые ответы SMS Данная функция позволяет быстро отправить сообщение. Эта функция может быть полезна при ответе на сообщение в ходе совещания.

## Регулировка громкости во время разговора по телефону

Для регулировки громкости во время разговора по телефону пользуйтесь клавишей регулировки громкости с левой стороны телефона.

## Выполнение второго вызова

- При выполнении первого исходящего вызова коснитесь Панель набора

   и введите номер. Кроме того вы можете искать контакты, коснувшись значка Контакты & и выбирая номер, по которому вы хотите позвонить.
- 2. Нажмите 💽, чтобы совершить вызов.
- Оба вызова будут отображены на экране вызова. Будет активирована блокировка и удержание исходящего вызова.
- Коснитесь отображаемого номера для переключения между вызовами. Или коснитесь Объединение вызовов для совершения конференц-вызова.
- Для завершения активных вызовов коснитесь Оконч. или нажмите кнопку Главный экран и прокрутите вниз строку уведомлений и выберите Законч. выз.

ПРИМЕЧАНИЕ. Каждый совершенный вызов тарифицируется.

## Просмотр журналов вызовов

На главном экране коснитесь 义 и выберите вкладку Список вызовов. В нем представлен полный список исходящих, входящих и пропущенных голосовых вызовов.

#### COBET

- Коснитесь отчета о любом из звонков, чтобы увидеть дату, время и продолжительность разговора.
- Коснитесь клавиши Меню, затем нажмите кнопку Удалить все, чтобы удалить все записи о вызовах.

## Параметры вызовов

Предусматривается настройка таких параметров, как переадресация вызова, отложенный вызов и использование других специальных функций, предлагаемых поставщиком услуг связи.

- Чтобы открыть меню приложений, на главном экране коснитесь вкладки Приложения :.
- 2. Прокрутите список и нажмите Настройки.
- Коснитесь Настройки вызовов и выберите параметры, которые необходимо изменить.

57

## контакты

Можно добавлять контакты в телефон и синхронизировать их с контактами учетной записи Google или другими учетными записями, которые поддерживают синхронизацию контактов.

## Поиск контакта

#### На главном экране

- Коснитесь, чтобы открыть контакты.
- Коснитесь Поиск и введите имя контакта с помощью клавиатуры.

# Добавление нового контакта

- Коснитесь , введите новый номер контакта, затем нажмите клавишу Меню. Теперь коснитесь вкладки Добавить в контакты, а затем Создать новый контакт.
- Чтобы добавить изображение новому контакту, коснитесь элемента Добавить изображение.

Выберите один из параметров:

Сфотографировать или Выбрать из галереи.

- 3. Коснитесь 💽, чтобы выбрать тип контакта.
- Коснитесь категории информации о контакте и введите подробности своего контакта.
- 5. Нажмите Сохранить.

## Избранные контакты

Можно классифицировать часто вызываемые контакты как избранные.

#### До<u>ба</u>вление контакта в избранные

- 1. 🙎 Коснитесь, чтобы открыть контакты.
- Коснитесь контакта, чтобы просмотреть его сведения.
- Коснитесь звездочки справа от имени контакта. Контур значка звездочки становится белым.

#### Удаление контакта из списка избранных

- 1. 🙎 Коснитесь, чтобы открыть контакты.
- Коснитесь вкладки Группы, выберите Избранное в верхней части списка и выберите контакт, чтобы просмотреть подробности.
- Коснитесь звездочки с белым контуром справа от имени контакта.
   Звездочка окрашивается в серый цвет и удаляется из избранного.

# Импорт или экспорт контактов

Для импорта или экспорта контактов (в формате vcf) с запоминающего устройства (встроенная память/карта памяти), SIM- или USIM-карта на устройство или наоборот.

- 1. 🚨 Коснитесь, чтобы открыть контакты.
- Нажмите > Дополнительно > Импорт/Экспорт.
- Выберите нужный вариант импорта/ экспорта.

Если есть более одной учетной записи, выберите учетную запись, к которой требуется добавить контакт.

 Выберите файлы контактов для импорта/экспорта и выберите **ОК** для подтверждения.

### Перемещение контактов со старого устройства на новый

При помощи программы синхронизации ПК выполните экспорт контактов, сохраненных в файле CSV, со старого устройства.

- Установите приложение для ПК "LG PC Suite". Запустите программу и подключите устройство к ПК при помощи кабеля USB.
- В верхней части экрана выберите Устройство > Импорт личных данных > Импорт контактов.
- Появится всплывающее окно открытия файла контактов.
- Выберите файл контактов и щелкните Открыть.
- Появится всплывающее окно импорта нового контакта с ПК в контакты на устройстве.
- Если контакты в устройстве и новые контакты с ПК различаются, выберите контакт, который следует импортировать с ПК.
- Щелкните кнопку [OK] для импорта нового контакта с ПК ан устройство.

## сообщения

В телефоне LG-Р940 функции SMS и MMS доступны в одном понятном и удобном меню.

## Отправка сообщений

- Чтобы открыть пустое сообщение, на главном экране коснитесь значка затем коснитесь Новое сообщение.
- В поле Кому введите имя контакта. При введении имени абонента появляются соответствующие контакты. Коснитесь нужной записи. Вы можете добавить сразу несколько адресатов.

ПРИМЕЧАНИЕ: За отправку текстового сообщения каждому отдельному адресату с вас снимается плата.

- Коснитесь поля Написать сообщение и начните вводить его.
- Нажмите клавишу Меню открыть меню параметров. Выберите добавить Тему, Вложить, Отправ. и т.д.
- 5. Коснитесь **Отправить**, чтобы отправить сообщение.
- 6. Открывается окно сообщения, с

сообщением после имени/номера получателя. Ответы появляются на экране. При просмотре и отправке дополнительных сообщений создается переписка.

ВНИМАНИЕ! ОГРАНИЧЕНИЕ ДЛИНЫ, СОСТАВЛЯЮЩЕЕ 160 СИМВОЛОВ, МОЖЕТ ИЗМЕНЯТЬСЯ В РАЗЛИЧНЫХ СТРАНАХ В ЗАВИСИМОСТИ ОТ ЯЗЫКА И СПОСОБА КОДИРОВКИ SMS-СООБЩЕНИЯ.

ВНИМАНИЕ! ПРИ ДОБАВЛЕНИИ В SMS-COOБЩЕНИЕ ИЗОБРАЖЕНИЙ, ВИДЕО ИЛИ ЗВУКОВ ОНО БУДЕТ АВТОМАТИЧЕСКИ ПРЕОБРАЗОВАНО В MMS-COOБЩЕНИЕ, КОТОРОЕ ДОЛЖНО ОПЛАЧИВАТЬСЯ СООТВЕТСТВЕННО.

## В виде переписки

Сообщения (SMS, MMS), которыми вы обмениваетесь с другими пользователями, могут отображаться в хронологическом порядке, для удобного просмотра переписки.

## Использование смайликов

Оживите свои сообщения смайликами. При составлении нового сообщения нажмите клавишу Меню , затем выберите Вставить смайлик.

## Изменение настроек MMS

В телефоне LG-P940 параметры сообщений предварительно установлены, что позволяет немедленно начать отправлять сообщения. Их можно изменить в соответствии с собственными предпочтениями. На главном экране коснитесь значка Сообщения , затем нажмите клавишу Меню и и коснитесь Настройки.

61

## KAMEPA

#### Применение видоискателя

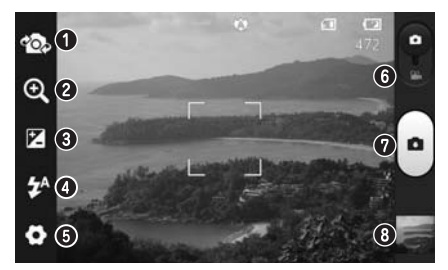

- Переключение между камерами переключение между задней и передней камерами.
- Эзум приблизить или удалить изображение. Вы также можете производить указанные действия при помощи боковых клавиш регулировки громкости.
- **О Яркость** Определяет, насколько светлым или темным будет изображение.
- **О Вспышка** Включение вспышки во время фотосъемки при плохом освещении.
- Настройки. Коснитесь этого значка, чтобы открыть меню дополнительных параметров.
- **6** Режим видео. Переместите значок вниз, чтобы перейти в режим записи видео.
- Съемка. Сделать фотографию.
- Э Галерея. Коснитесь, чтобы просмотреть последний сделанный снимок. Данная функция позволяет получать доступ к галерее и просматривать сохраненные фотографии, находясь в режиме камеры.

ПРИМЕЧАНИЕ: объем памяти может отличаться в зависимости от снимаемой сцены или условий съемки.

Камера

## Быстрая съемка

- Откройте приложение Камера. Также можно напрямую нажать кнопку Камера ().
- Удерживая телефон, направьте объектив в направлении объекта съемки.
- 3. Коснитесь пальцем объекта на экране и появится рамка фокусировки.
- Зеленый цвет рамки фокусировки обозначает фокусирование на объекте.
- 5. Коснитесь значка **Съемка** . чтобы сделать снимок.

## После съемки

Коснитесь , чтобы просмотреть последний сделанный снимок.

Коснитесь Меню > Обмен, чтобы отправить фотографию с помощью функции SmartShare SmartShare, Bluetooth, по электронной почте, Gmail, Отправка сообщений, Picasa, Social+. СОВЕТ Если у вас есть учетная запись в социальной сети, и она настроена для использования на телефоне, то вы можете отправить свое фото в социальное сообщество.

- Коснитесь Меню > Дополнительно > Установить как, коснитесь, чтобы использовать изображение в качестве Значка контакта или Фонового изображения.
- Коснитесь Меню > Дополнительно > Редактировать. Коснитесь, чтобы изменить выбранную фотографию.
- Коснитесь экрана просмотра и удерживайте, затем коснитесь узалите и для подтверждения коснитесь Полтверацть узаление.
- Коснитесь для перехода к экрану видоискателя.

## Расширенные настройки

В окне видоискателя, коснитесь 🖸 , чтобы открыть все параметры расширенных настроек.

 — восстановление всех параметров камеры по умолчанию.

Поснитесь этой кнопки, чтобы узнать, как работает данная функция.

Запустится краткое руководство пользователя.

Изменить настройки камеры можно с помощью прокрутки списка. После выбора этого параметра, коснитесь клавиши **Назад**.

 Фокусировка на определенном фрагменте.

– Выбор разрешения изображения. При выборе высокого разрешения размер файла увеличивается, что означает, что в памяти можно будет сохранить меньше фотографий.

— Определение настроек цвета и яркости для текущих условий. Выберите Авто. Портрет. Пейзаж или Закат.

ISO. Коэффициент ISO определяет чувствительность оптического датчика камеры. Чем выше ISO, тем выше светочувствительность камеры. Данная функция используется при более низком уровне освещения, если использование вспышки недоступно.

wв – Улучшение качества цвета в различных условиях освещения.

Съемка изображений по истечении нескольких секунд после щелчка затвора. Используйте эту функцию, если хотите сфотографироваться вместе со всеми.  Позволяет просматривать фотографии после съемки.
 Активируйте для использования вашим телефоном функций привязки к месту. Делайте снимки, где бы вы не находились, и привязывайте их к месту съемки. Если загрузить снимки с привязкой к месту в блог, поддерживающий эту функцию, вы сможете просматривать снимки, отображенные на карте.

ПРИМЕЧАНИЕ: данная функция доступна только при работающем приемнике GPS.

Тип памяти – Выбор типа памяти для сохранения изображений.

СОВЕТ При выходе из режима камеры все значения параметров, например, баланс белого, таймер и режим съемки, будут восстановлены по умолчанию. Проверьте данные значения, прежде чем сделать следующий снимок.

配 – Выберите нужный режим съемки.

Камера

СОВЕТ Меню настроек отображается в окне видоискателя поверх картинки, так что при изменении параметров цвета или качества изображения можно предварительно просмотреть полученное изображение, которое находится за элементами меню настроек.

## ВИДЕОКАМЕРА

#### Применение видоискателя

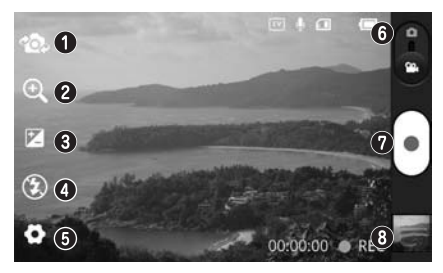

- Переключение между камерами переключение между задней и передней камерами.
- Эзум приблизить или удалить изображение. Вы также можете производить указанные действия при помощи боковых клавиш регулировки громкости.
- **В Яркость**. определение и регулировка степени яркости для видеоклипа.
- **О Вспышка**. Включение вспышки во время видеосъемки при плохом освещении.
- Настройки. Коснитесь этого значка, чтобы открыть меню дополнительных параметров.
- **О Режим камеры**. Чтобы перейти в режим камеры, переместите значок вверх.
- Запись. Включение записи.
- Э Галерея. Коснитесь, чтобы воспроизвести последнее записанное видео. Данная функция позволяет получать доступ к галерее и просматривать сохраненные видео, находясь в режиме видеосъемки.

#### ПРИМЕЧАНИЕ: Во время видеозаписи функция зума недоступна.

## Простая видеосъемка

- 1. Сдвиньте вниз кнопку режима работы камеры, и значок изменится на 🎧
- 2. На экране отобразится окно видоискателя.
- 3. Удерживая телефон, направьте объектив на объект съемки.
- 4. Нажмите кнопку записи (•) один раз, чтобы начать запись.
- REC (Запись) отобразится внизу экрана видоискателя вместе с таймером, отображающим время видеозаписи.
- 6. Коснитесь 💷 для остановки записи.

### После видеосъемки

Записанное видео появится в Галерее. Коснитесь 🔜 чтобы воспроизвести

последнее записанное видео.

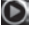

💽 Коснитесь, чтобы воспроизвести видео.

Коснитесь и удерживайте экран просмотра, затем коснитесь Передать видео с помощью SmartShare, Bluetooth, эл. почты, Gmail, Отправки сообщений или YouTube

Коснитесь для перехода к экрану видоискателя.

💼 Коснитесь экрана просмотра и удерживайте, затем коснитесь 📅 Удалить и для подтверждения КОСНИТЕСЬ 📅 Подтвердить удаление

## Расширенные настройки

В окне видоискателя коснитесь 💽 для доступа ко всем дополнительным настройкам.

() — восстановление всех параметров камеры по умолчанию.

Поститесь этой кнопки, чтобы узнать, как работает данная функция. Запустится краткое руководство пользователя.

Параметры видеокамеры можно регулировать с помощью колеса прокрутки. После выбора этого параметра, коснитесь клавиши Назад.

国 Коснитесь этой кнопки, чтобы установить размер снятого видеоклипа (в пикселях).

- WB Улучшение качества цвета в различных условиях освешения.
- Выберите параметр Без звука,

чтобы записать видеоклип без звука.

Автоматическое воспроизведение видеоклипов после их записи.

Тип памяти – Выбор типа памяти для сохранения видео

# Настройка громкости во время просмотра видео.

Для регулировки громкости при воспроизведении видеоклипа используйте клавиши громкости на левой стороне телефона.

## инструменты

## Будильник

- Установите Интервал повтора, Вибрацию, Звук сигнала будильника и Блокировку с загадкой, затем добавьте ярлык к имени будильника. Нажмите Сохранить.
- После настройки будильника телефон LG-Р940 отобразит количество времени, оставшегося до момента его срабатывания.

## Калькулятор

- 1. Приложения > Калькулятор
- 2. Касайтесь цифровых клавиш для ввода цифр.
- Для простых вычислений коснитесь необходимой функции (+, –, х или ÷), после чего выберите =.
- Для более сложных вычислений нажмите клавишу Меню, коснитесь Дополнительная панель и выберите sin, cos, tan, log и т.д.

## Добавление события в календарь

- 1. Приложения > Календарь
- Чтобы открыть просмотр события, коснитесь соответствующей даты. Коснитесь клавиши Меню, чтобы добавить новое событие. Коснитесь Новое мероприятие.
- Коснитесь пункта **Что** и введите название события. Отметьте дату и введите время начала и окончания события.
- Коснитесь Где и введите место проведения.
- Чтобы добавить к событию примечание, коснитесь Описание и наберите текст.
- Если вы хотите, чтобы будильник срабатывал не один раз, выберите Повтор, и при необходимости установите Напоминания.
- Коснитесь Сохранить, чтобы сохранить событие в календаре.

## Изменение вида календаря

- 1. Приложения > Календарь
- В верхней части экрана можно выбрать различные типы просмотра календаря (день, неделя, месяц, повестка дня).

## **Polaris Office**

Polaris Office — это профессиональное решение для мобильной работы с офисными документами, которое всегда и везде обеспечивает удобный просмотр на мобильном устройстве различных типов документов, включая файлы Word, Excel и PowerPoint.

#### Управление файлами

Polaris Office позволяет мобильным пользователям с удобством управлять файлами, включая копирование, вырезание, вставку и удаление файлов и папок прямо на устройстве.

#### Просмотр файлов

Мобильные пользователи теперь могут легко просматривать разнообразные типы файлов, включая документы Microsoft Office и Adobe PDF прямо на своих мобильных устройствах. При просмотре документов с помощью Polaris Office, объекты и макет остаются такими же, как и в исходных документах.
# LG ON-SCREEN PHONE 2.0

LG On-Screen Phone 2.0 позволяет просматривать экран мобильного телефона на ПК с помощью подключения через USB, Bluetooth или Wi-Fi.

Управлять мобильным телефоном можно также с помощью ПК, подключив клавиатуру и мышь.

# Значки On-Screen Phone 2.0

- Подсоединение и отсоединение мобильного телефона от ПК.
- Поворот окна On-Screen Phone (только для приложений, поддерживающих функцию поворота).
- Запуск панорамы на главной странице LG (Home Panorama) или изменение предпочтений On-Screen Phone.
- × Выход из программы On-Screen Phone.
- Увеличение размера окна On-Screen Phone.
- Уменьшение размера окна On-Screen Phone.

## Функции On-Screen Phone 2.0

- Передача и управление в реальном времени. Отображение экрана мобильного телефона и управление им при подключении к ПК.
- Управление с помощью мыши.
   Управление мобильным телефоном с помощью мыши, используемой для выбора и перетаскивания на экран ПК.
- Ввод текста с помощью клавиатуры. Создание текстового сообщения или заметки с помощью клавиатуры ПК.
- Передача файла (с мобильного телефона на ПК). Отправка файлов из памяти мобильного телефона (например, фотографий, видео, музыки и файлов Polaris viewer) на ПК. Чтобы отправить файл на ПК, щелкните правой кнопкой мыши и перетащите.
- Передача файла (с ПК на мобильный телефон). Отправка файлов с ПК на мобильный телефон.
   Выберите файлы, которые необходимо отправить, и перетащите в окно On-Screen Phone. Отправленные файлы хранятся в папке OSP.

- Уведомления о событиях в реальном времени. Отображение всплывающего окна с уведомлением о входящих вызовах или текстовых сообщениях, а также о срабатывании будильника или уведомлениях о событиях.
- LG Home Panorama Количество рабочих мест LG Home. Вы можете без труда организовать значки или виджеты, а также запустить приложение, дважды нажав на значок.

ПРИМЕЧАНИЕ: убедитесь, что LG Home назначен в качестве компонента быстрого запуска по умолчанию. LG Home Panorama поддерживается только LG Home. Некоторые виджеты не могут быть запущены.

## Установка On-Screen Phone на ПК

- Перейдите на домашнюю страницу LG (www.lg.com) и выберите страну.
- Перейдите в Поддержка > Поддержка> > Выберите модель (LG-P940) > Щелкните OSP (On-Screen Phone) для загрузки. On-Screen Phone можно установить на ПК.

## Подключение телефона к ПК

Функция On-Screen Phone 2.0 обеспечивает соединение USB, Bluetooth и Wi-Fi. Следуйте инструкциям мастера соединений программы OSP.

#### ПРИМЕЧАНИЕ:

- Убедитесь, что флажок рядом с "On-Screen Phone" в Настройки
   > Соединение > On-Screen Phone поставлен.
- Учтите, что аккумулятор может разрядиться значительно быстрее, если опция On-Screen Phone подсоединена через Wi-Fi.
- При подключении мобильного телефона к ПК с помощью портативной точки доступа и использовании интернета на ПК, он автоматически переключается на сеть 3G. Это может повлечь дополнительные расходы в зависимости от вашего тарифного плана.

- Беспроводное соединение по Wi-Fi может работать неправильно в зависимости от конфигурации сети или ее состояния.
- Масштабирование экрана телефона может замедлить его работу.

#### Подключение USB:

- Откройте приложение On-Screen Phone. Щелкните "Мастер подключения" и выберите "Подключение кабеля USB", затем щелкните "Далее".
- Подключите мобильный телефон к ПК с помощью кабеля USB и щелкните "Далее".
- Введите пароль On-Screen Phone и щелкните "Далее". Пароль по умолчанию "0000". Пароль можно изменить в Настройки > Соединение > Изменить пароль.
- 4. Щелкните "ОК", чтобы закрыть окно.

# Беспроводное соединение с помощью Bluetooth:

 На мобильном телефоне выберите Настройки > Беспроводная связь
 Настройки Bluetooth. Выберите Bluetooth, чтобы включить его, а затем выберите Видно другим.

- Если подключение с помощью кабеля ранее выполнялось, запустите мастер нового подключения для создания нового подключения.
- Запустите мастер подключения на ПК, выберите "Соединение Bluetooth", нажмите "Далее".
- Мастер начнет поиск мобильных телефонов с поддержкой Bluetooth. После отображения необходимого телефона щелкните "Стоп", чтобы завершить поиск.
- В списке устройств выберите LG-P940 и щелкните "Далее". При необходимости можно переименовать устройство.
- Введите PIN-код (например, "0000") и щелкните "Далее".
- Примите запрос на мобильном телефоне и введите этот же PIN-код, затем коснитесь "OK".
- Введите пароль On-Screen Phone и щелкните "Далее". (Пароль по умолчанию: "0000").
- 9. Для выхода коснитесь "ОК".

## Проверка состояния подключения On-Screen Phone

Чтобы проверить состояние подключения On-Screen Phone, после подключения устройства перетащите вниз строку уведомлений, расположенную в верхней части главного экрана.

# Отсоединение телефона от компьютера

Щелкните • В левом верхнем углу окна On-Screen Phone. Или перетащите вниз строку уведомлений, расположенную в верхней части главного экрана, и выберите "Выполнено подключение On-Screen Phone". Выберите меню "Отключить On-Screen Phone" и коснитесь "Отключить" в диалоговом окне отключения.

# НАСТРОЙКИ

На главном экране коснитесь вкладки Приложения : , затем прокрутите список и коснитесь Настройки.

## Беспроводная связь

В данном разделе можно настроить параметры Wi-Fi и Bluetooth. Кроме того, здесь можно настроить мобильные сети и задать режим "В самолете".

Режим "В самолете" — в данном режиме все беспроводные соединения будут отключены.

Wi-Fi — включение функции Wi-Fi для соединения с доступными сетями Wi-Fi. Настройки Wi-Fi. Настройка и управление беспроводными точками доступа. Настройка оповещений сети или добавление новой сети Wi-Fi. Экран расширенных настроек Wi-Fi доступен из экрана настроек Wi-Fi. Нажмите клавишу Меню и коснитесь Дополнительно.

Настройки Wi-Fi Direct. Установите флажок, чтобы активировать Wi-Fi Direct. Задайте имя устройства Wi-Fi Direct и выполните поиск других устройств. СОВЕТ Как получить МАС-адрес Для настройки соединения с некоторыми беспроводными сетями, в которых используется МАС-фильтр, может потребоваться ввод МАС-адреса телефона LG-Р940 в маршрутизатор. МАС-адрес указан в следующем пользовательском интерфейсе. Коснитесь Приложение > Настройки У Беспроводная связь > Настройки Wi-Fi и нажмите клавишу Меню. Затем выберите Дополнительно > MAC-адрес.

- Bluetooth. Включение или выключение функции Bluetooth.
   См. стр. 44.
- Параметры Bluetooth
  - Имя устройства: ввод имени устройства Bluetooth.
  - Видно другим: настройка видимости другим Bluetooth-устройствам.
  - Поиск устройств: настройка видимости другим Bluetoothустройствам.

#### ПРИМЕЧАНИЕ:

Нажмите Меню для смены настройки передачи контакта.

- Отправка одним файлом: отправка контактов в виде связанной vCard. Это может сократить время передачи, но старые устройства могут не поддерживать такой режим приема контактов.
- Отправка раздельно: отправка каждого контакта в виде одного vCard. Если старые устройства не могут принять все контакты, следует выбрать этот вариант.

Портативная точка доступа. Конфигурирование параметров портативной точки доступа Wi-Fi. Настройки VPN — отображение списка Виртуальных частных сетей (VPN), настроенных ранее. Позволяет добавлять различные виды VPN. NFC. Включение NFC для чтения и обмена метками.

Мобильная сеть. Настройка параметров роуминга, режима и операторов сети, имен точек доступа (APN) и выполнение других настроек.

### Настройки вызовов

< Номера фиксированного набора > Выберите Номера фиксированного набора, чтобы включить и составить список номеров, на которые можно совершить вызов. Потребуется ввести код PIN2, который можно узнать у оператора. В результате с вашего телефона можно будет вызвать только номера, входящие в список номеров фиксированного набора.

#### < Голосовая почта >

Голосовая почта. Позволяет выбрать службу голосовой почты оператора. Параметры голосовой почты. При использовании службы голосовой почты оператора данный параметр позволяет ввести телефонный номер, используемый для прослушивания голосовой почты и управления голосовыми сообщениями.

< Другие настройки вызова > Отклонение вызова. Позволяет настроить функцию отклонения вызова. Выберите Выкл., Отклонять по списку или Отклонить все вызовы. Переадресация вызова. Выберите условия переадресации вызовов: переадресовывать все вызовы, переадресовывать в случае занятости линии, переадресовывать в случае непринятия вызова или переадресовывать в случае недоступности.

Дополнительные настройки. Позволяет изменять следующие настройки.

- Определение номера вызывающего абонента. Выберите, будет ли ваш номер отображаться при исходящем вызове.
- Отложенный вызов. Если функция ожидания вызова активирована, устройство будет уведомлять о поступающих во время разговора вызовах (зависит от оператора сети).

Запрет вызовов. Указание условий, при которых следует запрещать вызовы. Введите пароль запрета вызовов. Уточните у оператора доступность данной услуги.

Стоимость вызовов. Просмотр стоимости совершенных вызовов. (Эта услуга зависима от сети, некоторые операторы сотовой связи ее не поддерживают).

#### Продолжительность вызова.

Просмотр длительности всех вызовов, в том числе общей длительности, длительности исходящих или принятых вызовов, а также последнего вызова. Шаблонные сообщения с извинениями. Данная функция позволяет быстро отправить сообщение в случае отклонения вызова. Эта функция может быть полезна при ответе на сообщение в ходе совещания.

# Звук

#### < Общие >

Режим "Без звука". Перевод всех сигналов в беззвучный режим (включая сигналы звонков и оповещений), кроме воспроизводимых аудио и видеозаписей и установленных сигналов будильника. Беззвучный режим для медиафайлов и сигналов будильника устанавливается в соответствующих приложениях. Вибрация. Позволяет устанавливать вибросигнал при поступлении входящего вызова.

Громкость. Настройка громкости мелодии звонка, мультимедиа и будильника. Если снять флажок с параметра "Использовать громкость рингтона для уведомлений", то громкость сигнала входящих вызовов и уведомлений можно регулировать отдельно. < входящие вызовы > Мелодия звонка. Настройка мелодии звонка входящего вызова по умолчанию.

< Уведомления > Сигнал оповещения. Настройка мелодии оповещения по умолчанию.

#### < Отклик >

Звуковые эффекты. Настройка воспроизведения звуковых сигналов при наборе номера с помощью цифровой клавиатуры.

Звук при выборе. Настройка воспроизведения сигнала при нажатии клавиш, значков и других элементов, реагирующих на касание.

Звуки блокировки экранов. Настройка воспроизведения звука при блокировке или разблокировке экрана.

Виброотклик. Позволяет включить режим краткой вибрации, ощутимой при нажатии программных кнопок, а также при выполнении определенных действий в интерфейсе.

# Дисплей

Яркость - Настройка яркости экрана. Автоматический поворот экрана — автоматическое изменение ориентации экрана при повороте телефона. Анимация — отображение анимации. Режим ожидания экрана – установка времени ожидания экрана. Показать шрифт — изменение отображаемого шрифта.

## Жесты

Настройка параметров жестов для главного экрана, входящих вызовов, будильника и видеопроигрывателя. Перестановка элементов. Если снять флажок с этого параметра, то можно переместить элемент на другие главные экраны, коснувшись и удерживая элемент и наклоняя устройство. Без звука. Поставьте флажок, чтобы отключить звук входящего вызова, перевернув телефон во время звона. Повтор (остановка). Позволяет повторить (остановить) сигнал будильника, перевернув телефон. Пауза. Поставьте флажок, чтобы поставить видео на паузу, перевернув телефон.

# Локация и безопасность

<Мое местоположение>

Использование беспроводной сети. При выборе Через беспроводные сети телефон определяет приблизительное местоположение с помощью Wi-Fi и сети мобильной связи. При установке флажка поступает запрос на разрешение Google использовать информацию о вашем местоположении при предоставлении данных услуг.

### Использовать спутники GPS.

При установке флажка **Включить** спутники GPS телефон определяет местоположение с точностью до улицы.

#### <Снятие блокировки экрана> Настроить блокировку экрана.

Установка шаблона разблокировки для обеспечения безопасности. Открытие нескольких экранов, которые ознакомят вас с составлением комбинации разблокировки экрана. Вместо графического ключа блокировки **можно** использовать PIN-код, пароль или выбрать вариант **Нет**.

При включении телефона или активации экрана появится запрос на воспроизведение шаблона разблокировки, с тем, чтобы разблокировать экран.

### <Блокировка SIM-карты> Установить блокировку SIM-карты.

Установка параметров блокировки SIMкарты или изменение PIN-кода.

#### <Пароли>

Подсказка паролей — отображение паролей при их вводе.

< Администрирование устройства> Выбрать администраторов устройства. Добавление одного или нескольких администраторов устройства.

<Хранилище учетных сведений> Использовать безопасные регистрационные данные. Открывает доступ к защищенным сертификатам. Установка с карты SD. Установка зашифрованного сертификата с карты SD.

Установить пароль. Установка или смена пароля для хранилища учетных данных.

**Очистка памяти.** Очистка хранилища учетных данных всего содержимого и сброс его пароля. Вы можете просматривать и управлять приложениями.

Неизвестный разработчик. Установка по умолчанию для приложений из сторонних интернет-магазинов.

**ΒΗΜΜΔΗΜΕ· VCTΔΗOBKΔ** НЕКОТОРЫХ ПРИЛОЖЕНИЙ МОЖЕТ ПРИВЕСТИ К НЕПОЛАДКАМ В РАБОТЕ ТЕЛЕФОНА, КРОМЕ ТОГО ОНИ МОГУТ ИСПОЛЬЗОВАТЬСЯ **ДЛЯ УСТАНОВЛЕНИЯ ВАШЕГО** МЕСТОПОЛОЖЕНИЯ И ПОЛУЧЕНИЯ ДОСТУПА К ЛИЧНОЙ ИНФОРМАЦИИ ЧЕРЕЗ ИНТЕРНЕТ. ДЛЯ ЗАШИТЫ ТЕЛЕФОНА И ЛИЧНЫХ ДАННЫХ СЛЕДУЕТ ЗАГРУЖАТЬ ПРИЛОЖЕНИЯ ТОЛЬКО ИЗ ПРОВЕРЕННЫХ ИСТОЧНИКОВ, ТАКИХ КАК ANDROID MARKET.

#### Управление приложениями.

Управление установленными приложениями и их удаление. Работающие программы. Проверка запущенных служб.

#### Место на устройстве хранения.

Просмотр использования места приложениями.

**Расход батареи.** На что расходуется питание.

Дополнительные опции — установка дополнительных параметров для приложения.

## Аккаунты и синхронизация

< Общие настройки синхронизации > Фоновые данные. Разрешение приложениям синхронизировать данные в фоновом режиме вне зависимости от того, используется приложение в настоящий момент или нет. Отключение этого параметра позволит продлить срок службы аккумулятора и снизит интенсивность операций по обмену данными (но не остановит их выполнение).

Автоматическая синхронизация. Разрешение приложениям синхронизировать, отправлять и получать данные по собственному расписанию.

Настройки

<Настройки обновления Social+> Настройки Social+. Разрешает

установить оптимизированную среду виджета социальной сети.

< Управление учетными записями > Список всех учетных записей Google и других учетных записей, добавленных в телефон. При нажатии учетной записи в этом окне откроется окно настроек этой учетной записи.

# Конфиденциальность

Изменить настройки для управления параметрами и данными.

- Резервное копирование данных.
   Настройка резервного копирования настроек и данных приложений на сервере Google.
- Автоматическое восстановление.
   Настройка восстановления ваших параметров и данных приложения при их переустановке на устройстве.
- Восстановление заводских настроек. Сброс настроек на заводские значения и удаление всех данных. После сброса настроек появится запрос на предоставление информации, которая уже предоставлялась при первом запуске системы Android.

#### ПРИМЕЧАНИЕ:

- При выборе пункта Восстановить заводские настройки происходит удаление всех личных данных из памяти телефона, включая сведения об учетной записи Google, о других учетных записях, о данных и настройках системы и приложений, и сведения обо всех загруженных приложениях, а так же технические средства защиты авторских прав.
- Сброс телефона не стирает обновлений загруженных программ в системе или других файлов на карте microSD или во внутренней памяти, например, музыку и фотографии. Итак, если требуется стереть все данные во внутренней памяти при сбросе телефона, поставъте флажок рядом в "Стереть внутреннюю память".

# Карта SD и память телефона

Проверьте информацию о картах памяти и памяти устройства, и отформатируйте внешнюю и внутреннюю память. Также можно извлечь карту памяти (SDкарту) для ее безопасного извлечения или форматирования.

# Язык и клавиатура

Используйте параметры Язык и клавиатура для выбора языка для текста в телефоне, а также для настройки экранной клавиатуры, включая слова, добавленные в словарь.

# Голосовой ввод

Настройте функции преобразования текста в речь и используйте их для конфигурации синтезатора речи Android для приложений, которые могут им пользоваться.

#### < Голосовой ввод >

Настройки распозн. речи. Используйте Настройки распозн. речи, **чтобы задать** конфигурацию функции голосового ввода Android.

• Язык. Отображение экрана для настройки языка, используемого для речевого ввода текста.

- Безопасный поиск. Отображение диалогового окна для настройки фильтрации Google SafeSearch, позволяющей блокировать определенные результаты поиска.
- Блокировка слов оскорбительного характера. Если флажок не установлен, во время голосового ввода текста функция распознавания голоса Google выполняет распознавание и запись слов, которые считаются оскорбительными. Если флажок установлен, функция распознавания голоса Google заменяет данные слова символами "звездочки" (\*).

#### < Синтез речи >

Настройки синтеза речи. Настройки синтеза речи используются для конфигурации синтезатора речи Android для приложений, которые могут им пользоваться.

ПРИМЕЧАНИЕ. Если в телефоне не установлен синтезатор речи, доступен только параметр Установка голосовых данных.

#### Прослушайте пример.

Воспроизведение краткого образца синтезатора речи при использовании текущих настроек.

- Всегда использовать мои настройки. Установите флажок, чтобы использовать настройки на данном экране вместо настроек синтезатора речи, доступных в других приложениях.
- Средство по умолчанию.
   Отображение диалогового окна для указания необходимого приложения преобразования текста в речь, если установлено несколько приложений.
- Установка голосовых данных.
   Если синтезатор речи в телефоне не установлен, выполняется подключение к Android Market с оказанием помощи в загрузке и установке данных. Если данные установлены, данная настройка недоступна.
- Темп речи. Отображение диалогового окна для выбора темпа речи синтезатора.
- Язык. Отображение диалогового окна для выбора языка читаемого синтезатором текста. Это особенно важно при использовании параметра Всегда использовать мои настройки, так как обеспечивает правильное чтение текста в различных приложениях.
- Pico TTS. Настройка параметров Pico TTS.

### Специальные возможности

#### Специальные возможности

используются для конфигурации подключаемых модулей, установленных на телефоне.

#### ПРИМЕЧАНИЕ. Требуется наличие дополнительного плагина.

# Соединение

#### <Peжим USB>

#### Режим подключения по умолчанию.

 Можно выбрать требуемый режим (Только заряд, Устройство хранения данных, ПО для ПК или USB-модем)
 Всегда запрашивать. Поставьте флажок, чтобы выбрать режим USBсоединения при каждом подключении к ПК.

#### <Haстройки On-Screen Phone>

On-Screen Phone. Выберите этот параметр, чтобы использовать функцию On-Screen Phone. Информацию о функции On-Screen Phone см. на стр. 71.

#### Отключить On-Screen Phone.

Выберите, чтобы отключить On-Screen Phone.

**Изменить пароль**. Выберите, чтобы изменить пароль On-Screen Phone.

<LG PC Suite(PC)> Wi-Fi-соединение. Поставьте флажок для использования LG PC Suite(PC) с Wi-Fi-соединением. Следует помнить, что Wi-Fi-сеть должна быть для LG PC Suite (ПК) посредством Wi-Fi-соединения в настройках Беспроводная связь.

### Дата и время

Используйте параметры Дата и время, чтобы задать форму отображения дат. Также вы можете использовать эти параметры для установки времени и часового пояса, и для определения текущего времени с помощью сотовой связи.

## О телефоне

Просмотр информации о модели и проверка версии ПО, установленного на телефоне.

# ПО ДЛЯ ПК (LG PC SUITE)

ПО для ПК LG PC Suite — это программа, которая помогает подключить ваше устройство к ПК с помощью соединения USB или по Wi-Fi. После подключения функции вашего устройства становятся доступны с ПК.

# С помощью приложения для ПК "LG PC Suite" можно:

- Управлять и воспроизводить мультимедийное содержимое (музыка, видео, фото) на ПК.
- Отправлять мультимедийного содержимого на устройство.
- Синхронизировать данные (расписания, контакты, закладки) на вашем устройстве с ПК.
- Выполнять резервное копирование приложений на устройстве.
- Обновлять приложения на устройстве.
- Выполнять резервное копирование и восстанавливать устройство.
- Воспроизведение мультимедийных материалов другого устройства на компьютере.

Информация об использовании ПО для ПК "LG PC Suite" доступна в меню Справка этого приложения.

#### Установка приложения для ПК "LG PC Suite"

"LG PC Suite" можно загрузить с вебсайта LG.

- 1. Перейдите по адресу www.lg.com и выберите страну.
- Выберите Поддержка > Поддержка мобильного телефона > Выбор модели (LG-Р940).ПРИМЕЧАНИЕЩелкните Синхронизация с ПК в Загрузки и щелкните Загрузка WINDOW PC Sync, чтобы загрузить приложение для ПК LG PC Suite.

# Системные требования приложения для ПК "LG PC Suite"

- ОС: Windows XP 32-битная (с пакетом обновления 2), Windows Vista 32-/64битная, Windows 7 32-/64-битная
- Процессор: 1 ГГц или более производительный
- Оперативная память: 512 Мб или более ОЗУ
- Графическая плата: разрешение 1024 х 768, глубина цвета 32 бит или более

- Свободное место на жестком диске: 100 Мб или более (в зависимости от объема сохраняемых данных может потребоваться больше свободного места).
- Требуемое ПО: встроенные драйверы LG.

#### ПРИМЕЧАНИЕ: Встроенный драйвер USB LG

 Встроенный драйвер USB LG необходим для подключения устройства LG к компьютеру. Он устанавливается автоматически при установке программного обеспечения ПК LG PC Suite на компьютер.

# Подсоединение устройства к ПК

Программное обеспечение для ПК LG PC Suite позволяет подключить устройство с помощью кабеля USB или через Wi-Fi.

#### Подключение устройства с USBкабелем

- Щелкните в верхней части экрана.
- Раздел устройства хранения создается в разделе библиотеки в левой части экрана и устройство

#### подключается.

#### ПРИМЕЧАНИЕ:

При выборе режима соединения с устройства выберите "ПО для ПК" для подключения.

#### Установление беспроводного соединения с Wi-Fi

Wi-Fi-соединение с устройством, Ethernet-соединение для ПК с тем же беспроводным маршрутизатором:

- Конфигурация устройства
  - Выберите на своем устройстве Настройки > Беспроводная связь > Настройки Wi-Fi и обеспечьте соединение Wi-Fi.
  - Выберите сеть для подключения из поискового списка сетей Wi-Fi.
  - Если сеть защищена, может возникнуть необходимость ввода пароля.
  - Выберите на своем устройстве Настройки >Соединение >обеспечить Подключение Wi-Fi.
- Конфигурация ПК
  - 1. Перейдите в Конфигурация сети.
  - Убедитесь, что ПК подключен к той же сети, что и подключенное устройство.

Wi-Fi-соединение для устройства и ПК с тем же беспроводным маршрутизатором:

- Конфигурация устройства
  - Выберите на своем устройстве Настройки > Беспроводная связь >Настройки Wi-Fi и обеспечьте соединение Wi-Fi.
  - 2. Выберите сеть для подключения из поискового списка сетей Wi-Fi.
  - Если сеть защищена, может возникнуть необходимость ввода пароля.
  - Выберите на своем устройстве Настройки >Соединение > обеспечить Подключение Wi-Fi.
- Конфигурация ПК
  - 1. Перейдите в Конфигурация сети.
  - Убедитесь, что компьютер подключен к той же сети, к которой подключено устройство.

Подключение точки доступа:

- Конфигурация устройства
  - Выберите Настройки > Беспроводная связь и сети > Портативная точка доступа > поставьте флажок напротив опции Точка доступа Wi-Fi, чтобы настроить точку доступа Wi-Fi.

- С выбора Настройки точки доступа > Настроить точку доступа Wi-Fi, сохранить информацию сети SSID.
- Конфигурация ПК
  - 1. Перейдите в Конфигурация сети.
  - Найдите в списке сетей ту же сеть, к которой подключено устройство и выберите ее.

#### Прочитайте вышеприведенное и выполните процедуры, указанные далее.

- 1. Щелкните в верхней части экрана.
- 2. Затем выберите подключение Wi-Fi.
- Следуйте инструкциям мастера соединений.
- В разделе библиотеки с левой стороны экрана будет создан раздел Памяти устройства, и устройство будет подключено.

#### ПРИМЕЧАНИЕ

- Если не удается найти устройство для подключения, выберите на устройстве Настройки
   > Соединение > Включить соединение Wi-Fi и щелкните на компьютере Повторить.
- У вас может быть плохое Wi-Fiсоединение в зависимости от конфигурации и состояния сети.
- При подключении устройства и ПК к точке доступа и использовании интернета на ПК, может взиматься плата за передачу данных через точку доступа в зависимости от вашего тарифного плана.
- При использовании Wi-Fi батарея устройства может быстро разрядиться.

# Синхронизация устройства с компьютером

Для удобства данные с устройства и компьютера могут быть легко синхронизированы с программным обеспечением ПК LG PC Suite. Синхронизируются контактные данные,

расписания и закладки.

Процедура синхронизации:

- Подсоедините телефон к ПК. (используя USB-кабель или Wi-Fiсоединение).
- После подключения запустите программу и выберите раздел устройства из категории в левой части экрана.
- Щелкните [Личные данные], чтобы выбрать их.
- Установите флажок рядом с синхронизируемым содержимым и щелкните Синхронизация.

## Перемещение контактов со старого устройства на новый

При помощи программы синхронизации ПК выполните экспорт контактов, сохраненных в файле CSV, со старого устройства.

- Установите приложение для ПК "LG PC Suite". Запустите программу и подключите устройство к ПК при помощи кабеля USB.
- В верхней части экрана выберите Устройство > Импорт личных данных > Импорт контактов.
- Появится всплывающее окно открытия файла контактов.

- 4. Выберите файл контактов и щелкните Открыть.
- Появится всплывающее окно импорта нового контакта с ПК в контакты на устройстве.
- Если контакты в устройстве и новые контакты с ПК различаются, выберите контакт, который следует импортировать с ПК.
- Щелкните кнопку [OK] для импорта нового контакта с ПК ан устройство.

# Отправка мультимедийных материалов с устройства на компьютер

- 1. Подключите устройство к ПК USBкабелем.
- 2. Запустите приложение для ПК "LG PC Suite".
- После подключения выберите раздел устройства из категории в левой части окна.
- 4. Выберите Мультимедиа.
- Установите флажки напротив материалов, которые необходимо отправить.
- Щелкните Начало для передачи содержимого с устройства на компьютер.

# РЕЗЕРВНОЕ КОПИРОВАНИЕ И ВОССТАНОВЛЕНИЕ

#### Сведения о резервном копировании и восстановлении данных со смартфона

Рекомендуется регулярно создавать и сохранять на носителе файл резервной копии, особенно перед обновлением программного обеспечения. Сохранение текущего файла резервной копии в памяти устройства хранения может позволить восстановить данные смартфона при его утере, краже и других непредвиденных обстоятельствах.

Данное приложение по Резервному копированию и Восстановлению поддерживается смартфонами LG, другими версиями программного обеспечения и операционных систем. Таким образом, при покупке нового смартфона LG можно скопировать данные предыдущего смартфона LG-Р940 на новый.

Если вы загрузили приложение Резервное копирование и восстановление на свой смартфон, используя его, вы можете копировать и восстанавливать большую часть данных смартфона, в том числе Приложения, включая незащищенные приложения, их настройки, Закладки, Календарь, Вызовы, Контакты, Сообщения и Системные настройки.

- Выполнение резервного копирования данных смартфона вручную.
- Расписание автоматического резервного копирования данных смартфона.
- Восстановление данных смартфона.

# Резервное копирование данных смартфона.

ПРИМЕЧАНИЕ: для резервного копирования данных из памяти устройства необходимо установить карту памяти. Для получения дополнительной информации по установке карты памяти см. главу Использование карты памяти.

- Установите карту памяти в слот и проверьте состояние памяти.
- Коснитесь вкладки Приложение и выберите Резервное копирование и восстановление > Резервное копирование > Карта памяти

- Коснитесь Добавить для ввода имени файла резервного копирования и выберите Продолжить.
- Установите флажки рядом с элементами, которые необходимо скопировать, и выберите Продолжить для начала копирования.
- Когда все выбранные файлы будут скопированы, появится сообщение Готово, затем выберите Продолжить для завершения процесса копирования данных.

#### Создание расписания для автоматического резервного копирования

Также можно включить автоматическое резервное копирование данных на смартфон в соответствии с установленным расписанием. Для этого выполните следующие действия:

- Установите карту памяти в слот и проверьте состояние памяти.
- Коснитесь вкладки Приложение

   а затем выберите Резервное копирование и восстановление > Расписание.

- На экране Местоположение резервной копии по расписанию коснитесь Карта памяти.
- Выберите из списка, насколько часто вы хотите проводить резервное копирование данных и настроек устройства, и выберите Продолжить.
- Установите флажки рядом с данными, которые необходимо копировать, затем выберите Продолжить для завершения настройки расписания.

#### Восстановление данных смартфона

Для восстановления данных из памяти устройства необходимо выключить режим "Съемный диск".

ПРИМЕЧАНИЕ: перед восстановлением файлов резервного копирования со смартфона удаляются все файлы.

- Установите карту памяти в слот и проверьте состояние памяти.
- Коснитесь вкладки Приложение
   затем выберите Резервное копирование и восстановление > Восстановление > Карта памяти.

- На экране Восстановление выберите файл резервного копирования, который содержит данные для копирования.
- Установите флажки рядом с элементами, которые необходимо восстановить, и выберите Продолжить для восстановления на телефон.

#### ПРИМЕЧАНИЕ: Обратите внимание на то, что данные телефона будут заменены на материалы резервного копирования.

- Если файл резервного копирования зашифрован, введите пароль, который был установлен для шифрования.
- Когда все выбранные файлы будут восстановлены, появится сообщение Готово, нажмите Да для перезапуска телефона.

#### ПРИМЕЧАНИЕ:

- В режиме "Съемный диск", приложение Резервное копирование и восстановление не работает. Если кабель USB подключен, выберите параметр только зарядного устройства.
- Для усиления защиты можно Включить шифрование для шифрования файлов резервного копирования.

Нажмите Меню 🔝 в приложении Резервное копирование и восстановление, выберите Параметры > Защита и установите флажки. После включения шифрования, необходимо задать пароль запуска, чтобы восстановить синхронизированные данные органайзера.

93

#### ПРИМЕЧАНИЕ:

- Также можно включить автоматическое удаление старых файлов резервного копирования и хранить только недавние файлы. Нажмите Меню 🗐 на экране Резервное копирование и восстановление и выберите Параметры > Выбранные файлы резервного копирования > Автоматическое удаление старых файлов резервного копирования, чтобы выбрать число файлов резервного копирования, которые необходимо сохранить.
- При установке карты памяти в смартфон в папке /Polaris Office /My folders /\_ExternalSD /spritebackup под памятью устройства хранения (когда карта памяти установлена), появится каталог файлов карты памяти.
- Резервное копирование позволяет пользователю мгновенно производить копирование выбранных файлов. (Контакты, Сообщения, Вызовы, Календарь, Закладки) При просмотре истории резервного копирования отображается сообщение "Нет резервного копирования," если резервное копирования, если резервное копирования, если резервное копирование не производилось.
   Если резервное копирование производилось, отображаются до двух файлов резервного копирования.
- Восстановление позволяет пользователю восстанавливать элементы резервного копирования, если он хочет использовать файлы резервного копирования. Приложением Восстановления можно пользоваться на смартфоне с файлами резервного копирования, а также других смартфонах LG.

 Расписание позволяет пользователю устанавливать время резервного копирования для автоматического создания файла резервного копирования в нужное время, например, рано утром, когда пользователь обычно не использует телефон.
 Время резервного копирования не устанавливается по умолчанию, если предыдущее расписание не было задано; в противном случае отображается время следующего запланированного резервного копирования.

# ОБНОВЛЕНИЕ ПО ТЕЛЕФОНА

#### Обновление ПО мобильного телефона LG через Интернет

Для получения дополнительных сведений об этой функции посетите веб-сайт http://update.lgmobile.com или http://www.lg.com/common/ index.jsp → и выберите страну и язык.

Данная функция позволяет удобно обновлять ПО телефона до последней версии через Интернет без посещения сервис-центра. Данная функция будет доступна, если LG выпустит новую версию встроенного ПО для данного устройства.

Поскольку процедура обновления программного обеспечения мобильного телефона требует предельной внимательности, выполняйте все указания и читайте все сообщения, появляющиеся на экране на каждом этапе. Помните, что отсоединение USBкабеля или аккумуляторной батареи телефона в процессе обновления программного обеспечения может привести к серьезной неисправности мобильного телефона. ПРИМЕЧАНИЕ: Компания LG оставляет за собой право выпускать обновления встроенного ПО только для отдельных моделей по своему усмотрению и не гарантирует наличие нового встроенного ПО для всех моделей мобильных телефонов.

#### Обновление ПО мобильного телефона LG беспроводным способом (ОТА)

Данная функция позволяет обновлять ПО телефона до последней версии беспроводным способом без подключения кабеля передачи данных USB. Данная функция будет доступна, если LG выпустит новую версию встроенного ПО для данного устройства.

Сначала вы можете проверить наличие новой версии ПО для вашего мобильного телефона: Настройки > О телефоне > Обновление ПО > Проверить наличие обновления. ПО. Можно также настроить автоматическую проверку обновлений: для этого установите флажок Автоматическая проверка.

#### ПРИМЕЧАНИЕ. Доступность функции зависит от поставщика сетевых услуг, региона или страны.

### Товарные знаки

- ©2012 LG Electronics, Inc. Все права сохранены. LG и логотип LG являются зарегистрированными товарными знаками LG Group и связанных с ней организаций.
- Bluetooth® является зарегистрированным товарным знаком Bluetooth SIG, Inc. во всем мире.
- Wi-Fi <sup>®</sup>, логотипы Wi-Fi CERTIFIED и Wi-Fi являются зарегистрированными товарными знаками Wi-Fi Alliance.
- Все остальные товарные знаки и авторские права являются собственностью соответствующих владельцев.

#### DivX Mobile DIVX ИНФОРМАЦИЯ О ВИДЕОФОРМАТЕ

**DIVX:** DivX<sup>®</sup> — это цифровой видеоформат, созданный компанией DivX, LLC, входящей в корпорацию Rovi. Данное устройство является официально сертифицированным DivX<sup>®</sup> и поддерживает видео DivX. Более подробную информацию, а также программы для преобразования файлов в видеоформат DivX можно найти на сайте divx.com. ИНФОРМАЦИЯ О DIVX ВИДЕО ПО ЗАПРОСУ. Для воспроизведения приобретенного DivX<sup>®</sup> Видео по запросу (VOD) данное DivXсертифицированное устройство необходимо зарегистрировать. Для получения кода регистрации найдите раздел DivX VOD в меню настройки устройства. Посетите vod.divx.com и узнайте подробнее о том, как осуществляется регистрация. Имеет сертификат DivX Certified® для воспроизведения видео DivX® разрешения до 720р HD, включая дополнительный контент. DivX<sup>®</sup>, DivX Certified<sup>®</sup> и соответствующие логотипы являются товарными знаками корпорации Rovi или ее дочерних компаний и используются по лицензии.

ПРИМЕЧАНИЕ: Программное обеспечение с открытым исходным кодом Чтобы получить исходный код, распространяемый по лицензиям GPL, LGPL, MPL и другим лицензиям на ПО с открытым исходным кодом, посетите http://opensource.lge.com/ Все условия лицензий, заявления об отказе от ответственности и уведомления можно загрузить вместе с исходным кодом.

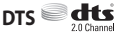

Произведено по лицензии компании DTS Licensing Limited. DTS и его символ являются зарегистрированными товарными знаками, DTS 2.0 Channel и логотипы DTS являются товарными знаками DTS, Inc. Данный продукт включает программное обеспечение. © DTS, Inc. Все права защищены.

### Dolby Digital Plus

Произведено по лицензии компании Dolby Laboratories. "Dolby" и символ из двух букв "D" являются товарными знаками компании Dolby Laboratories.

# АКСЕССУАРЫ

Данные аксессуары подходят для использования с телефоном LG-P940. (Описанные ниже аксессуары могут не входить в комплект поставки и приобретаться дополнительно).

Универсальный адаптер

Аккумулятор

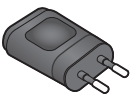

Кабель передачи данных Подключите LG-Р940 к ПК.

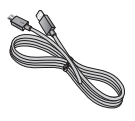

-----

Руководство пользователя Узнайте больше о телефоне LG-P940.

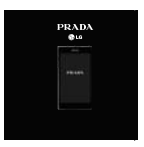

Наушники

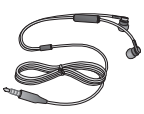

#### ПРИМЕЧАНИЕ:

- Всегда используйте только оригинальные аксессуары LG. Несоблюдение данного условия может аннулировать гарантию на данное устройство.
- В разных регионах в комплект поставки входят разные аксессуары.

# ТЕХНИЧЕСКИЕ ДАННЫЕ

# Рабочая температура

**Макс.**: +55°С (эксплуатация), +45°С (зарядка) **Мин.:** -10°С

# Информация об импортере

 Импортер в Россию: Общество с ограниченной ответственностью «ЛГ Электроникс РУС», 143160, Московская область, Рузский р-н, С.П. Дороховское, 86км. Минского шоссе, д.9

2) Импортер в Казахстан : LG Electronics in Almaty, Kazakhstan

### Информация об импортере

«ЛГ Электроникс Инк.» Корея, 150-721, , Сеул, Йеонгде-унгпо-гу, Йеоуи-до-донг 20, ЛГ Твин Тауэр

#### Declaration of Conformity

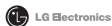

#### Suppliers Details

Name

LG Electronics Inc

Address

LG Twin Tower 20, Yeouido-dong, Yeongdeungpo-gu Seoul, Korea 150-721

#### Product Details

Product Name

GSM 850 / E-GSM 900 / DCS 1800 / PCS 1900 Quad Band and WCDMA Terminal Equipment

Model Name LG-P940

Trade Name LG

# (€0168①

#### **Applicable Standards Details**

R&TTE Directive 1999/5/EC

| EN 301 489-01 V1.8.1 / EN 301 489-03 V1.4.1 / EN 301 489-7 V 1.3. |
|-------------------------------------------------------------------|
| EN 301 489-17 V2.1.1 / EN 301 489-19 V1.2.1 / EN 301 489-24 V1.5. |
| EN 300 328 V1.7.1                                                 |
| EN 60950-1:2006+A11:2009                                          |
| EN 50360-2001/AC-2006 / EN62209-1:2006 / EN62209-2:2010           |
| EN 301 511 V9.0.2                                                 |
| EN 301 908-1 V4.2.1 / EN 301 908-2 V4.2.1                         |
| EN 302 291-1 V1.1.1 / EN 302 291-2 V1.1.1                         |
| EN 301 893 V1.5.1                                                 |

#### Supplementary Information

The conformity to above standards is verified by the following Notified Body(BABT)

BABT, Forsyth House, Churchfield Road, Walton-on-Thames, Surrey, KT12 2TD, United Kingdom Notified Body Identification Number : 0168

#### Declaration

I hereby declare under our sole responsibility that the product mentioned above to which this declaration relates complies with the above mentioned standards and Directives Veluwezoom 15, 1327 AE Almere. The Netherlands

LG Electronics Logistics and Services B.V.

Name Issued Date Doo Haeng Lee/Director

13. Dec. 2011

Signature of representative

# УСТРАНЕНИЕ НЕИСПРАВНОСТЕЙ

В данной главе перечислены некоторые проблемы, которые могут возникнуть при эксплуатации телефона. При возникновении некоторых неисправностей требуется обращение к поставщику услуг, однако большую часть проблем можно с легкостью устранить самостоятельно.

| Сообщение                                          | Возможные причины                                                                                                    | Возможные меры по устранению                                                                                                    |
|----------------------------------------------------|----------------------------------------------------------------------------------------------------|----------------------------------------------------------------------------------------------------|
| Ошибка SIM                                         | В телефоне нет SIM-карты<br>или она установлена<br>неправильно.                                                                                  | Убедитесь в правильности установки<br>SIM-карты.                                                                                                    |
| Отсутствует/<br>теряется<br>подключение<br>к сети  | Сигнал слишком слабый<br>или телефон находится<br>вне зоны покрытия сети.<br>Оператором введены<br>новые службы                                  | Перейдите к окну или выйдите на<br>открытое пространство. Сверьтесь<br>с картой зоны покрытия оператора<br>сети.<br>Убедитесь, что SIM-карта была<br>выпущена не ранее 6-12 месяцев<br>назад. Если да, то смените SIM-карту в<br>офисе поставщика услуг. Обратитесь к<br>поставщику услуг. |
| Коды не<br>совпадают                               | При необходимости<br>изменить код<br>безопасности новый код<br>необходимо подтвердить,<br>введя его повторно.<br>Введенные коды не<br>совпадают. | Если вы забыли код, обратитесь к<br>поставщику услуг.                                                                                                    |
| Не удается<br>выполнить<br>настройку<br>приложений | Не поддерживается<br>поставщиком услуг или<br>требуется регистрация.                                                                             | Обратитесь к поставщику услуг.                                                                                                    |

| Сообщение                | Возможные причины                                                                                                    | Возможные меры по устранению                                                                                                    |
|--------------------------|----------------------------------------------------------------------------------------------------|----------------------------------------------------------------------------------------------------|
| Вызовы<br>недоступны     | Ошибка набора номера<br>Установлена новая SIM-<br>карта<br>Достигнут лимит,<br>установленный для<br>предварительной оплаты.                                                                                                    | Новая сеть не авторизована.<br>Узнайте, не появились ли новые<br>ограничения.<br>Обратитесь к поставщику услуг или<br>сбросьте ограничения с помощью<br>кода PIN 2.                                                                                                    |
| Телефон не<br>включается | Плохо нажата кнопка<br>включения/выключения.<br>Батарея разряжена.<br>Загрязнены контакты<br>аккумулятора.                                                                                                    | Удерживайте нажатой кнопку On/Off<br>(Вкл./Выкл.) в течение не менее 2<br>секунд.<br>Зарядите аккумулятор. Проверьте<br>индикатор уровня заряда на дисплее.<br>Очистите контакты аккумулятора.                                                                                                    |
| Ошибка<br>зарядки        | Батарея разряжена.<br>Слишком высокая или<br>низкая температура<br>окружающей среды.<br>Проблемы с контактами<br>Отсутствует напряжение<br>Зарядное устройство<br>повреждено<br>Недопустимое зарядное<br>устройство<br>Аккумулятор поврежден | Зарядите аккумулятор.<br>Убедитесь, что телефон заряжается<br>при нормальной температуре.<br>Проверьте зарядное устройство<br>и подключение кабеля питания<br>к телефону. Проверьте контакты<br>аккумулятора и при необходимости<br>очистите их.<br>Подключите зарядное устройство в<br>другую розетку.<br>Если зарядное устройство не<br>включается, замените его.<br>Используйте только оригинальные<br>аксесуары LG.<br>Замените аккумулятор. |

102

| Сообщение                                                                  | Возможные причины                                                         | Возможные меры по устранению                                                                                                    |
|----------------------------------------------------------------------------|---------------------------------------------------------------------------|----------------------------------------------------------------------------------------------------|
| Номер не<br>разрешен                                                       | Включена функция<br>фиксированного набора.                                | Откройте меню "Настройки" и<br>отключите данную функцию.                                                                                |
| Не удается<br>получить/<br>отправить<br>SMS-<br>сообщение и<br>изображение | Память переполнена                                                        | Удалите часть сообщений из телефона.                                                                                                    |
| Файлы не<br>открываются                                                    | Неподдерживаемый<br>формат файлов.                                        | Убедитесь, что используется файл поддерживаемого формата.                                                                               |
| Не работает<br>карта SD                                                    | Телефон поддерживает<br>файловые системы только<br>формата FAT16 и FAT32. | Проверьте тип файловой системы<br>карты SD, установив ее в считыватель<br>для карт, или отформатируйте карту<br>SD при помощи телефона. |
| При входящем<br>вызове не<br>загорается<br>экран.                          | Неправильная работа<br>датчика расстояния                                 | Защитная лента или чехол не должны<br>закрывать датчик расстояния. Область<br>вокруг датчика расстояния должна<br>быть чистой.          |
| Нет звука                                                                  | Режим вибрации                                                            | Откройте настройки меню Звук, чтобы<br>проверить, не включен ли режим<br>вибрации или бесшумный режим.                                  |

| $\sim$   |  |
|----------|--|
| $\sim$   |  |
| - H      |  |
| ō        |  |
| ല        |  |
| Ŧ        |  |
| <u>n</u> |  |
|          |  |
| 2        |  |
| (D       |  |
| I        |  |
| e        |  |
| , E      |  |
| 9        |  |
|          |  |
| 2        |  |
| E        |  |
| Ψ        |  |
| 5        |  |
| õ        |  |
| - H      |  |
| ē        |  |
| Z,       |  |

| Сообщение                                      | Возможные причины                               | Возможные меры по устранению                                                                                                    |
|------------------------------------------------|-------------------------------------------------|----------------------------------------------------------------------------------------------------|
| Завершение<br>вызова или<br>задержка<br>вызова | Временная ошибка<br>программного<br>обеспечения | Извлеките и установите батарею<br>обратно.<br>Включите телефон.<br>Загрузите обновления для<br>программного обеспечения с веб-<br>сайта. |

# ЧАСТО ЗАДАВАЕМЫЕ ВОПРОСЫ

Убедительная просьба проверить телефон на наличие проблем, описанных в данном разделе, прежде чем отдавать его в сервисный центр или звонить представителю.

| <b>Категория</b><br>Подкатегория                      | Вопрос                                                                                                    | Ответить                                                                                                    |
|-------------------------------------------------------|----------------------------------------------------------------------------------------------------|----------------------------------------------------------------------------------------------------|
| <b>ВТ</b><br>Bluetooth<br>Устройства                  | Какие функции<br>доступны по<br>Bluetooth?                                                                        | Можно подключить Bluetooth-<br>аудиоустройство, например, стерео/<br>моногарнитуру, автомобильный комплект<br>и передавать изображения, видео,<br>контакты и т.д. с помощью меню Галереи/<br>Контактов. Кроме того, когда FTP-сервер<br>подключен к совместимому устройству,<br>можно передавать содержимое на<br>носителе информации (внутренняя<br>память или SD-карта). |
| <b>BT</b><br>Bluetooth<br>Наушники                    | Если моя гарнитура<br>Bluetooth<br>подключена, я<br>могу слушать<br>музыку через 3,5<br>мм проводные<br>наушники? | Когда гарнитура Bluetooth подключена,<br>все звуки в системе воспроизводятся<br>через гарнитуру. Поэтому<br>прослушивание музыки с помощью<br>проводных наушников невозможно.                                                                                                    |
| <b>Данные</b><br>Контакты<br>Резервное<br>копирование | Как сделать<br>резервную копию<br>Контактов?                                                                      | Данные Контактов можно<br>синхронизировать между телефоном и<br>Gmail™.                                                                                                    |

| <b>Категория</b><br>Подкатегория                 | Вопрос                                                                                         | Ответить                                                                                                    |
|--------------------------------------------------|------------------------------------------------------------------------------------------------|----------------------------------------------------------------------------------------------------|
| <b>Данные</b><br>Синхронизация                   | Можно ли настроить<br>одностороннюю<br>синхронизацию с<br>Gmail?                               | Возможна только двусторонняя<br>синхронизация.                                                                                                    |
| <b>Данные</b><br>Синхронизация                   | Можно ли<br>синхронизировать<br>все папки эл. почты?                                           | Входящие синхронизируются<br>автоматически. Другие папки можно<br>просмотреть нажатием клавиши <b>Меню</b><br>и касанием <b>Папки</b> , затем можно<br>выбрать папку. |
| <b>Служба Google™</b><br>Вход в Gmail            | Нужно ли<br>входить в Gmail при<br>каждом доступе к<br>нему?                                   | Если вы вошли в Gmail, то повторный<br>вход не требуется.                                                                                                    |
| <b>Служба Google</b><br>Учетная запись<br>Google | Можно ли<br>фильтровать<br>сообщения почты?                                                    | Нет, фильтрация эл. почты не<br>поддерживается телефоном.                                                                                                    |
| <b>Функции</b><br><b>телефона</b><br>YouTube™    | Можно ли<br>воспроизводить<br>видео на YouTube?                                                | Да, воспроизведение видео на YouTube<br>поддерживается с помощью приложения<br>YouTube (не обозреватель).                                                             |
| <b>Функции<br/>телефона</b><br>Эл. почта         | Что происходит,<br>когда я работаю<br>в другой<br>программе во<br>время составления<br>письма? | Ваше эл. письмо автоматически<br>сохраняется в качестве черновика.                                                                                                    |
| Категория<br>Подкатегория                                      | Вопрос                                                                                                    | Ответить                                                                                                    |
|----------------------------------------------------------------|----------------------------------------------------------------------------------------------------|----------------------------------------------------------------------------------------------------|
| <b>Функции</b><br>телефона<br>Сигнал звонка                    | Существуют ли<br>ограничения на<br>рингтоны в формате<br>.MP3?                                                                        | Ограничений по размеру файла нет.                                                                           |
| <b>Функции<br/>телефона</b><br>Время<br>сообщения              | Мой телефон не<br>показывает время<br>приема сообщений,<br>если прошло более<br>24 часов после их<br>получения. Как<br>исправить это? | Просмотр времени получения<br>сообщений возможен только для тех из<br>них, которые получены в этот день.    |
| <b>Функции</b><br><b>телефона</b><br>Слот для карты<br>microSD | Какое ограничение<br>на размер карты<br>памяти?                                                                                       | Обеспечивается совместимость с картами памяти до 32 ГБ.                                                     |
| <b>Функции<br/>телефона</b><br>Навигация                       | Можно ли<br>установить другое<br>приложение<br>навигации на<br>телефон?                                                               | Можно установить и использовать любое<br>аппаратно совместимое приложение на<br>Android Market™.            |
| Функции<br>телефона<br>Синхронизация                           | Можно ли<br>синхронизировать<br>мои контакты<br>со всеми моими<br>учетными записями<br>эл. почты?                                     | Поддерживается синхронизация только<br>контактов Gmail и MS Exchange server<br>(сервер эл. почты компании). |

| <b>Категория</b><br>Подкатегория                  | Вопрос                                                                        | Ответить                                                                                                    |
|---------------------------------------------------|-------------------------------------------------------------------------------|----------------------------------------------------------------------------------------------------|
| <b>Функции</b><br>телефона<br>Ожидание и<br>пауза | Можно ли<br>сохранить контакт<br>с символами<br>Ожидание и пауза в<br>номере? | При переносе контакта с функциями<br>Ожидание и Пауза в номере, их<br>функции недоступны. Потребуется<br>пересохранение каждого из номеров.<br>Сохранение с функциями Ожидание и<br>пауза:<br>1. На главном экране коснитесь значка<br><b>Телефон €.</b><br>2. Наберите номер, затем нажмите<br>клавишу <b>Меню ⊡.</b><br>3. Коснитесь <b>добавить 2-секундную</b><br><b>паузу</b> или <b>Добавить ожидание</b> . |
| <b>Функции</b><br>телефона<br>Безопасность        | Какие у телефона<br>есть функции<br>обеспечения<br>защиты?                    | В телефоне можно настроить выполнение<br>шаблона разблокировки при его<br>использовании.                                                                                                    |

| <b>Категория</b><br>Подкатегория                              | Вопрос                               | Ответить                                                                                                    |
|---------------------------------------------------------------|--------------------------------------|----------------------------------------------------------------------------------------------------|
| <b>Функции</b><br><b>телефона</b><br>Разблокировать<br>Шаблон | Как создать шаблон<br>разблокировки? | <ol> <li>На главном экране нажмите кнопку<br/>Меню .</li> <li>Коснитесь Настройки &gt;<br/>Местоположение и безопасность.</li> <li>Коснитесь Настроить блокировку<br/>экрана &gt; Шаблон. При использовании<br/>этой функции впервые на экране<br/>появляется памятка о порядке<br/>создания комбинации разблокировки.</li> <li>Произведите настройку, один раз<br/>воспроизведя шаблон, и второй<br/>— подтвердив его.</li> <li>Меры предосторожности при<br/>использовании шаблона блокировки.</li> <li>Крайне важно запомнить установленный<br/>шаблон разблокировки. При<br/>использовании неверного шаблона 5<br/>раз, доступ к телефону блокируется. Для<br/>ввода шаблона разблокировки, PIN-кода<br/>или пароля отводится 5 попыток. Если<br/>вы уже использовали все 5 попыток,<br/>повторить можно будет только через 30<br/>секунд.</li> </ol> |

| <b>Категория</b><br>Подкатегория                        | Вопрос                                                                                                    | Ответить                                                                                                    |
|---------------------------------------------------------|----------------------------------------------------------------------------------------------------|----------------------------------------------------------------------------------------------------|
| <b>Функции<br/>телефона</b><br>Разблокировать<br>Шаблон | Что делать,<br>если шаблон<br>разблокировки<br>забыт, а учетная<br>запись Google<br>на телефоне не<br>создана? | Если вы забыли Шаблон :<br>Если вы вошли в учетную запись Google<br>на телефоне и 5 раз ввели неверный<br>шаблон разблокировки, нажмите кнопку<br>"Забыли графический ключ?". Затем для<br>разблокировки телефона потребуется<br>войти в учетную запись Google. Если<br>учетная запись Google была создана не<br>на телефоне, или вы забыли данные для<br>входа, потребуется выполнить аппаратную<br>перезагрузку.<br>Внимание! При сбросе настроек<br>на заводские значения все<br>пользовательские приложения и данные<br>будут удалены. Перед выполнением<br>сброса настроек до заводских значений<br>следует создать резервную копию<br>важных данных.<br>Восстановление заводских параметров:<br>1. Выключите питание телефона.<br>2. Нажмите и удерживайте следующие<br>кнопки (дольше десяти секунд): Кнопка<br>Питание/Блокировка + Кнопка камеры<br>+ Кнопка уменьшения громкости<br>3. Телефон включится и сразу выполнит<br>восстановление заводских значений<br>параметров. |

| , | опросы |
|---|--------|
|   |        |
|   |        |

| <b>Функции</b><br>телефона<br>Память                 | Я узнаю, когда<br>память заполнится?                                                                                | Да, вы увидите соответствующее<br>уведомление.                                                                                                    |
|------------------------------------------------------|----------------------------------------------------------------------------------------------------|----------------------------------------------------------------------------------------------------|
| <b>Функции<br/>телефона</b><br>Языковая<br>поддержка | Можно ли выбрать<br>другой язык?                                                                                    | Интерфейс телефона доступен на разных<br>языках.<br>Смена языка:<br>1. На главном экране нажмите клавишу<br>Меню II и коснитесь Настройки.<br>2. Коснитесь Язык и клавиатура ><br>Выбор языка.<br>3. Коснитесь нужного языка.                |
| <b>Функции</b><br><b>телефона</b><br>VPN             | Как настроить VPN?                                                                                                  | Настройка конфигурации VPN<br>зависит от компании. Для настройки<br>VPN-доступа с телефона следует<br>получить соответствующие данные у<br>администратора сети компании.                                                                     |
| Функции<br>телефона<br>Время<br>отключения<br>экрана | Экран моего<br>телефона<br>отключается<br>через 15 секунд.<br>Как изменить<br>время отключения<br>подсветки экрана? | <ol> <li>На главном экране нажмите кнопку<br/>Меню .</li> <li>Коснитесь Настройки &gt; Экран.</li> <li>В настройках экрана коснитесь Время<br/>до отключения экрана.</li> <li>Коснитесь нужного времени<br/>отключения подсветки.</li> </ol> |

Ответить

Вопрос

Категория

Подкатегория

| <b>Категория</b><br>Подкатегория            | Вопрос                                                                                                    | Ответить                                                                                                    |
|---------------------------------------------|----------------------------------------------------------------------------------------------------|----------------------------------------------------------------------------------------------------|
| Функции<br>телефона<br>Тактильный<br>отклик | Тактильный отклик<br>был включен.<br>Однако при наборе<br>номера телефон по-<br>прежнему вибрирует.<br>Как это выключить? | <ol> <li>На главном экране нажмите кнопку<br/>Меню .</li> <li>Коснитесь Настройки &gt; Звук.</li> <li>Коснитесь Тактильный отклик, и<br/>снимите флажок, чтобы отключить эту<br/>функцию.</li> </ol>                                                                                        |
| <b>Функции<br/>телефона</b><br>Wi-Fi и 3G   | Когда<br>одновременно<br>доступны Wi-Fi и 3G<br>соединения, какую<br>службу выбирает<br>телефон?                          | При передаче данных телефон по<br>умолчанию выбирает Wi-Fi-соединение<br>(если оно включено на телефоне). Но<br>при переключении между соединениями<br>уведомления не отображаются.<br>Чтобы узнать какое соединение<br>используется, посмотрите на значок<br>вверху экрана — 3G или Wi-Fi. |
| <b>Функции</b><br>телефона<br>Главный экран | Можно ли удалить<br>приложение с<br>главного экрана?                                                                      | Да. Коснитесь и удерживайте значок,<br>пока не появится значок корзины внизу<br>экрана. Затем, не отрывая пальца,<br>перетащите значок на корзину.                                                                                                    |
| <b>Функции</b><br>телефона<br>Приложение    | Загруженное<br>приложение<br>вызывает<br>множество ошибок.<br>Как его удалить?                                            | <ol> <li>На главном экране нажмите кнопку<br/>Меню .</li> <li>Коснитесь Настройки &gt; Приложения<br/>&gt; Управление приложениями.</li> <li>Коснитесь приложения, затем<br/>коснитесь Удалить.</li> </ol>                                                                                  |

| <b>Категория</b><br>Подкатегория                     | Вопрос                                                                                          | Ответить                                                                                                    |
|------------------------------------------------------|-------------------------------------------------------------------------------------------------|----------------------------------------------------------------------------------------------------|
| <b>Функции</b><br>телефона<br>Зарядное<br>устройство | Можно ли зарядить<br>телефон с помощью<br>USB-кабеля без<br>установки USB-<br>драйвера?         | Да, телефон заряжается при<br>подключении USB-кабеле независимо от<br>установки драйверов.                                                                                                    |
| <b>Функции<br/>телефона</b><br>Будильник             | Можно ли<br>использовать<br>музыкальные файлы<br>в качестве мелодии<br>будильника?              | <ul> <li>Да. После сохранения музыкального<br/>файла в качестве рингтона, он<br/>становится доступен в качестве мелодии<br/>будильника.</li> <li>1. Коснитесь и удерживайте песню в<br/>списке библиотеки. В открывшемся<br/>меню коснитесь Установить как<br/>мелодию звонка.</li> <li>2. На экране настройки будильника<br/>выберите песню в качестве рингтона.</li> </ul> |
| <b>Функции</b><br>телефона<br>Будильник              | Будильник<br>сработает, если<br>телефон выключен?                                               | Нет, такая функция не поддерживается.                                                                                                    |
| <b>Функции</b><br>телефона<br>Будильник              | Если громкость<br>звонка находится<br>в положении Выкл.<br>или Вибрация, я<br>услышу будильник? | Будильник слышен даже в этих<br>сценариях.                                                                                                    |

| Категория<br>Подкатегория                                            | Вопрос                                                 | Ответить                                                                                                    |
|----------------------------------------------------------------------|--------------------------------------------------------|----------------------------------------------------------------------------------------------------|
| Способы<br>восстановления<br>Восстановление<br>заводских<br>настроек | Как выполнить<br>Восстановление<br>заводских настроек? | Сбросьте настройки на заводские значения и<br>удалите все данные. После сброса настроек<br>появится запрос на предоставлялась при<br>первом запуске системы Android.<br>1. На главном экране нажмите кнопку Меню<br>2. Коснитесь Настройки ><br>Конфиденциальность > Восстановление<br>заводских настроек.<br>3. Прочитайте предупреждение и коснитесь<br>Сбросить настройки телефона.<br>4. Коснитесь Удалить все.<br>Внимание!<br>• При выборе пункта Восстановить заводские<br>настройки происходит удаление всех<br>личных данных из памяти телефона, включая<br>сведения об учетной записи Google, о других<br>учетных записях, о данных и настройках<br>системы и приложений, и сведения обо<br>всех загруженных приложениях, а так же<br>технические средства защиты авторских прав.<br>• Сброс телефона не стирает обновлений<br>загруженных програми в системе или<br>других файлов на карте microSD или во<br>внутренней памяти, например, музыку и<br>фотографии. Итак, если требуется стереть все<br>данные во вутренней памяти при сбросе<br>телефона, поставьте флажок рядом в "Стереть |

внутреннюю память".

| <b>Категория</b><br>Подкатегория                                                                 | Вопрос                                                                                 | Ответить                                                                                                    |
|--------------------------------------------------------------------------------------------------|----------------------------------------------------------------------------------------|----------------------------------------------------------------------------------------------------|
| Способы<br>восстановления<br>Аппаратный<br>сброс (сброс<br>настроек до<br>заводских<br>значений) | Как выполнить<br>сброс на заводские<br>настройки, если<br>меню настроек<br>недоступно? | Как выполнить аппаратный сброс (на<br>заводские настройки):<br>1. Выключите питание телефона.<br>2. Нажмите и удерживайте следующие<br>кнопки одновременно (дольше десяти<br>секунд): Питание/Блокировка +<br>Камера + Уменьшение громкости<br>3. Телефон включится и сразу выполнит<br>восстановление заводских значений<br>параметров.<br>Внимание!<br>При выполнении аппаратного сброса<br>все пользовательские приложения<br>и данные будут удалены. Перед<br>выполнением сброса настроек до<br>заводских значений следует создать<br>резервную копию важных данных. |

# X

#### Утилизация старого оборудования

 Символ на устройстве, изображающий перечеркнутое мусорное ведро на колесах, означает, что на изделие распространяется Директива 2002/96/ЕС.

- 2 Электрические и электронные устройства следует утилизировать не вместе с бытовым мусором, а в специальных учреждениях, указанных правительственными или местными органами власти.
- 3 Правильная утилизация старого устройства поможет предотвратить потенциально вредное воздействие на окружающую среду и здоровье человека.
- 4 Для получения более подробных сведений об утилизации оборудования обратитесь в администрацию города, службу, занимающуюся утилизацией, или в магазин, где был приобретен продукт.

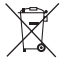

#### Утилизация отработанных батарей/аккумуляторов

- 1 Символ на батарее/аккумуляторе, изображающий перечеркнутое мусорное ведро на колесах, означает, что на изделие распространяется Европейская Директива 2006/66/ЕС.
- 2 Этот символ может использоваться вместе с химическими символами, обозначающими ртуть (Hg), кадмий (Cd) или свинец (Pb), если батарея содержит более 0,0005 % ртути, 0,002 % кадмия или 0,004 % свинца.
- 3 Все батареи/аккумуляторы должны утилизироваться не вместе с бытовым мусором, а через специализированные пункты сбора, указанные правительственными или местными органами власти.
- 4 Правильная утилизация отработанных батарей/аккумуляторов поможет предотвратить потенциально вредное воздействие на окружающую среду и здоровье человека.
- 5 Для получения более подробных сведений об утилизации отработанных батарей/аккумуляторов обратитесь в муниципалитет, городской департамент утилизации отходов или в магазин, где были приобретены элементы питания.

# LG-P940 ПОСІБНИК КОРИСТУВАЧА

- Окремі частини цього посібника можуть не стосуватися вашого телефону, залежно від програмного забезпечення пристрою та постачальника послуг.
- Цей телефон не рекомендується для використання особами з вадами зору, враховуючи наявність у ньому сенсорної клавіатури.
- Авторські права (с) 2012 LG Electronics, Inc. Усі права застережено. LG і логотип LG є зареєстрованими товарними знаками корпорації LG Group та її відповідних представництв. Усі інші товарні знаки є власністю їхніх відповідних власників.
- Google™, Google Maps™, Gmail™, YouTube™, Google Talk™ та Android Market™ є товарними знаками компанії Google, Inc.

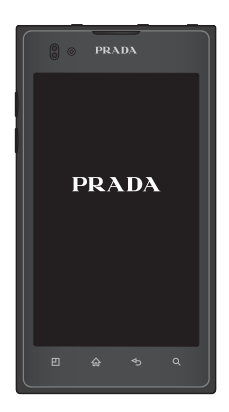

# ЗМІСТ

Зміст

- 5 РЕКОМЕНДАЦІЇ ЩОДО БЕЗПЕКИ ТА ЕФЕКТИВНОГО ВИКОРИСТАННЯ
- 11 ОЗНАЙОМЛЕННЯ З ТЕЛЕФОНОМ
- 11 Перш ніж почати користуватися телефоном, прочитайте це!
- 18 Компоненти телефону
- 20 Встановлення SIM-карти та акумулятора
- 21 Зарядження телефону
- 21 Використання карти пам'яті
- 22 Блокування та розблокування екрана
- 23 Захист заблокованого екрана

#### 25 ГОЛОВНИЙ ЕКРАН

25 Поради щодо використання сенсорного екрана

- 26 Домашній екран
- 26 Настройка головного екрана
- 27 Налаштування вигляду програми з домашнього екрана
- 28 Налаштування вигляду домашнього екрана
- 28 Відкривання останніх використовуваних програм
- 28 Секція сповіщень
- 29 Перегляд панелі стану
- 31 Екранна клавіатура
- 31 Введення літер із діакритичними знаками

#### 32 НАЛАШТУВАННЯ ОБЛІКОВОГО ЗАПИСУ GOOGLE

#### 33 СОЦІАЛЬНІ МЕРЕЖІ

33 Перегляд та оновлення статусу 34 Видалення облікових записів із телефону

#### <u>35 ЕЛ. ПОШТА</u>

- 35 Керування обліковим записом електронної пошти
- 35 Екран облікового запису електронної пошти
- 36 Робота з папками облікового запису
- 36 Створення і надсилання електронної пошти

#### 37 BED

- 37 Браузер
- 37 Використання панелі інструментів для мережі
- 37 Користування параметрами

#### 38 МУЛЬТИМЕДІЯ

- 38 Галерея
- 38 Редактор зображень
- 39 Музика

- 40 FM-радіо
- 41 NFC
- 42 HDMI

#### 44 ПІДКЛЮЧЕННЯ

- 44 Bluetooth
- 45 Wi-Fi
- 47 Wi-Fi Direct
- 47 Користування функцією SmartShare
- 49 Спільне використання мобільної мережі
- 50 GPS
- 51 Під'єднання до комп'ютера за допомогою кабелю передачі даних
- 52 З'єднання VPN

#### 55 ДЗВІНКИ

- 55 Здійснення дзвінка
- 55 Дзвінки контактам

- 55 Відповідь на дзвінок та відхилення дзвінка
- 55 Налаштування гучності дзвінка
- 56 Здійснення другого дзвінка
- 56 Перегляд журналу дзвінків
- 56 Налаштування викликів

#### 57 КОНТАКТИ

- 57 Пошук контакту
- 57 Додавання нового контакту
- 57 Вибрані контакти
- 58 Імпортування та експортування контактів
- 58 Перенесення контактів зі старого телефону на новий

#### 59 ОБМІН ПОВІДОМЛЕННЯМИ

59 Надсилання повідомлення

- 59 Адресна скринька
- 60 Користування смайликами
- 60 Зміна налаштувань повідомлень

#### 61 KAMEPA

- 61 Використання видошукача
- 62 Швидка фотозйомка
- 62 Після зйомки
- 62 Використання розширених настройок

#### 64 ВІДЕОКАМЕРА

- 64 Використання видошукача
- 65 Швидка відеозйомка
- 65 Після зйомки відео
- 65 Використання розширених настройок

#### 67 УТИЛІТИ

67 Налаштування будильника

- 67 Використання калькулятора
- 67 Додавання події до календаря
- 67 Зміна вигляду календаря
- 68 Polaris Office

#### 69 LG ON-SCREEN PHONE 2.0

- 69 Піктограми On-Screen Phone 2.0
- 69 Функції On-Screen Phone 2.0
- 70 Встановлення On-Screen Phone на комп'ютері
- 70 Підключення телефону до комп'ютера.
- 72 Перевірка з'єднання On-Screen Phone
- 72 Від'єднання телефону від комп'ютера

#### 73 НАЛАШТУВАННЯ

- 73 Бездротовий зв'язок і мережі
- 74 Налаштування викликів

- 76 Властивості дисплея
- 76 Жест
- 76 Безпека і передача даних про місцезнаходження
- 77 Програми
- 78 Облікові записи і синхронізація
- 79 Конфіденційність
- 80 Пам'ять
- 80 Мова та клавіатура
- 80 Голосовий вхід і вихід
- 81 Можливості доступу
- 31 Підключення
- 82 Дата та час
- 82 Про телефон

#### 83 ПРОГРАМНЕ ЗАБЕЗПЕЧЕННЯ ПК (LG PC SUITE)

- 84 Підключення телефону до комп'ютера
- 86 Синхронізація телефону з комп'ютером

- 86 Перенесення контактів зі старого телефону на новий
- 87 Надсилання мультимедійного вмісту із телефону на комп'ютер
- 88 РЕЗЕРВНЕ КОПІЮВАННЯ ТА ВІДНОВЛЕННЯ ДАНИХ
- 92 ОНОВЛЕННЯ ПРОГРАМНОГО ЗАБЕЗПЕЧЕННЯ ТЕЛЕФОНУ
- 93 Товарні знаки
- 95 АКСЕСУАРИ
- <u>96 ТЕХНІЧНІ ДАНІ</u>
- 97 УСУНЕННЯ <u>НЕСПРАВНОСТЕЙ</u>

#### 101 ЧАСТІ ЗАПИТАННЯ

75 Звук

5

# РЕКОМЕНДАЦІЇ ЩОДО БЕЗПЕКИ ТА ЕФЕКТИВНОГО ВИКОРИСТАННЯ

Прочитайте цю коротку інструкцію. Недотримання викладених у ній вказівок може бути небезпечним або протизаконним.

# Випромінювання радіочастотної енергії

Інформація щодо впливу радіохвиль та Коефіцієнту Питомого Поглинання (SAR). Мобільний телефон LG-P940 розроблено відповідно до вимог безпеки щодо радіочастотного випромінювання. Ці вимоги базуються на наукових рекомендаціях, у яких наведено норми безпечного впливу радіохвиль на всіх осіб, незалежно від віку та стану здоров'я.

 У вказівках щодо рівня випромінювання використовується одиниця вимірювання, що називається коефіцієнтом питомого поглинання або SAR. Вимірювання коефіцієнта SAR проводяться з використанням стандартних методів під час того, як пристрій працює із максимально дозволеною потужністю в усіх використовуваних частотних діапазонах.

- У різних моделях телефонів LG можуть бути різні рівні SAR, однак усі вони відповідають вказівкам щодо рівня випромінювання радіохвиль.
- Граничне значення коефіцієнта SAR, рекомендоване Міжнародною комісією із захисту від неіонізуючої радіації (ICNIRP), становить 2 Вт/кг, розподілених на 10 г тканини організму.
- Найвищий рівень SAR для цієї моделі, який було отримано під час тестування за DASY4, біля вуха становить 0,564 Вт/ кг (10 г) і, якщо телефон знаходиться на тілі, – 0,762 Вт/кг (10 г).
- Цей пристрій відповідає вимогам щодо радіочастотного випромінювання як за умови використання у звичний спосіб (біля вуха), так і в разі розташування на відстані більше 1,5 см від тіла. У разі носіння телефону на тілі у футлярі, кріпленні на ремені чи в іншого роду тримачах слід зважати, щоб вони не містили металевих компонентів і розташовували телефон щонайменше на відстані 1,5 см від тіла. Для передачі файлів чи повідомлень пристрій вимагає наявності якісного зв'язку з

мережею. Іноді передача файлів або повідомлень може затримуватися з огляду на відсутність відповідного рівня зв'язку. Дотримуйтесь зазначених вище норм щодо відстані розташування телефону, поки передачу не буде завершено.

## Догляд та технічне обслуговування

УВАГА! ВИКОРИСТОВУЙТЕ АКУМУЛЯТОРИ, ЗАРЯДНІ ПРИСТРОЇ ТА АКСЕСУАРИ, РЕКОМЕНДОВАНІ ДЛЯ ЦІЄЇ МОДЕЛІ ТЕЛЕФОНУ. ВИКОРИСТАННЯ БУДЬ-ЯКИХ ІНШИХ ТИПІВ ПРИСТРОЇВ МОЖЕ БУТИ НЕБЕЗПЕЧНИМ ТА ПРИЗВЕСТИ ДО ВТРАТИ ГАРАНТІЇ НА ТЕЛЕФОН.

- Не розбирайте цей пристрій. За потреби ремонту звертайтеся до кваліфікованого майстра.
- Ремонти по гарантії, на розсуд компанії LG, можуть включати заміну частин або плат новими або відновленими, за умови, що їх функції аналогічні функціям замінюваних частин.

- Не тримайте прилад поблизу електроприладів, таких як телевізор, радіо чи персональні комп'ютери.
- Також пристрій не слід класти біля джерел тепла, наприклад обігрівачів або кухонних плит.
- Не кидайте телефон.
- Не піддавайте телефон механічній вібрації чи ударам.
- Вимикайте телефон у місцях, де заборонене користування мобільними телефонами. Наприклад, не використовуйте телефон у лікарнях, оскільки він може впливати на роботу медичного обладнання.
- Не беріть телефон мокрими руками під час зарядження. Це може призвести до ураження струмом та сильного пошкодження телефону.
- Не заряджайте телефон біля легкозаймистих матеріалів, оскільки під час заряджання він може нагрітися і спричинити пожежу.
- Для чищення зовнішньої поверхні пристрою використовуйте суху ганчірку (розчинники, зокрема бензол і спирт, використовувати заборонено).
- Не кладіть телефон під час зарядження на м'яку поверхню.
- Заряджайте телефон у добре провітрюваних місцях.

7

- Не піддавайте пристрій надмірному впливу диму чи пилу.
- Не тримайте телефон поблизу кредитних карток або транспортних квитків, оскільки він може впливати на інформацію, що зберігається на магнітних стрічках.
- Не стукайте по екрану гострими предметами, оскільки це може пошкодити телефон.
- Оберігайте телефон від рідини та вологи.
- Обережно користуйтеся аксесуарами, такими як навушники. Не торкайтеся антени без потреби.
- Не використовуйте, не торкайтеся та не намагайтеся зняти або замінити розбите, надщерблене або тріснуте скло. Гарантія не поширюється на пошкодження скла дисплею через необережність або неналежне використання.
- Телефон це електронний пристрій, який під час роботи генерує тепло. Надзвичайно тривалий безпосередній контакт зі шкірою за відсутності відповідної вентиляції може стати причиною дискомфорту або незначних опіків. Тому будьте обережні під час і відразу після використання телефону.

# Ефективне використання телефону

#### Електронні пристрої

Усі мобільні телефони можуть створювати радіоперешкоди, які можуть негативно впливати на роботу інших приладів.

- Заборонено використовувати мобільний телефон поблизу медичного обладнання без дозволу на це. Не розташовуйте телефон поблизу кардіостимулятора, наприклад, у нагрудній кишені.
- Мобільні телефони можуть спричиняти перешкоди в роботі слухових апаратів.
- Мобільний телефон може бути причиною незначних перешкод у роботі телевізорів, радіо, комп'ютерів тощо.

## Безпека на дорозі

Ознайомтесь із законами та правилами щодо використання мобільних телефонів під час керування транспортним засобом у вашому регіоні.

- Не розмовляйте по телефону під час ізди.
- Вся увага має бути зосереджена на керуванні автомобілем.

- З'їдьте з проїзної частини та припаркуйтесь перед здійсненням дзвінка чи для відповіді на вхідний дзвінок, якщо цього вимагають умови управління автомобілем.
- Радіочастотна енергія може впливати на деякі електронні системи автотранспортного засобу, наприклад на стереосистему та обладнання безпеки.
- Якщо ваш автомобіль обладнаний подушкою безпеки, не заслоняйте її вбудованим чи портативним радіообладнанням. Внаслідок цього подушка безпеки може спрацювати неефективно, що може спричинити серйозне травмування водія чи пасажирів.
- При прослуховуванні музики на вулиці, рекомендується налаштувати рівень гучності так, щоб чути оточуючі вас звуки. Особливо це стосується при проходженні біля дороги.

# Запобігання ризикам пошкодження слуху

Можна пошкодити слух, якщо довгий час використовуєте телефон із високим рівнем гучності. Радимо не вмикати і не вимикати телефон біля вуха. Також рекомендовано налаштувати гучність музики та дзвінків на поміркований рівень.

 Користуючись навушниками, зменшуйте гучність, якщо ви не чуєте розмову людей поруч, або якщо люди поруч із вами чують, що саме ви слухаєте.

ПРИМІТКА. Надмірний тиск звуку з навушників може призвести до втрати слуху.

# Скляні деталі

Деякі деталі вашого мобільного телефону зроблені зі скла. При падінні на тверду поверхню або при сильному ударі мобільного телефону це скло може тріснути. Якщо скло тріснуло, не торкайтесь до нього та не намагайтесь його зняти. Припиніть використання вашого мобільного телефону до заміни скла в авторизованому сервісному центрі.

## Район проведення вибухових робіт

Не використовуйте телефон у районі, де проводяться вибухові роботи. Необхідно дотримуватись відповідних обмежень, правил та законів.

9

# Потенційно вибухонебезпечне середовище

- Не користуйтесь телефоном на заправних станціях.
- Не використовуйте телефон поблизу пального або хімічних речовин.
- Заборонено перевозити чи зберігати займисті гази, рідини чи вибухові речовини у відділенні автомобіля, у якому знаходиться мобільний телефон і аксесуари до нього.

# У літаку

Бездротові пристрої можуть спричинити перешкоди в роботі обладнання літака.

- Перед входом на борт літака завжди вимикайте мобільний телефон.
- Не використовуйте телефон на борту літака без дозволу екіпажа.

# Діти

Зберігайте телефон у недоступному для маленьких дітей місці. Його дрібні деталі в разі від'єднання та потрапляння в дихальні шляхи можуть спричинити задушення.

# Екстрені виклики

Екстрені виклики можуть бути недоступними в деяких мережах мобільного зв'язку. Тому для здійснення екстрених викликів не слід покладатись тільки на мобільний телефон. Для отримання детальнішої інформації зверніться до свого постачальника послуг мобільного зв'язку.

# Використання та догляд за акумулятором

- Немає потреби повністю розряджати акумулятор перед його зарядженням.
   На відміну від інших типів акумуляторів цей не має ефекту пам'яті, який може негативно впливати на роботу акумулятора.
- Використовуйте тільки акумулятори та зарядні пристрої компанії LG.
   Зарядні пристрої LG розроблено для забезпечення максимального терміну роботи акумулятора.
- Не розбирайте та не закорочуйте акумулятор.
- Металеві контакти акумуляторного блоку повинні бути чистими.
- Замініть акумулятор, якщо він більше не забезпечує належну роботу телефону. Акумулятор можна

заряджати сотні разів, поки не виникне необхідність у його заміні.

- Якщо акумулятор не використовувався протягом тривалого часу, його необхідно зарядити, шоб подовжити термін експлуатації.
- Не піддавайте зарядний пристрій впливові прямих сонячних променів і не використовуйте його в умовах підвищеної вологості, наприклад у ванній кімнаті.
- Не потрібно залишати акумулятор в гарячому чи холодному приміщенні, оскільки це може призвести до погіршення робочих характеристик акумулятора.
- Якшо вставити акумулятор невідповідного типу, це може призвести до вибуху.
- Утилізуйте використані акумулятори згідно з інструкціями виробника. Якщо можливо, здавайте їх на спеціальну переробку. Не утилізуйте акумулятори як побутове сміття.
- Якшо вам необхідно замінити акумулятор, зверніться по допомогу до найближчого уповноваженого пункту обслуговування або торгового представника компанії LG Electronics.
- Завжди витягуйте зарядний пристрій з розетки після повного зарядження телефону, щоб уникнути зайвого

споживання енергії зарядним пристроєм.

 Дійсний ресурс акумулятора залежить від конфігурації мережі, настройок телефону, типу використання, акумулятора та стану навколишнього середовиша.

# ОЗНАЙОМЛЕННЯ З ТЕЛЕФОНОМ

# ПЕРШ НІЖ ПОЧАТИ КОРИСТУВАТИСЯ ТЕЛЕФОНОМ, ПРОЧИТАЙТЕ ЦЕ!

Перш ніж віднести телефон в центр обслуговування чи телефонувати представнику центру обслуговування, слід перевірити, чи проблеми, які виникли з телефоном, не згадано в цьому розділі.

# 1. Пам'ять телефону

Коли у пам'яті телефону залишиться менше 1МВ вільного місця, він не зможе отримувати нові повідомлення. Слід перевірити пам'ять телефону та видалити певні дані, наприклад програми або повідомлення, щоб звільнити місце.

#### Видалення програм:

- "Програми" > "Налаштування" > "Програми" > "Керування програмами".
- Коли з'явиться список усіх програм, перейдіть до програми, яку слід видалити.

3. Натисніть "Видалити".

# 2. Оптимізація ресурсу акумулятора

Ресурс акумулятора можна збільшити між заряджаннями, вимикаючи функції, які не потрібні активними у фоновому режимі. Можна проконтролювати, як програми та системні ресурси використовують заряд акумулятора.

#### Розширення ресурсу акумулятора телефону:

Вимкніть радіоз'єднання, які не використовуються. Якщо ви не використовуєте функції Wi-Fi, Bluetooth або NFC, вимкніть їх.

- Зменшіть рівень яскравості екрана і встановіть менше значення часу очікування екрана.
- Вимкніть функцію автоматичної синхронізації для Google Mail™, календаря, контактів та інших програм.
- Деякі завантажені програми можуть зменшувати ресурс акумулятора.

#### Перевірка рівня заряду акумулятора:

 "Програми" > "Налаштування" > "Про телефон" > "Стан". У верхній частині екрана можна побачити стан акумулятора (заряджання, розряджання) та його рівень (відсоток заряду).

#### Перевірка та контроль використання заряду акумулятора:

 "Програми" > "Налаштування" > "Про телефон" > "Розхід заряду батареї"

У верхній частині екрана з'явиться час використання акумулятора. Він вказує тривалість використання з часу останнього підключення до джерела живлення, а в разі підключення – найтриваліше останнє використання акумулятора. На екрані відображається список програм чи послуг, які споживають заряд акумулятора, починаючи із найвищого значення.

# 3. Перед встановленням програм та ОС із відкритим кодом

#### попередження!

Встановлення та використання операційної системи, наданої стороннім виробником, може призвести до неправильної роботи телефону. Крім того, гарантія на телефон втратить свою силу.

#### попередження!

Щоб захистити телефон і особисті дані, завантажуйте програми лише з надійних джерел, наприклад із Android Market™. Якщо певні програми не встановлено на телефоні належним чином, він може працювати неправильно або може виникнути серйозна помилка. Такі програми, а також всі відповідні дані та налаштування, слід видалити з телефону.

# 4. Використання функції загального скидання (відновлення заводських налаштувань)

Якщо не вдасться відновити оригінальні параметри телефону, скористайтеся функцією загального скидання (відновлення заводських налаштувань), щоб відновити початковий стан телефону.

- 1. Вимкніть живлення телефону.
- Натисніть та утримуйте одночасно такі клавіші (понад 10 секунд): клавіша увімкнення/блокування + клавіша камери + клавіша зменшення гучності
- Телефон увімкнеться та відразу скине всі налаштування до заводських.

#### попередження!

Якщо виконати функцію загального скидання, усі програми, дані користувача та ліцензії DRM буде видалено. Перш ніж використовувати функцію "Загальне скидання", слід обов'язково зробити резервну копію всіх важливих даних.

# 5. Відкривання та перемикання програм

Android забезпечує зручний багатозадачний режим, дозволяючи одночасно запускати декілька програм. Немає потреби закривати одну програму, перш ніж відкрити іншу. Ви маєте можливість перемикатися між різними програмами, які відкриті одночасно. Android дає змогу користуватися всіма програмами, закривати та запускати їх відповідно до потреби, це дозволяє уникнути зайвого витрачання ресурсу акумулятора неактивними програмами.

#### Закривання програм:

 "Програми" > "Налаштування" > "Програми" > "Працюючі програми"  Перейдіть до потрібної програми і виберіть пункт "Стоп", щоб зупинити її роботу.

ПОРАДА! Щоб повернутися до програми, якою недавно користувалися, натисніть та утримуйте клавішу "Дім". На екрані відобразиться список останніх використовуваних програм.

## 6. Встановлення програмного забезпечення для ПК (LG PC Suite)

Комп'ютерна програма "LG PC Suite" – це програма, яка допомагає під'єднати телефон до комп'ютера за допомогою USB-кабелю і точки доступу Wi-Fi. Після під'єднання можна користуватися функціями телефону на комп'ютері.

# За допомогою програми "LG PC Suite" можна...

- керувати медіавмістом (музикою, відеофайлами, зображеннями) та відтворювати його на ПК.
- надсилати мультимедійний вміст на телефон.

- синхронізувати дані (розклади, контакти, закладки) на телефоні та ПК.
- створювати резервні копії програм на телефоні.
- оновлювати програмне забезпечення на телефоні.
- створювати резервні копії та відновлювати дані на телефоні.
- відтворювати мультимедійний вміст комп'ютера з іншого пристрою.

Дізнатися більше про використання "LG PC Suite" можна з меню "Довідка" програми.

#### Встановлення програми "LG PC Suite" на ПК

Програму "LG PC Suite" для ПК можна завантажити з веб-сайту LG.

- Перейдіть на www.lg.com і виберіть свою країну.
- Перейдіть до пункту Підтримка > Підтримка мобільного телефону > і виберіть модель (LG-P940).
- Клацніть "PC Sync" в секції "Завантаження" і натисніть "WINDOW PC Sync загрузка", щоб завантажити програму "LG PC Suite".

#### Системні вимоги для програми "LG PC Suite"

- OC: Windows XP 32-розрядна (Service pack 2), Windows Vista 32-/64-розрядна, Windows 7 32-/64-розрядна
- Центральний процесор: 1 ГГц або вище
- Пам'ять: 512 Мб оперативної пам'яті або більше
- Відеокарта: роздільна здатність 1024 х 768, 32-розрядний колір або вище
- Жорсткий диск: 100 Мб або більше вільного місця на жорсткому диску (може знадобитися більше вільного місця на жорсткому диску, залежно від об'єму даних для зберігання).
- Необхідне ПЗ: вбудовані драйвери LG.

#### ПРИМІТКА. Вбудований USBдрайвер LG

 Вбудований USB-драйвер LG потрібен для підключення пристрою LG до комп'ютера. Він встановлюється автоматично у випадку встановлення програмного забезпечення для ПК "LG PC Suite".

# 7. Синхронізація телефону з комп'ютером

Для зручності дані телефону та комп'ютера можна легко синхронізувати за допомогою програми "LG PC Suite". Буде синхронізовано контакти, розклади та закладки.

Процедура наступна:

- Під'єднайте телефон до комп'ютера. (Скористайтеся USB-кабелем чи з'єднанням Wi-Fi).
- Встановивши з'єднання, запустіть програму і виберіть розділ пристрою з категорії ліворуч на екрані.
- 3. Для вибору натисніть [Особиста інформація].
- Встановіть позначки для вмісту, який потрібно синхронізувати, і натисніть кнопку "Синхронізація".

# Ознайомлення з телефоном

# 8. Перенесення музики, фотографій та відеофайлів за допомогою USBнакопичувачів

#### ПРИМІТКА. Вбудований USBдрайвер LG

- Вбудований USB-драйвер LG потрібен для підключення пристрою LG до комп'ютера. Він встановлюється автоматично у випадку встановлення програмного забезпечення для ПК "LG PC Suite".
- Натисніть "Програми" > "Налаштування" > "Пам'ять", щоб перевірити наявність накопичувача. (Якщо потрібно переносити файли з або на карту пам'яті, вставте карту пам'яті в телефон).
- Підключіть телефон до комп'ютера за допомогою USB-кабелю.
- З'явиться список параметрів режиму USB-з'єднання, де потрібно вибрати параметр "Масова пам'ять".

- Відкрийте на комп'ютері папку знімної карти пам'яті. На екрані ПК відкриється вікно, в якому можна переглянути вміст карти пам'яті та перенести потрібні файли.
- Скопіюйте файли з комп'ютера у папку на диску.
- Виберіть параметр "Лише зарядка", щоб від'єднати телефон.

# 9. Тримайте телефон вертикально

Тримайте телефон вертикально, як під час користування будь-яким іншим телефоном. Телефон LG-P940 має вбудовану антену. Будьте також обережні, щоб не подряпати та не пошкодити внутрішню частину задньої панелі, оскільки вона є NFC-антеною. Під час розмов та передачі даних намагайтесь не тримати телефон за нижню частину корпусу, де розташована антена. Це може негативно вплинути на якість зв'язку.

# 10. Якщо екран зависає

#### Якщо екран зависає або телефон не pearyє на ваші дії:

Вийміть акумулятор, встановіть його на місце та увімкніть телефон.

#### АБО

Натисніть та утримуйте клавішу увімкнення/блокування протягом 10 секунд, щоб його вимкнути. Якщо телефон все ще не працює, зверніться до сервісного центру.

## Компоненти телефону

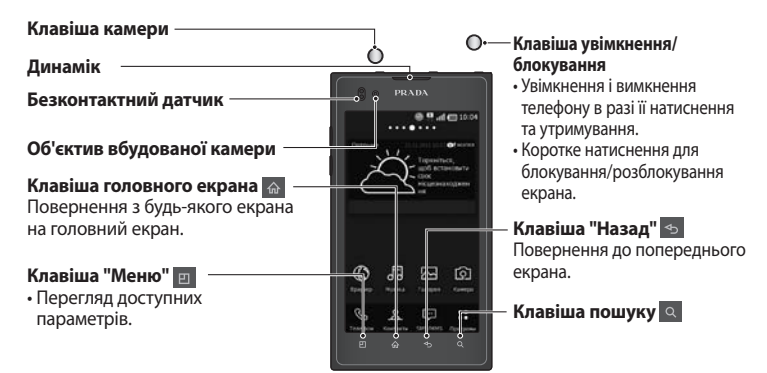

#### ПРИМІТКА. Безконтактний датчик

Під час отримання та здійснення дзвінків безконтактний датчик автоматично вимикає підсвічування та сенсорний екран тоді, коли телефон знаходиться біля вуха. Це продовжує термін роботи акумулятора та попереджає неочікуване вмикання сенсорного екрана під час дзвінків.

УВАГА!НЕ КЛАДІТЬ НА ТЕЛЕФОН ВАЖКІ ПРЕДМЕТИ ТА НЕ СІДАЙТЕ НА НЬОГО, ОСКІЛЬКИ ЦЕ МОЖЕ ПРИЗВЕСТИ ДО ПОШКОДЖЕННЯ РК-ДИСПЛЕЯ ТА ФУНКЦІЙ СЕНСОРНОГО ЕКРАНА. НЕ ЗАКРИВАЙТЕ БЕЗКОНТАКТНИЙ ДАТЧИК РК-ДИСПЛЕЯ ЗАХИСНОЮ ПЛІВКОЮ ЧИ КРИШКОЮ. ЦЕ МОЖЕ ПРИЗВЕСТИ ДО ПОРУШЕННЯ РОБОТИ ДАТЧИКА.

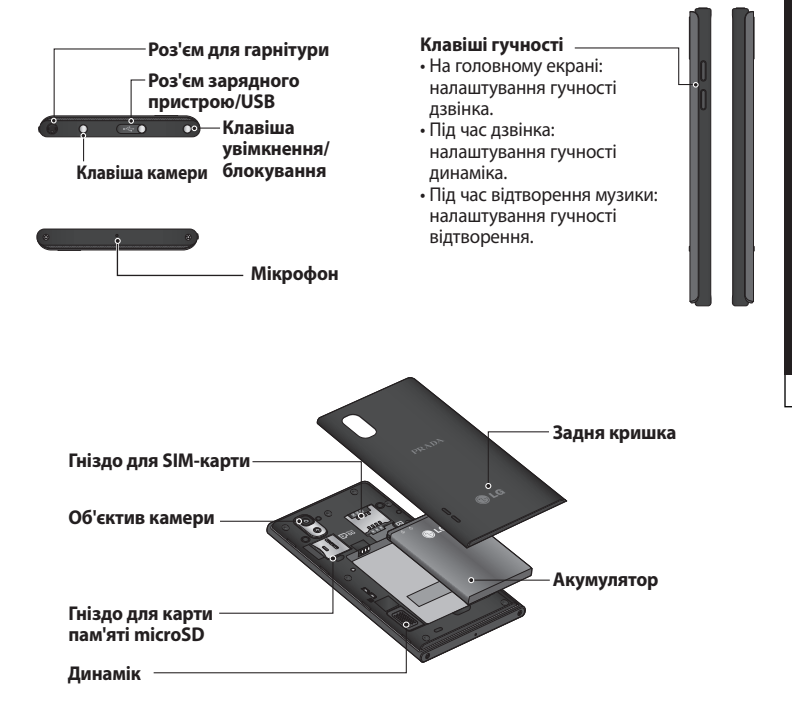

# Встановлення SIM-карти та акумулятора

Перш ніж користуватися своїм новим телефоном, його слід налаштувати. Як вставити SIM-карту та акумулятор:

 Щоб зняти задню кришку, міцно тримайте телефон у руці. Іншою рукою зніміть задню кришку, піднімаючи її великим пальцем, як зображено на малюнку.

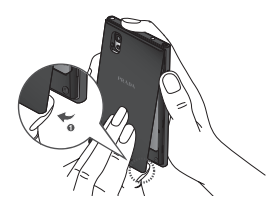

 Вставте SIM-карту у гніздо SIM-карти. Карту слід вставляти золотистими контактами донизу.

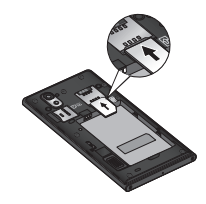

 Вставте акумулятор, вирівнюючи золотисті контакти на телефоні та акумуляторі (1), після чого притисніть акумулятор до фіксації (2).

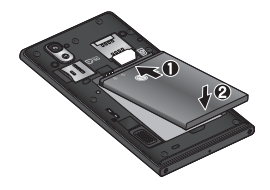

 Вирівняйте задню кришку на відділенні для акумулятора (1), після чого притисніть її до фіксації (2).

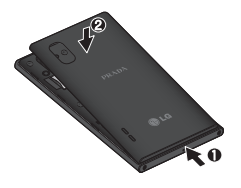

## Зарядження телефону

Відсуньте і відкрийте кришку зарядного гнізда, що знаходиться зверху на телефоні. Підключіть зарядний пристрій та увімкніть його в електричну розетку.

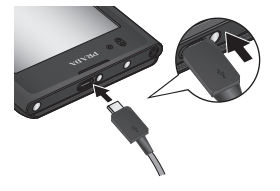

ПРИМІТКА. Для подовження ресурсу акумулятора його слід спочатку повністю зарядити.

# Використання карти пам'яті

Телефон підтримує карти пам'яті microSD<sup>TM</sup> та microSDHC<sup>TM</sup> ємністю до 32 Гб. Ці карти пам'яті спеціально розроблено для мобільних телефонів та інших мініатюрних пристроїв. Вони чудово підходять для збереження файлів із мультимедійним вмістом, таким як музика, програми, відео та фотографії, які використовуватимуться на телефоні.

#### Як вставити карту пам'яті:

Вставте карту пам'яті у гніздо. Карту слід вставляти золотистими контактами донизу.

Як безпечно вийняти карту пам'яті: "Програми" > "Налаштування" > "Пам'ять" > "Відключ. карту SD".

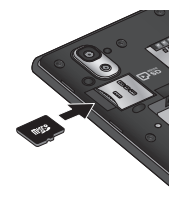

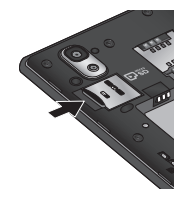

#### ПРИМІТКА:

- Використовуйте з телефоном лише сумісні карти пам'яті.
   Використання несумісних карт пам'яті може пошкодити телефон, карту та дані, збережені на ній.
- Можна використовувати розмір файлів, що підтримується системою FAT32 і становить менше 4 Гб.

УВАГА!НЕ ВСТАНОВЛЮЙТЕ ТА НЕ ВИЙМАЙТЕ КАРТИ ПАМ'ЯТІ, КОЛИ ТЕЛЕФОН УВІМКНЕНО. ЦЕ МОЖЕ ПОШКОДИТИ КАРТУ ПАМ'ЯТІ ТА ТЕЛЕФОН, А ТАКОЖ ДАНІ, ЗБЕРЕЖЕНІ НА КАРТІ ПАМ'ЯТІ.

#### Форматування карти пам'яті:

Ваша карта пам'яті вже може бути відформатованою. Якщо це не так, її слід відформатувати, перш ніж починати використовувати.

# ПРИМІТКА. Під час форматування карти пам'яті всі файли на ній буде видалено.

 Щоб відкрити меню програм, на головному екрані виберіть вкладку

#### "Програми"

- Прокрутіть список і торкніться пункту "Налаштування" > "Пам'ять".
- 3. Натисніть "Від'єднати SD-картку".
- Натисніть "Очист. карту SD" > "Очист. карту SD" > "Стерти всі дані"
- Якщо встановлено шаблон розблокування, введіть його і натисніть "Стерти всі дані".

ПРИМІТКА. Якщо на карті пам'яті є певний вміст, після форматування структура папки може змінитися, оскільки усі файли буде видалено.

## Блокування та розблокування екрана

Якщо якийсь час не користуватися телефоном, екран автоматично вимикається та блокується. Таким чином можна запобігти випадковим натисненням екрана та заощадити заряд акумулятора.

Коли ви не користуєтеся телефоном LG-P940, натисніть клавішу увімкнення/ блокування (О), щоб заблокувати його. Якщо в момент блокування екрана працює якась програма, вона може продовжувати працювати в режимі заблокованого екрана. Рекомендовано перед активацією режиму блокування закрити всі увімкнені програми, щоб уникнути зайвої тарифікації (наприклад, за телефонний виклик, доступ до Інтернету чи обмін даними). Щоб увімкнути телефон, натисніть клавішу увімкнення/блокування Відобразиться екран блокування. Торкніться та проведіть вгору по екрану блокування, щоб розблокувати головний екран. Відкриється екран, який ви переглядали востаннє.

#### ПОРАДА!

Щоб активувати телефон, можна також скористатися клавішею зменшення гучності, коли екран вимкнено.

# Захист заблокованого екрана

Екран можна заблокувати таким чином, щоб лише ви могли розблокувати його та отримати доступ до телефону.

#### Щоб встановити шаблон розблокування, PIN-код чи пароль вперше:

 "Програми" > "Налаштування" > "Безпека і передача даних про місцезнаходження" > "Налаштувати блокування екрана" > "Графічний ключ", "PIN" або "Пароль" Після встановлення ці параметри можна змінити в меню "Змінити спосіб блокування".

#### ПРИМІТКА.

Застереження щодо застосування блокування екрана.

 Дуже важливо пам'ятати встановлений шаблон розблокування, PIN-код та пароль. Якщо 5 разів використати неправильний шаблон, PIN-код чи пароль, користуватися телефоном буде неможливо. Шаблон розблокування, PIN-код та пароль слід ввести максимум із п'яти спроб. Використавши всі 5 спроб, можна повторити спробу через 30 секунд.

#### Якщо ви забули свій шаблон розблокування, PIN-код або пароль:

 Якщо ви забули шаблон:
 Якщо ви зареєструвалися в обліковому записі Google на телефоні і не змогли ввести правильний шаблон 5 разів поспіль, виберіть пункт "Забули шаблон?". Щоб розблокувати телефон, після цього потрібно увійти на обліковий запис Google. Якщо ви не зареєстрували на телефоні обліковий запис Google або забули його пароль, вам доведеться виконати загальне скидання налаштувань телефону.

Якщо ви забули PIN-код чи пароль:
 Якщо ви забули PIN-код чи пароль,
 необхідно виконати загальне скидання
 налаштувань телефону.

# ГОЛОВНИЙ ЕКРАН

# Поради щодо використання сенсорного екрана

Ось деякі поради стосовно користуванням меню телефону. Дотик – щоб вибрати пункт меню або запустити програму, торкніться відповідного напису або піктограми. Дотик і утримання – щоб відкрити меню параметрів або захопити об'єкт для пересування, торкніться піктограми і утримуйте її.

Перетягування – щоб прокрутити список або повільно перемістити, перетягніть пальцем по сенсорному екрану.

Мазок – щоб швидко прокрутити список або перемістити об'єкт, зробіть мазок (швидко проведіть по сенсорному екрану і відпустіть).

#### ПРИМІТКА.

- Щоб вибрати елемент, натисніть по центру піктограми.
- Не натискайте надто сильно, оскільки сенсорний екран є достатньо чутливим до легкого дотику.
- Натискайте потрібний пункт кінчиком пальця. Будьте обережні, щоб не натиснути на будь-які інші клавіші поряд із ним.

Для перегляду панелей просто пересувайте пальцем вліво або вправо. Ви також можете налаштовувати вигляд кожної панелі, додаючи віджети, ярлики (для вибраних програм), папки та шпалери.

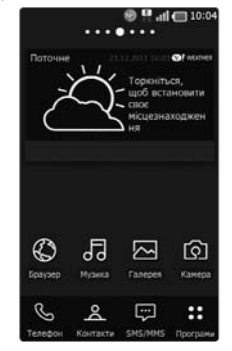

ПРИМІТКА. Деякі піктограми екрана можуть різнитися залежно від оператора мобільного зв'язку.

Унизу на головному екрані можна переглядати клавіші швидкого доступу. Швидкі клавіші забезпечують простий доступ одним натисненням до найпопулярніших функцій.  Піктограма "Телефон" дає змогу відкрити сенсорну клавіатуру для набору номера.
 Щоб відкрити список контактів, торкніться піктограми "Контакти".
 Піктограма "Повідомлення"

дає змогу відкрити меню обміну повідомленнями. Тут можна створити нове повідомлення.

Виберіть вкладку "Програми" внизу екрана. Тепер можна переглянути всі встановлені програми. Щоб відкрити програму, просто торкніться її піктограми у списку.

## Настройка головного екрана

Можна налаштувати головний екран, додаючи віджети, ярлики, папки чи шпалери. Для зручності розмістіть на головному екрані свої улюблені віджети.

#### Додавання елементів на головний екран:

 "Домашній екран" > "Меню" "Додати" АБО

Натисніть та утримуйте порожню частину головного екрана.
- У меню "Режим редагування" виберіть елементи, які потрібно додати. Додані елементи з'являться на головному екрані.
- 3. Перетягніть елемент у потрібне місце і підніміть палець.

# Видалення елементів із головного екрана:

 "Домашній екран" > торкніться та утримуйте піктограму, яку потрібно видалити > перетягніть її у

ПОРАДА! Щоб додати до головного екрана піктограму програми, у меню "Програми" натисніть та утримуйте програму, яку потрібно додати на головний екран.

# Налаштування вигляду програми з домашнього екрана

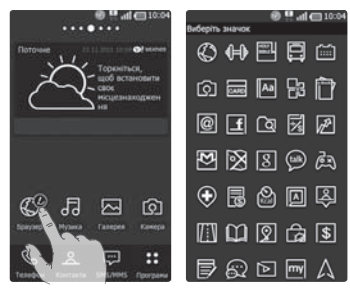

Можна редагувати піктограми програм на домашньому екрані відповідно до власних уподобань.

- Торкніться програми, яку потрібно змінити, та деякий час утримуйте ії. Вгорі праворуч від піктограми програми з'явиться піктограма редагування.
- Торкніться піктограми редагування і виберіть потрібний вигляд піктограми.

## Налаштування вигляду домашнього екрана

Можна налаштувати вигляд домашнього екрана, завантаживши програму запуску і тему з LG SmartWorld або Android Market.

- Виберіть "Домашній екран" > "Програми" > "LG SmartWorld" або "Android Market".
- Знайдіть програму запуску і теми, скориставшись пошуковим словом "програма запуску або теми".
- Завантажте і встановіть певну програму запуску та її відповідні теми.
- Стандартний вигляд можна змінити за допомогою завантаженої програми запуску, вибравши після ії встановлення пункт Домашній екран > Програма > Селектор дом. програми.

### ПРИМІТКА.

- LG SmartWorld вимагає налаштування облікового запису та входу в систему.
- Доступність LG SmartWorld залежить від регіону, моделі телефону, оператора, тарифного плану та версії програмного забезпечення.

# Відкривання останніх використовуваних програм

1. Натисніть і утримуйте **клавішу** "Дім" 🙆

На екрані з'явиться спливне повідомлення з переліком піктограм програм, які нещодавно використовувалися.

 Натисніть піктограму потрібної програми, щоб її відкрити. Або торкніться клавіші "Назад" повернутися до поточної програми.

# Секція сповіщень

Секція сповіщень знаходиться вгорі екрана.

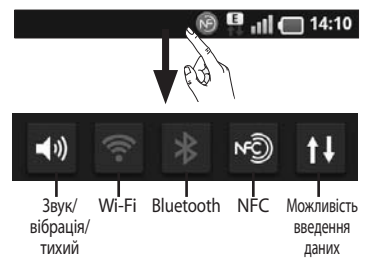

Натисніть і пальцем посуньте висувну панель сповіщень донизу. Або на домашньому екрані торкніться клавіші "Меню 🕑 і виберіть "Сповіщення". На цій панелі можна перевірити та керувати такими функціями, як типи сигналу (звук/ вібрація/тихий), Wi-Fi, Bluetooth, NFC, музичний програвач тощо.

# Перегляд панелі стану

На панелі стану відображаються різні піктограми стану телефону, наприклад потужність сигналу, нові повідомлення, ресурс акумулятора, а також інформація про активність Wi-Fi, Bluetooth чи NFC та підключення даних.

### 14:10

Нижче наведено таблицю з поясненням піктограм, які можна побачити на панелі стану.

| Піктограма | Опис                           |
|------------|--------------------------------|
| ED.        | Немає SIM-карти                |
| ă.         | Немає сигналу                  |
| 4          | Активовано режим "У<br>літаку" |

| Піктограма | Опис                                            |
|------------|-------------------------------------------------|
| ell        | Встановлено з'єднання<br>з Wi-Fi                |
| (CCC)      | Увімкнено Wi-Fi Direct                          |
| n          | Підключено гарнітуру                            |
| 6          | Активний виклик                                 |
| S          | Утримування дзвінків                            |
| S          | Гучномовець                                     |
| Ŀ          | Вимкнено мікрофон<br>телефону                   |
| ¥.         | Пропущений дзвінок                              |
| *          | Увімкнено Bluetooth                             |
| *          | Встановлено з'єднання із<br>пристроєм Bluetooth |
| 8          | Увімкнено NFC                                   |
| <u>.</u>   | Системне попередження                           |
| C          | Встановлено будильник                           |
| 070        | Нове голосове<br>повідомлення                   |
| ×          | Дзвінок вимкнено                                |

29

| Піктограма | Опис                                                               |
|------------|--------------------------------------------------------------------|
|            | Увімкнено віброрежим                                               |
|            | Акумулятор повністю<br>заряджено                                   |
|            | Акумулятор заряджається                                            |
| E<br>1↓    | Отримання та<br>передавання даних                                  |
| -<br>No.   | Встановлено з'єднання<br>з ПК за допомогою USB-<br>кабелю          |
| ⇒]         | Виконується завантаження<br>даних на телефон                       |
|            | Виконується завантаження<br>даних в Інтернет                       |
| 84         | Виконується<br>високошвидкісне<br>завантаження даних на<br>телефон |
| <u> </u>   | Виконується<br>високошвидкісне<br>завантаження даних з<br>телефону |
| Ŷ          | Запит GPS                                                          |

| Піктограма   | Опис                                                   |
|--------------|--------------------------------------------------------|
| ¢            | Отримання даних про<br>розташування від системи<br>GPS |
|              | Виконано підключення<br>On-Screen Phone                |
| 6            | Ще 3 сповіщення не<br>відображено                      |
| Ô            | Дані синхронізуються                                   |
| $\checkmark$ | Завантаження завершено                                 |
| [``~``]      | Нове повідомлення Gmail                                |
| talk         | Нове повідомлення<br>Google Talk                       |
| ÷            | Нове повідомлення                                      |
|              | Пісня відтворюється                                    |
| 1            | Запланована подія                                      |
| Ő            | FM-радіо увімкнено у<br>фоновому режимі                |
| 6            | Активна портативна<br>гаряча точка Wi-Fi               |
| 0            | Активне і USB-з'єднання, і<br>портативна гаряча точка  |

# Екранна клавіатура

Ввести текстове повідомлення можна за допомогою екранної клавіатури. У режимі введення тексту на дисплеї автоматично з'являється екранна клавіатура. Щоб вручну відобразити екранну клавіатуру, просто торкніться потрібного поля для введення тексту.

### Користування клавіатурою і введення тексту

Натисніть один раз, щоб встановити верхній регістр для наступної літери. Щоб зробити всі літери великими, натисніть двічі.

Патисніть, щоб переключити на клавіатурі режим введення цифр та символів. Натиснувши та утримуючи цю вкладку, також можна переглянути меню налаштувань.

EN Натисніть, щоб подивитися, або утримуйте, щоб змінити мову написання.

Торкайтеся чи натискайте й утримуйте для встановлення смайлика під час написання повідомлення.

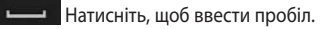

Натисніть, щоб перейти на новий рядок у полі повідомлення.

 Натисніть, щоб видалити попередній символ. Натисніть, щоб приховати екранну клавіатуру.

# Введення літер із діакритичними знаками

Якщо для введення тексту вибрано французьку або іспанську мови, можна вводити спеціальні символи цих мов (наприклад, "á"). Наприклад, щоб ввести символ "á",

наприклад, щоо ввести символ а, натисніть та утримуйте клавішу "а", поки не збільшиться масштаб клавіатури і не відобразяться символи різних мов. Тоді виберіть потрібний спеціальний символ.

# НАЛАШТУВАННЯ ОБЛІКОВОГО ЗАПИСУ GOOGLE

Під час першого увімкнення телефону у вас є можливість активувати мережу, увійти в свій обліковий запис Google та налаштувати використання певних послуг Google.

### Налаштування облікового запису Google:

• Увійдіть у свій обліковий запис Google із спеціального екрана налаштування.

### АБО

 Програми > виберіть програму Google, тобто Gmail > виберіть Створити, щоб створити новий обліковий запис.

Якщо у вас вже є обліковий запис Google, введіть свою адресу електронної пошти та пароль, після чого натисніть "Увійти".

Після налаштування на телефоні облікового запису Google дані на телефоні буде автоматично синхронізовано з вашим обліковим записом Google в Інтернеті.

Ваші контакти, повідомлення пошти Gmail, записи календаря та інші збережені в цих програмах чи службах відомості буде синхронізовано з вашим телефоном. (Це залежить від налаштувань синхронізації).

Після входу в систему можна користуватися службою Gmail™ і послугами Google на телефоні.

# СОЦІАЛЬНІ МЕРЕЖІ

Завдяки своєму телефону ви можете користуватися послугами соціальних мереж і керувати своїм мікроблогом у мережевих спільнотах. В режимі реального часу можна оновлювати свій поточний статус, завантажувати фотографії та переглядати оновлені статуси друзів.

До телефону можна додати обліковий запис мережі Facebook, Twitter або Муѕрасе. Якщо у вас немає облікового запису, можна відвідати веб-сайт відповідної мережі та налаштувати його.

ПРИМІТКА. За підключення та використання онлайн-послуг може зніматись додаткова оплата. Перевірте вартість послуг передачі даних в оператора мережі.

- На головному екрані виберіть потрібну соціальну мережу.
- Якщо у вас ще немає облікового запису, торкніться пункту "Зареєструватися зараз" і введіть дані.
- Введіть адресу електронної пошти і пароль, якими користуєтеся в соціальній мережі, і торкніться пункту "Увійти".

- Зачекайте, поки буде виконано перевірку адреси електронної пошти та пароля.
- Соціальну мережу має бути УВІМКНЕНО. Якщо натиснути соціальну мережу, можна переглянути її поточний статус.

ПОРАДА! Якщо до головного екрана додати віджет соціальної мережі, він показуватиме ваш статус, коли телефон оновлюватиме дані з мережі.

Безпосередній доступ до соціальної мережі можна отримати, натиснувши віджет.

# ння

### Перегляд та оновлення статусу

- 1. Виберіть спільноту для переходу.
- 2. Можна переглянути поточний статус спільноти.
- Свій статус можна оновлювати за допомогою коментарів чи завантаження фотографій.

ПРИМІТКА. Ця послуга залежить від функцій, підтримуваних мережею. ПОРАДА! Інформацію друзів можна використовувати лише в соціальній мережі або синхронізувати всі дані у список контактів.

## Видалення облікових записів із телефону

Виберіть пункт "Програми" > "Налаштування" > "Облікові записи і синхронізація" > виберіть обліковий запис, який потрібно видалити > натисніть "Видалити обліковий запис".

# ЕЛ. ПОШТА

Програму "Ел. пошта" можна використовувати для читання електронної пошти з інших служб, окрім пошти Google Mail. Програма "Ел. пошта" підтримує такі типи облікових записів: POP3, IMAP та Exchange. Постачальник послуг чи системний адміністратор може надати вам потрібні налаштування облікового запису.

# Керування обліковим записом електронної пошти

Коли програма **"Ел. пошта"** 

відкривається вперше, запускається майстер налаштування, за допомогою якого можна налаштувати потрібний обліковий запис.

### Щоб додати ще один обліковий запис електронної пошти:

 "Програми" > "Ел. пошта" > в екрані облікового запису, торкніться "Меню" > "Додати обліковий запис". Після виконання основного налаштування програма електронної пошти відобразить на екрані вміст вашої поштової скриньки. Якщо ви зареєстрували кілька облікових записів, можна переходити від одного облікового запису до іншого.

### Зміна налаштувань облікового запису електронної пошти:

 "Програми" > "Ел. пошта" > в екрані облікового запису, торкніться "Меню" > "Налаштування"

### Щоб видалити обліковий запис електронної пошти:

- "Програми" > "Ел. пошта" > в екрані облікового запису, торкніться "Меню" > "Налаштування" > торкніться облікового запису, який потрібно видалити > "Видалити обліковий запис".
- У діалоговому вікні натисніть кнопку "Видалити" на знак підтвердження видалення облікового запису.

# Екран облікового запису електронної пошти

Торкнувшись назви облікового запису, можна переглянути його папку "Вхідні". Обліковий запис, з якого листи електронної пошти надсилаються за замовчуванням, позначено галочкою. – Торкніться, щоб відкрити папку

"Всі вхідні", де буде відображено повідомлення, надіслані на всі ваші облікові записи.

Повідомлення у папці "Всі вхідні" позначено зліва відповідними кольорами за обліковим записом; використовуються ті ж кольори, що і для облікових записів на екрані "Облікові записи".

 Торкніться піктограми папки, щоб відкрити папки облікового запису.
 На телефон завантажуються лише найсвіжіші електронні листи облікового запису. Щоб завантажити давніші повідомлення, торкніться пункту
 "Завантажити інші повідомлення ел.пошти" знизу списку повідомлень.

### Робота з папками облікового запису

У кожному обліковому записі є папки "Вхідні", "Вихідні", "Надіслані" і "Чернетки". Деякі служби електронної пошти можуть передбачати наявність додаткових папок.

# Створення і надсилання електронної пошти

#### Щоб створити та надіслати повідомлення:

- У програмі "Ел. пошта" натисніть щоб "Написати".
- Введіть адресу одержувача повідомлення. Під час введення адреси відображаються схожі варіанти зі списку контактів. У разі

використання кількох адрес їх слід розділяти крапкою з комою.

- Якщо потрібно, додайте копію чи приховану копію або вкладіть файли.
- 4. Введіть текст повідомлення.
- 5. Натисніть кнопку "Надіс.". Якщо телефон не підключено до мережі (наприклад, під час перебування в режимі "У літаку"), повідомлення, які ви надсилаєте, буде збережено у папці "Вихідні" до того моменту, поки не буде відновлено мережеве підключення. Якщо у папці є повідомлення, які очікуються, папку "Вихідні" буде відображено на екрані "Облікові записи".

ПОРАДА! Коли у папку "Вхідні" надходить нове повідомлення, телефон видає звуковий або вібросигнал.

# ВЕБ

# Браузер

Браузер на телефоні забезпечує швидкий повноколірний доступ до ігор, музики, новин, спорту, розваг і не тільки. Де б ви не були та що б ви не робили.

ПРИМІТКА. Використання цих послуг і завантаження вмісту передбачає додаткову тарифікацію. Перевірте вартість послуг з передачі даних у оператора мережі.

# Використання панелі інструментів для мережі

- Натискайте, щоб повернутися на сторінку назад.
- Натискайте, щоб перейти на сторінку вперед, на сторінку, до якої під'єднувалися після поточної. Ця дія протилежна до тої, що виконується натисненням кнопки "Назад" для переходу на попередню сторінку.
- Натисніть, щоб відобразити всі відкриті вікна.

🕑 Натисніть, щоб додати нове вікно.

## Користування параметрами

Щоб переглянути доступні параметри, натисніть клавішу **"Меню"**.

- "Прочитати пізніше" додати поточну веб-сторінку до списку "Прочитати пізніше".
- "Додати канал RSS" додати поточну сторінку до каналу RSS.
- "Надіслати сторінку" поділитися сторінкою з іншими.
- "Знайти на сторінці" знайти літери чи слова на поточній сторінці.
- Виділити текст" скопіювати текст на сторінці.
- 🖸 "Інше"

- "Домашня сторінка": перейти на домашню сторінку.
- "Встановити головну сторінку": встановити поточну веб-сторінку як домашню.
- "Додати ярлик на головну сторінку": додати ярлик поточної веб-сторінки на головний екран.
- "Інформація про сторінку": відображення інформації про сторінку.
- "Завантаження": показати історію завантажень.
- "Налаштування": показати налаштування браузера.

# МУЛЬТИМЕДІЯ

Для легкого доступу до всіх зображень та відеофайлів можна зберігати мультимедійні файли на карті пам'яті.

# Галерея

Натисніть вкладку "Програми 👪 потім виберіть "Галерея". Відкрийте список папок, у яких зберігаються всі ваші мультимедійні файли.

### Часовий перегляд

У пункті "Галерея" телефону LG-Р940 можна переглядати в хронологічному порядку фотографії та відео. У режимі таблиці перетягніть піктограму 🎹 🌑 🔄 праворуч. Фотографії відобразяться відповідно до дати зйомки, починаючи з найновішої. Якщо вибрати певну дату, всі знімки, зроблені того дня, будуть виділені в групу.

# Редактор зображень

Можна редагувати фотографії і застосовувати різноманітні ефекти.

- 1. Торкніться вкладки Програми 👯 виберіть пункт Редактор зображень.
- 2. Виберіть зображення, яке потрібно відредагувати.

- 3. Виберіть потрібний параметр редагування та відредагуйте зображення на свій розсуд.
- Редагування зображення за допомогою пунктів Вибрати, Повернути та Змінити розмір.

  - Застосування фільтрів 19 типів.
- Налаштування зображення за допомогою пунктів Авторівні, Баланс RGB, Яскравість, Контраст, Ние та Насиченість
- 🔳 Застосування країв 18 типів.
  - Поєднання вибраного зображення з іншими зображеннями.
- 📕 Збереження відредагованого зображення.
  - Повторне виконання скасованої дії.
  - Скасувати: перехід до попереднього кроку перед редагуванням зображення.
- Перехід до попереднього меню.
- 4. Налаштуйте зображення так, як потрібно, за допомогою доступних ефектів.
- 5. Закінчивши, виберіть пункт Зберегти.

### ПРИМІТКА.

- Ця функція може бути недоступною залежно від роздільної здатності фотографії і формату файлу.
- Перейти до цієї функції можна з програми "Галерея". Перейдіть до програми "Галерея" і виберіть зображення > "Меню" > "Інше" > "Редагувати".

# Музика

Телефон LG-P940 має вбудований музичний програвач, за допомогою якого можна слухати улюблену музику. Щоб запустити музичний програвач, натисніть "**Музика**".

### Відтворення пісні

- На головному екрані торкніться вкладки "Програми" : і виберіть пункт "Музика".
- 2. Натисніть пункт "Пісні".
- 3. Виберіть пісню для відтворення.

| Ш | Н<br>в |
|---|--------|
|   | Н      |

Натисніть, щоб зупинити відтворення.

Натисніть, щоб відновити відтворення.

| ••          | Натисніть, щоб перейти до<br>наступної доріжки в альбомі,<br>списку відтворення чи<br>випадкового порядку.         |
|-------------|----------------------------------------------------------------------------------------------------|
| 44          | Натисніть, щоб перейти<br>до попередньої доріжки в<br>альбомі, списку відтворення чи<br>випадкового порядку.       |
| Q           | Натисніть, щоб встановити режим повтору.                                                                           |
| ×           | Натисніть, щоб відтворити<br>поточний список відтворення у<br>випадковому порядку.                                 |
| ⊞           | Натисніть, щоб побачити поточний список відтворення.                                                               |
|             | Натисніть, щоб побачити слова<br>пісні. Цей параметр увімкнено<br>лише за умови, якщо до пісні<br>додаються слова. |
| <b>4</b> ») | Натисніть, щоб змінити рівень<br>гучності.                                                                         |
| ((දී))      | Натисніть, щоб встановити ефект<br>віртуального об'ємного звуку в<br>разі під'єднання до роз'єму для<br>гарнітури. |
|             |                                                                                                    |

Для регулювання гучності під час прослуховування музики натискайте клавіші регулювання гучності вгору та вниз, що на лівій бічній панелі телефону, або торкніться клавіші гучності SW і пересуньте мініатюру на екран

#### програвача.

Натисніть та утримуйте будь-яку пісню у списку. Відобразяться параметри "Відтворити", "Додати в плейлист", "Використати як рингтон", "Видалити", "Обмін", "Пошук" та "Інформація".

ПРИМІТКА. Авторське право на музичні файли може бути захищене міжнародними угодами та національними законами про захист авторського права. Тому для відтворення або копіювання музики може знадобитися відповідний дозвіл або ліцензія.

Національні закони деяких країн забороняють приватне копіювання матеріалів, захищених авторським правом. Перш ніж завантажувати або копіювати файл, перевірте закони відповідної країни, які стосуються використання такого матеріалу.

# FM-радіо

Телефон LG-Р940 має вбудоване FMрадіо, яке дозволяє налаштувати і слухати улюблені радіостанції.

ПРИМІТКА. Для прослуховування радіостанцій скористайтеся гарнітурою. Підключіть її до роз'єму для гарнітури.

### Пошук радіостанцій

Пошук радіостанцій можна здійснювати вручну або автоматично. Їх буде збережено під відповідними номерами каналів, і їх не доведеться шукати знову. У телефоні можна зберегти до 48 каналів.

### Автоматична настройка

- На головному екрані натисніть вкладку "Програми" : і виберіть пункт "FM-радіо".
- 2. Натисніть клавішу "Меню" і виберіть пункт "Автосканування".
- 3. Якщо на телефоні заздалегідь налаштовано канали, відобразиться спливне повідомлення "Скинути всі канали і почати автосканування?". Якщо натиснути ОК, всі попередньо встановлені канали буде видалено і почнеться автосканування.

 Якщо потрібно зупинити сканування, під час автоматичного сканування натисніть пункт "Зупинити". Буде збережено лише ті канали, які було знайдено до зупинки сканування.

ПРИМІТКА. Також можна налаштувати станцію вручну, використовуючи екранне коліщатко.

ПОРАДА! Для покращення радіоприйому розтягніть шнур гарнітури, який виконує роль радіоантени. Якщо підключти гарнітуру, яка не передбачена спеціально для прийому радіосигналів, це може призвести до погіршення прийому.

# NFC

Мобільний телефон LG-P940 підтримує технологію NFC. NFC (Зв'язок малого радіусу дії) – це технологія бездротового зв'язку, яка забезпечує двосторонній зв'язок електронних пристроїв. Вона працює на відстані кількох сантиметрів. Одним дотиком свого пристрою можна поділитися вмістом із міткою NFC або іншим пристроєм. Якщо своїм пристроєм торкнутися мітки NFC, на екрані пристрою з'явиться її вміст. ПРИМІТКА: Будьте обережні, щоб не подряпати та не пошкодити внутрішню частину задньої панелі, оскільки вона є NFC-антеною.

#### Увімкнення та вимкнення NFC

На головному екрані натисніть і пальцем посуньте висувну панель донизу, потім виберіть піктограму NFC way щоб увімкнути.

ПРИМІТКА: Якщо активовано режим "У літаку", програму NFC можна використовувати.

#### Використання NFC

Для використання NFC телефон має бути увімкнено, а налаштування NFC активовано.

### Використання функції запису міток

- 1. Відкрийте програму NFC.
- Виберіть вкладку Нова, після чого виберіть потрібний параметр: Контакт, URL, Нотатки, Дзвінок, Текстове повідомлення або Розклад.

- За допомогою клавіш введіть інформацію для запису на мітку або пристрій і виберіть пункт Надати доступ.
- Торкніться задньою панеллю свого пристрою мітки чи іншого пристрою для надання доступу.

### Використання функції зчитування мітки

- Щоб зчитати інформацію із сервісної мітки, торкніться її або іншого пристрою NFC задньою панеллю свого пристрою.
- Після того як мітку або пристрій буде розпізнано, з'явиться відповідна інформація.

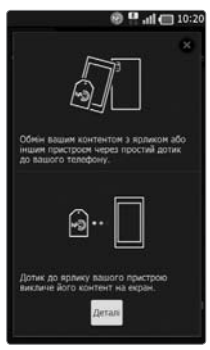

# HDMI

HDMI (High Definition Multimedia Interface) - це компактний аудіо-/ відеоінтерфейс для передачі стиснених цифрових даних. Якщо телефон підключено до телевізора/монітора за допомогою кабелю HDMI, ви можете переглядати файли зображень та відео на телевізорі/моніторі в той час, як відеопрогравач або переглядач зображень відображається на екрані телефону.

Якщо пристрій використовується із адаптером MHL, він дає змогу переглядати відео та інші мультимедійні файли, збережені на телефоні, на сумісному телевізорі високої чіткості. Примітка. Універсальний кабель HDMI і адаптер MHL до пристрою не додаються.

#### ПРИМІТКА.

Залежно від пристрою, до якого під'єднано телефон, для відтворення мультимедійних файлів може знадобитися певний час. У разі використання кабелю або пристрою, не сертифікованого згідно зі стандартом HDMI, файли можуть не відтворюватися належним чином. Встановлена на телефоні орієнтація зображення застосовуватиметься і під час відтворення знімка на екрані пристрою. Відеофайли, захищені технологією DRM (Digital Rights Management), відображаються лише на дисплеї телефону. Якщо телефон підключено до телевізора/ монітора з низькою роздільною здатністю HDMI, відтворення відео/попередній перегляд із камери можуть не виконуватися на телевізорі/моніторі.

# підключення

## Bluetooth

Технологію Bluetooth можна використовувати для надсилання даних, увімкнувши відповідну програму, а не з меню Bluetooth, на відміну від більшості звичайних мобільних телефонів.

ПОРАДА! Телефон LG-Р940 дає змогу користуватися високошвидкісним зв'язком Bluetooth. Якщо пристрій, з яким потрібно обмінятися файлами, також підтримує високошвидкісний зв'язок Bluetooth, файли буде автоматично передано через високошвидкісну мережу. Щоб скористатися функцією високошвидкісної передачі даних через Bluetooth, слід обов'язково заздалегідь вимкнути у пристроях Wi-Fi. Налаштування високошвидкісного зв'язку Bluetooth різняться залежно від пристрою. Налаштування телефону можна перевірити у постачальника послуг.

### ПРИМІТКА.

- Компанія LG не несе відповідальності за втрату, перехоплення чи неналежне застосування даних, що надсилаються чи отримуються через функцію бездротової передачі Bluetooth.
- Завжди надсилайте та отримуйте дані з пристроїв, які є достовірними та належним чином захищеними. Якщо між пристроями знаходяться перешкоди, діапазон дії може бути меншим.
- Деякі пристрої, особливо ті, які не протестовано і не схвалено Bluetooth SIG, можуть бути несумісними з вашим пристроєм.

Увімкнення Bluetooth і створення пари між телефоном і пристроєм Bluetooth

- "Програми" > "Налаштування" > "Бездротовий зв'язок і мережі" > торкніться "Bluetooth", щоб увімкнути.
- 2. Перейдіть до "Настройки Bluetooth" > "Пошук пристроїв".

 Виберіть зі списку пристрій, з яким потрібно створити пару.

Після утворення пари ваш телефон буде під'єднано до пристрою. Якщо пристрою, з яким потрібно створити пару, немає у списку, перевірте, чи його налаштовано як **"Видимий"**, потім повторіть пошук.

#### Надсилання даних через бездротову функцію Bluetooth

- Виберіть файл чи елемент (наприклад, контакт, подію календаря, нотатку чи медіафайл) у відповідній програмі чи в папці "Завантаження".
- 2. Виберіть параметр надсилання даних через Bluetooth.

### ПРИМІТКА: Спосіб вибору параметра може відрізнятися залежно від типу даних.

3. Виконайте пошук та утворіть пару з пристроєм Bluetooth.

### Отримання даних через бездротову функцію Bluetooth

- У режимі очікування відкрийте список програм і виберіть"Налаштування"
  - > "Бездротовий зв'язок і мережі"
  - > "Haстройки Bluetooth" >

"Видимий". Ваш телефон видимий для інших пристроїв Bluetooth протягом 120 секунд.

- Коли з'явиться відповідний запит, введіть PIN-код для бездротової функції Bluetooth і виберіть **ОК** (якщо потрібно).
- Виберіть "Прийняти" для підтвердження свого наміру отримати дані з пристрою. Отримані дані зберігаються в папці Bluetooth.

ПРИМІТКА: У разі отримання контакту його можна зберегти в телефонній книзі наступним чином. Натисніть "Контакт" (2) > натисніть ) > "Інше" > "Імпорт/Експорт" див. стор. 58.

# Wi-Fi

Дізнайтеся, як користуватися можливостями роботи свого телефону з бездротовими мережами – як вмикати та виконувати під'єднання до будь-якої локальної бездротової мережі (WLAN), сумісної зі стандартами IEEE 802.11 b/g/n. Можна виконувати під'єднання до Інтернету чи інших мережевих пристроїв у місцях, де доступна точка доступу чи зона бездротового доступу.

### Увімкнення функції WLAN В режимі очікування відкрийте список програм і виберіть "Налаштування" > "Бездротовий зв'язок і мережі" > "Налаштування Wi-Fi" > "Wi-Fi".

ПРИМІТКА: Увімкнена функція WLAN у фоновому режимі споживає енергію акумулятора. Для заощадження ресурсу акумулятора вмикайте функцію WLAN лише коли потрібно.

### Пошук і під'єднання до WLAN

- У режимі очікування відкрийте список програм і виберіть"Налаштування"
  - > "Бездротовий зв'язок і мережі"
  - "Налаштування Wi-Fi". Пристрій автоматично виконає пошук доступних локальних бездротових мереж WLAN.
- Виберіть мережу в пункті "Мережі Wi-Fi".
- 3. Введіть пароль доступу до мережі (якщо потрібно).
- 4. Виберіть "З'єднати".

### Додавання мережі WLAN вручну

- У режимі очікування відкрийте список програм і виберіть "Налаштування"
  - > "Бездротовий зв'язок і мережі"
  - > "Налаштування Wi-Fi" > "Додати мережу Wi-Fi".

- 2. Введіть мережеве ім'я SSID і виберіть тип безпеки.
- Встановіть налаштування безпеки залежно від вибраного типу безпеки.
- 4. Натисніть Збер.

#### Під'єднання до WLAN з використанням з'єднання WPS (Налаштування Wi-Fi із захистом)

Використовуючи WPS, можна під'єднуватися до захищеної мережі. Під'єднання до WLAN за допомогою кнопки WPS:

- У режимі очікування відкрийте список програм і виберіть"Налаштування" > "Бездротовий зв'язок і мережі" > "Налаштування Wi-Fi".
- 2. Виберіть "Підключення кнопки".
- Натисніть кнопку WPS на точці доступу впродовж 2 хвилин.
   Під'єднання до WLAN за допомогою

Під'єднання до WLAN за допомогою кнопки WPS:

 У режимі очікування відкрийте список програм і виберіть"Налаштування" > "Бездротовий зв'язок і мережі" >

> "Бездротовии зв'язок і мережі" > "Налаштування Wi-Fi".

- Виберіть мережу, позначену піктограмою WPS, після чого виберіть "WPS PIN".
- На точці доступу введіть PIN-код і натисніть кнопку пуску.

# Wi-Fi Direct

Дізнайтеся, як використовувати функцію WLAN Direct для під'єднання двох пристроїв через WLAN без точки доступу.

### Під'єднання телефону до іншого пристрою WLAN

- У режимі очікування відкрийте список програм і виберіть "Налаштування" > "Бездротовий зв'язок і мережі" > "Налаштування Wi-Fi Direct" > "OK" > "Wi-Fi Direct".
- 2. Натисніть "Меню" 🗉 > "Сканувати".
- Виберіть пристрій і натисніть "З'єднати". Коли власник іншого пристрою прийме з'єднання, утворення пари буде завершено.
- Для вимкнення функції WLAN Direct виберіть "Від'єднати Wi-Fi Direct".

### ПРИМІТКА.

"Примусовий режим власника групи" – торкніться цього пункту, щоб увімкнути режим власника групи, який дає змогу підключити існуючі пристрої Wi-Fi, знайдені у результаті пошуку. У такому разі слід ввести пароль, встановлений у пункті "Меню > Додатково > Пароль".

# Користування функцією SmartShare

Функція SmartShare використовує технологію DLNA (Digital Living Network Alliance) для обміну цифровим вмістом через бездротову мережу. Обидва пристрої мають бути сертифіковані DLNA для підтримання цієї функції.

### Увімкнення функції SmartShare і дозвіл на обмін вмістом

- 1. Натисніть вкладку "Програми" 🞛 і виберіть пункт "SmartShare".
- 2. Натисніть клавішу **"Меню"** і виберіть пункт **"Налаштування**".
- Щоб увімкнути, встановіть прапорець у параметрі "Видимий".
  - Торкніться пункту "Завжди приймати запит", щоб дозволити автоматичний прийом запитів на спільне використання з інших пристроїв.
  - Торкніться пункту "Отримати файли", щоб дозволити автоматичне завантаження на телефон файлів з інших пристроїв.
- У розділі "Sharing contents" позначте вміст для обміну. Виберіть з-поміж таких пунктів: "Зображення", "Відео" та "Музика".

5. Функція **SmartShare** увімкнена і готова до обміну вмістом.

### Пересилання вмісту з віддаленої бібліотеки вмісту на інші пристрої

Дозвольте відтворити мультимедійний вміст із віддаленої бібліотеки (наприклад, ПК) через пристрій виведення даних (наприклад, телевізор).

### ПРИМІТКА. Упевніться, що функція DLNA пристроїв налаштована належним чином (наприклад, телевізора і ПК).

- Щоб вибрати пристрій зі списку, торкніться верхньої правої кнопки.
- Щоб вибрати віддалену бібліотеку вмісту (пристрій), торкніться верхньої лівої кнопки.
- Можна переглянути вміст віддаленої бібліотеки.
- Торкніться піктограми вмісту або натисніть клавішу "Меню" і виберіть кнопку "Відтворити".

Перенесення вмісту з телефону на пристрій виведення даних (наприклад, телевізор)

ПРИМІТКА. Упевніться, що пристрій виведення даних налаштовано належним чином.

- Переглядаючи зображення або відео за допомогою програми "Галерея", торкніться і натисніть, щоб вибрати файли. Тоді можна буде вибрати кілька файлів для перенесення.
- 2. Торкніться пункту **"Обмін"** у меню і виберіть **"SmartShare"**.
- Функція SmartShare запуститься автоматично із вибраними файлами.
- Виберіть у списку пристроїв виведення даних пристрій для відтворення файлів.

ПРИМІТКА. Аналогічні дії слід виконати, щоб використати музичний програвач, камеру або відеоплеєр для обміну в<u>містом.</u>

Примітка. Щоб користуватися цією програмою, перевірте, чи пристрій підключено до домашньої мережі за допомогою з'єднання Wi-Fi. ПРИМІТКА. Деякі пристрої DLNA (наприклад, телевізор), які підтримують лише функцію DMP, не з'являтимуться у списку пристроїв виведення даних. ПРИМІТКА. Ваш пристрій може не підтримувати відтворення деякого вмісту.

#### Завантаження вмісту з віддаленої бібліотеки вмісту \_\_\_\_

- 1. Натисніть вкладку "Програми" 🔡 і виберіть пункт "SmartShare".
- Щоб вибрати віддалену бібліотеку вмісту (пристрій), торкніться верхньої лівої кнопки.
- Можна переглянути вміст віддаленої бібліотеки.
- Торкніться піктограми вмісту, після чого натисніть кнопку меню "Завантажити".

**Примітка.** Деякі типи вмісту не підтримуються.

Завантаження вмісту з мого телефону у віддалену бібліотеку вмісту

ПРИМІТКА. Слід перевірити, чи правильно встановлено карту SD і чи встановлено прапорець у пункті "Отримати файли" в меню налаштувань.

- 1. Натисніть вкладку "Програми" 🔝 і виберіть пункт "SmartShare".
- Торкніться верхньої лівої кнопки і виберіть пункт "Мій телефон".
- Можна переглянути вміст віддаленої бібліотеки.
- Торкніться та утримуйте піктограму вмісту, після чого натисніть кнопку меню "Завантажити".

 Виберіть пристрій віддаленої бібліотеки вмісту, до якої слід виконати завантаження.

Примітка. Деякі пристрої DLNA не підтримують функції завантаження і не приймуть файлів. Деякі типи вмісту не підтримуються.

# Спільне використання мобільної мережі

Дізнайтеся, як налаштувати телефон як бездротовий модем або бездротову точку доступу для ПК чи інших пристроїв та спільно використовувати мобільну мережу пристрою.

### Спільне використання мобільної мережі через WLAN

- У режимі очікування відкрийте список програм і виберіть"Налаштування" > "Бездротовий зв'язок і мережі" > "Точка доступу Wi-Fi".
- Виберіть "Установки точки доступу" > "ОК".
- Виберіть "Точка доступу Wi-Fi", щоб активувати точку доступу WLAN.
- Виберіть "Налаштувати точку доступу Wi-Fi", щоб налаштувати точку доступу WLAN:

"SSID мережі" – переглядайте та редагуйте назву пристрою, що відображатиметься для інших пристроїв.

"Безпека" – виберіть тип безпеки. Спільне використання мобільної

#### спільне використання мобіл мережі через USB

- 1. Підключіть телефон до комп'ютера за допомогою USB-кабелю.
- Відобразиться список "Режим USBз'єднання".
- Виберіть "Прив'язка USB", щоб активувати функцію прив'язки USB. Ваш пристрій надає доступ до з'єднання мобільної мережі на ПК. Щоб зупинити спільне з'єднання мережі, зніміть позначку в полі "Прив'язка USB". (Виберіть параметр "Лише зарядка", щоб від'єднати телефон).

ПРИМІТКА. Спосіб спільного використання мережевого з'єднання може відрізнятися залежно від операційної системи ПК.

# GPS

Ваш пристрій обладнано приймачем GPS (глобальної системи позиціонування). Дізнайтеся, як активувати послуги, пов'язані з визначенням місцезнаходження. Для отримання кращого сигналу GPS не користуйтеся пристроєм за таких умов:

- між будівлями, в тунелях чи підземних переходах, у будівлях за негоди поруч із полями високої напруги чи електромагнітними полями.
- Не торкайтеся внутрішньої сторони антени і не накривайте цю область руками чи іншими предметами під час користування функціями GPS.
- Ця функція може бути недоступною залежно від регіону та постачальника послуг.

### Активація послуг визначення місцезнаходження

Для отримання інформації про місцезнаходження та виконання пошуку на карті необхідно активувати послуги визначення місцезнаходження.

 У режимі очікування відкрийте список програм і виберіть "Налаштування" > "Безпека і передача даних про

місцезнаходження".

 Налаштуйте відповідні параметри для активації послуг визначення місцезнаходження:

"Використовувати бездротові мережі" – налаштуйте для використання WLAN та/або мобільних мереж для пошуку даних про місцезнаходження.

"Увімкнути прийом сигналу супутників GPS" – налаштуйте для використання сигналу супутників GPS для пошуку даних про місцезнаходження.

# Під'єднання до комп'ютера за допомогою кабелю передачі даних

Дізнайтеся, як підключати пристрій до комп'ютера за допомогою кабелю передачі даних у режимах USBз'єднання. Під'єднавши телефон до комп'ютера, можна переносити дані безпосередньо на та з пристрою, а також користуватися комп'ютерними програмами (LG PC Suite).

# Синхронізація телефону з комп'ютером

Щоб синхронізувати телефон із комп'ютером за допомогою кабелю USB, потрібно встановити на комп'ютері програмне забезпечення (LG PC Suite). Завантажити програму можна з вебсайту LG (www.lg.com).

- 1. Підключіть телефон до ПК за допомогою USB-кабелю.
- З'явиться список режиму USBз'єднання. Після цього виберіть Програмне забезпечення ПК.
- 3. Запустіть на комп'ютері програму LG PC Suite.

Додаткові відомості дивіться у довідці програми (LG PC Suite).

### ПРИМІТКА. Вбудований USBдрайвер LG

 Вбудований USB-драйвер LG потрібен для підключення пристрою LG до комп'ютера. Він встановлюється автоматично у випадку встановлення програмного забезпечення для ПК "LG PC Suite".

### Підключення як накопичувача

Пристрій можна під'єднати до комп'ютера як знімний диск, щоб отримати доступ до файлів та папок, збережених на ньому. Якщо вставити карту пам'яті у телефон, можна отримати доступ до каталогу файлів карти пам'яті за допомогою спеціального пристрою зчитування карт пам'яті.

 Натисніть "Програми" > "Налаштування" > "Пам'ять", щоб перевірити дані на накопичувачі. (Якщо потрібно переносити файли з або на карту пам'яті, вставте карту пам'яті в телефон).

- Підключіть телефон до комп'ютера за допомогою USB-кабелю.
- З'явиться список параметрів режиму USB-з'єднання, де потрібно вибрати параметр "Масова пам'ять".
- Відкрийте на комп'ютері папку знімної карти пам'яті. На екрані ПК відкриється вікно, в якому можна переглянути вміст карти пам'яті та перенести потрібні файли.
- 5. Скопіюйте файли з комп'ютера у папку на диску.
- Виберіть параметр "Лише зарядка", щоб від'єднати телефон.

### Перенесення музики, фотографій та відеофайлів у режимі зовнішньої пам'яті USB

- Натисніть "Програми" > "Налаштування" > "Пам'ять", щоб перевірити наявність накопичувача. (Якщо потрібно переносити файли з або на карту пам'яті, вставте карту пам'яті в телефон).
- Підключіть телефон до комп'ютера за допомогою USB-кабелю.
- З'явиться список параметрів режиму USB-з'єднання, де потрібно вибрати

параметр "Масова пам'ять".

- Відкрийте на комп'ютері папку знімної карти пам'яті. На екрані ПК відкриється вікно, в якому можна переглянути вміст карти пам'яті та перенести потрібні файли.
- 5. Скопіюйте файли з комп'ютера у папку на диску.
- Виберіть параметр "Лише зарядка", щоб від'єднати телефон.

Примітка. Щоб від'єднати телефон від комп'ютера, клацніть піктограму USB на панелі завдань Windows і натисніть параметр безпечного видалення накопичувача. Потім від'єднайте кабель передачі даних від комп'ютера. Інакше це може пошкодити карту пам'яті або дані, збережені на ній.

# З'єднання VPN

Можна створювати віртуальні приватні мережі (VPN) і виконувати безпечне з'єднання до приватної мережі через мережу загального користування, наприклад Інтернет. ПРИМІТКА. Доступ до Інтернету в вашому пристрої вже має бути налаштовано. Якщо у вас виникають труднощі з доступом до Інтернету, необхідно перевірити налаштування. Якщо ви не знаєте напевне, яку інформацію необхідно вводити, зверніться до постачальника послуг.

### Налаштування з'єднань VPN

- В режимі очікування відкрийте список програм і виберіть "Налаштування"
  - > "Бездротовий зв'язок і мережі"
    "Налаштування VPN" > "Додати VPN".
- 2. Виберіть тип VPN.
- 3. Налаштуйте дані з'єднання.

ПРИМІТКА. Доступні параметри можуть відрізнятися залежно від типу VPN.

- "**Ім'я VPN**" введіть ім'я сервера VPN.
- "Вказано сервер VPN" введіть IPадресу сервера VPN.
- "Увімкнути шифрування"

   налаштуйте шифрування сервера VPN.

- Встановити попередньо виданий ключ IPSec введіть попередньо повідомлений ключ.
- "Увімкнути секрет L2TP"
   налаштуйте секретний пароль L2TP.
- "Встановити секрет L2TP" введіть секретний пароль L2TP.
- "Встановити користувацький сертифікат" – виберіть користувацький сертифікат, який сервер VPN використовує для вашої ідентифікації. Можна імпортувати сертифікати з сервера VPN чи завантажити їх з Інтернету.
- "Встановити сертифікат центра сертифікації" – виберіть сертифікат центра сертифікації (СА), який сервер VPN використовує для вашої ідентифікації. Можна імпортувати сертифікати з сервера VPN чи завантажити їх з Інтернету.
- "Домени пошуку DNS" введіть адресу сервера доменних імен (DNS).
- По завершенні натисніть 
   "Зберегти".

### Під'єднання до приватної мережі

- У режимі очікування відкрийте список програм і виберіть "Налаштування"
  - > "Бездротовий зв'язок і мережі" > "Налаштування VPN".

- 2. Виберіть приватну мережу для під'єднання.
- 3. Введіть ім'я користувача і пароль, після чого виберіть "З'єднати".

# дзвінки

# Здійснення дзвінка

- 1. Натисніть **5**, щоб відкрити клавіатуру.
- Введіть за допомогою клавіатури номер. Щоб стерти цифру, торкніться
   .
- 3. Щоб здійснити дзвінок, натисніть
- 4. Щоб закінчити розмову, торкніться піктограми **"Кінець"**

ПОРАДА! Щоб ввести символ "+" для здійснення міжнародного дзвінка, торкніться та утримуйте 0+.

# Дзвінки контактам

- 1. Торкніться цієї піктограми 🔍, щоб відкрити контакти.
- Прокрутіть список контактів або введіть перші літери потрібного контакту, торкнувшись пункту "Пошук".
- 3. Виберіть у списку потрібний контакт.

# Відповідь на дзвінок та відхилення дзвінка

У випадку отримання дзвінка, коли телефон заблоковано, перетягніть праворуч, щоб відповісти на виклик. Щоб відхилити вхідний дзвінок, перетягніть піктограму вліво. Якщо потрібно надіслати "Пов. вибачення", перетягніть панель вибачення знизу.

ПОРАДА! Ввічливі відмови За допомогою цієї функції можна швидко надіслати повідомлення. Це зручно, якщо потрібно відповісти на повідомлення під час зустрічі.

# Налаштування гучності дзвінка

Для налаштування гучності під час дзвінка використовуйте клавіші регулювання гучності на лівій бічній панелі телефону.

# Здійснення другого дзвінка

- Під час першого дзвінка натисніть "Панель набору" Ші і набирайте номер. \Також можете знайти номер в контактах, натиснувши "Контакти" та вибравши потрібний номер.
- 2. Натисніть 💽, щоб здійснити дзвінок.
- Обидва дзвінки відображатимуться на екрані дзвінків. Перший дзвінок буде заблоковано та переведено в режим утримування.
- Натискайте відображуваний номер, щоб перемикати дзвінки. Або торкніться тоб'єднати виклики", щоб здійснити конференц-виклик.
- Щоб завершити активні виклики, натисніть "Кінець" або клавішу переходу на домашній екран, посуньте донизу панель сповіщень і виберіть "Завершити".

ПРИМІТКА. Оплата стягується за кожен здійснений дзвінок відповідно до вашого тарифного плану.

# Перегляд журналу дзвінків

На головному екрані натисніть 🛃 і виберіть вкладку **"Журнал дзвінків"**. Перегляньте весь список набраних, отриманих та пропущених дзвінків.

### ПОРАДА!

- Натисніть будь-який запис у журналі дзвінків для перегляду дати, часу та тривалості дзвінка.
- Натисніть клавішу "Меню" і виберіть пункт "Видалити все" для видалення всіх записів.

# Налаштування викликів

Можна налаштувати функції телефону, зокрема, функцію переадресації викликів та інші спеціальні функції, які пропонує оператор.

- Щоб відкрити меню програм, на головному екрані виберіть вкладку "Програми"
- 2. Прокрутіть список і торкніться пункту "Налаштування".
- Натисніть "Налаштування викликів" і виберіть параметри для налаштування.

# КОНТАКТИ

Можна додати контакти у телефон і синхронізувати їх із контактами облікового запису Google або інших облікових записів, які підтримують синхронізацію контактів.

# Пошук контакту

### На головному екрані

- Торкніться цієї піктограми , щоб відкрити контакти.
- Натисніть "Пошук" і за допомогою клавіатури введіть ім'я контакту.

# Додавання нового контакту

- Торкніться , введіть номер нового контакту і натисніть клавішу "Меню".
   Торкніться "Додати до контактів" і "Створити новий контакт".
- Якщо ви бажаєте додати зображення до нового контакту, торкніться зони зображень.

Виберіть пункт "Зробити фотографію" або "Вибрати з галереї".

- 3. Вкажіть тип контакту, торкнувшись піктограми 💽.
- Натисніть потрібну категорію інформації про контакт і введіть

детальну інформацію про нього.

5. Натисніть Зберегти.

# Вибрані контакти

Часто використовувані контакти можна позначити як вибрані.

### Додавання контакту до виб<u>ра</u>них

- 1. Торкніться цієї піктограми **Д**, щоб відкрити контакти.
- Натисніть на контакт для перегляду детальної інформації про нього.
- Натисніть зірочку праворуч від імені контакту. Контур піктограми зірочки стане білим.

### Видалення контакту зі списку вибраних

- Торкніться цієї піктограми 
   до піктограми
   до піктограми
   до піктограми
   до піктограми
   до піктограми
   до піктограми
   до піктограми
   до піктограми
   до піктограми
   до піктограми
   до піктограми
   до піктограми
   до піктограми
   до піктограми
   до піктограми
   до піктограми
   до піктограми
   до піктограми
   до піктограми
   до піктограми
   до піктограми
   до піктограми
   до піктограми
   до піктограми
   до піктограми
   до піктограми
   до піктограми
   до піктограми
   до піктограми
   до піктограми
   до піктограми
   до піктограми
   до піктограми
   до піктограми
   до піктограми
   до піктограми
   до піктограми
   до піктограми
   до піктограми
   до піктограми
   до піктограми
   до піктограми
   до піктограми
   до піктограми
   до піктограми
   до піктограми
   до піктограми
   до піктограми
   до піктограми
   до піктограми
   до піктограми
   до піктограми
   до піктограми
   до піктограми
   до піктограми
   до піктограми
   до піктограми
   до піктограми
   до піктограми
   до піктограми
   до піктограми
   до піктограми
   до піктограми
   до піктограми
   до піктограми
   до піктограми
   до піктограми
   до піктограми
   до піктограми
- Торкніться вкладки "Групи" і вгорі списку виберіть "Улюблене", а тоді виберіть контакт, щоб переглянути його дані.
- Натисніть білу виділену зірочку праворуч від імені контакту. Зірочка стане сірого кольору, і контакт буде видалено зі списку вибраних.

### Імпортування та експортування контактів

Імпорт/експорт файлів контактів (у форматі vcf) з накопичувача (внутрішньої пам'яті/карти пам'яті) або SIM-/USIM-карти на телефон і навпаки.

- 1. Торкніться цієї піктограми 🔍, щоб відкрити контакти.
- Натисніть :> "Інше" > "Імпорт/ Експорт".
- Виберіть потрібний параметр імпорту/експорту.
   Якщо у вас кілька облікових записів, виберіть той, до якого потрібно додати контакт.
- Виберіть файли контактів для імпорту/експорту і для підтвердження натисніть ОК.

### Перенесення контактів зі старого телефону на новий

За допомогою комп'ютерної програми синхронізації експортуйте контакти, збережені на старому телефоні, на ПК у вигляді файлу CSV.

 Встановіть програму "LG PC Suite" на комп'ютері. Запустіть програму і підключіть пристрій до ПК за допомогою USB-кабелю.

- Вгорі екрана виберіть "Пристрій" > "Імпортувати особисті дані" > "Імпортувати контакти".
- З'явиться спливне меню для відкривання файлу контактів.
- Виберіть файл контактів та натисніть "Відкрити".
- З'явиться спливне меню для імпортування нового контакту з комп'ютера у список контактів на телефоні.
- Якщо контакти на телефоні та нові контакти з комп'ютера відрізняються, виберіть контакт, який потрібно імпортувати з комп'ютера.
- Натисніть кнопку [OK], щоб імпортувати новий контакт з комп'ютера на телефоні.

# ОБМІН ПОВІДОМЛЕННЯМИ

У телефоні LG-Р940 передбачене одне інтуїтивне та просте меню для користування SMS і MMS.

### Надсилання повідомлення

- На головному екрані торкніться піктограми , після чого виберіть пункт "Нове повідомлення" і відкрийте порожнє повідомлення.
- Введіть ім'я або номер контакту в полі "Кому".

Під час введення імені контакту відображаються відповідні варіанти зі списку контактів. Якщо ви бачите потрібний контакт серед запропонованих, торкніться його. Ви можете додати декілька контактів.

### ПРИМІТКА. За кожне надіслане текстове повідомлення до кожного адресата стягується оплата.

- 3. Торкніться поля **"Напис. повід."** і почніть писати повідомлення.
- Натисніть клавішу "Меню" , щоб відкрити меню параметрів. Вибирайте з поміж параметрів "Додати тему", "Вкласти", "Надіслати" і так далі.

- Щоб надіслати повідомлення, натисніть пункт "Надіслати".
- Відкриється екран із повідомленням після імені/номера отримувача. На екрані з'являться відповіді. Під час перегляду і надсилання додаткових повідомлень створюється потік повідомлень.

УВАГА!СТАНДАРТНЕ ОБМЕЖЕННЯ У 160 СИМВОЛІВ МОЖЕ БУТИ ДЕЩО ІНАКШИМ В РІЗНИХ КРАЇНАХ, ЗАЛЕЖНО ВІД МОВИ ТА КОДУВАННЯ SMS.

УВАГА!ЯКЩО ДО SMS-ПОВІДОМЛЕННЯ ДОДАТИ ЗОБРАЖЕННЯ, ВІДЕО АБО ЗВУК, ЦЕ ПРИЗВЕДЕ ДО АВТОМАТИЧНОГО ПЕРЕТВОРЕННЯ ТАКОГО ПОВІДОМЛЕННЯ НА MMS, ЩО ВІДПОВІДНО ВПЛИНЕ Й НА ОПЛАТУ.

### Адресна скринька

Повідомлення (SMS, MMS), написані або отримані від іншої особи, можна відображати у хронологічному порядку, що дає змогу зручно переглядати бесіду.

### Користування смайликами

Оживіть повідомлення за допомогою смайликів.

Під час створення нового повідомлення натисніть кнопку "Меню 🔳, і виберіть пункт "Вставити смайлик".

### Зміна налаштувань повідомлень

Параметри повідомлень телефону LG-P940 наперед налаштовані так, що повідомлення можна надсилати одразу. Ви можете змінити налаштування відповідно до власних уподобань. На головному екрані торкніться піктограми "SMS/MMS" , ісля чого натисніть клавішу "Меню" і виберіть пункт "Налаштування".

# КАМЕРА

### Використання видошукача

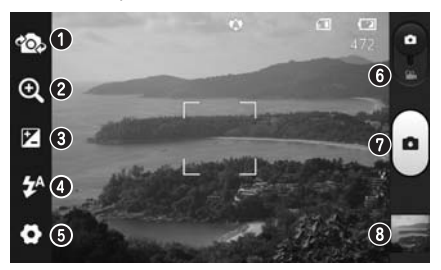

- Перемикання об'єктивів" перемикайте між заднім і переднім об'єктивами камери.
- "Масштабування" збільшення або зменшення. Можна також користуватися кнопками регулювання гучності.
- Эккравість допомагає визначати та контролювати кількість світла, яке потрапляє на зображення.
- **О "Спалах"** використовується для увімкнення спалаху під час зйомки в темному місці.
- "Налаштування" торкнувшись цієї піктограми, можна відкрити меню розширених налаштувань.
- **6 Режим "Відео"** пересуньте цю піктограму вниз для переходу в режим відеозйомки.
- О "Зйомка" дозволяє зробити фотографію.
- "Галерея" торкніться, щоб переглянути останню зроблену фотографію. Можна відкрити фотоальбом та переглянути збережені фотографії, не виходячи з режиму камери.

ПРИМІТКА. Об'єм пам'яті може різнитися залежно від сюжетного режиму або умов зйомки.

# Швидка фотозйомка

- Відкрийте програму "Камера". Можна також безпосередньо натиснути клавішу "Камера" ().
- Тримаючи телефон горизонтально, наведіть об'єктив на об'єкт зйомки.
- Торкніться пальцем об'єкта на екрані, і з'явиться рамка фокусування.
- Коли рамка фокусування стане зеленою, це означає, що камера сфокусувалась на об'єкті.
- Торкніться піктограми "Зйомка" щоб зробити знімок.

# Після зйомки

- Натисніть 🔜 щоб переглянути останню зроблену фотографію.
- Натисніть "Меню" > торкніться "Обмін", щоб надіслати фотографію за допомогою параметрів "SmartShare", "Bluetooth", "Ел. пошта", "Gmail", "SMS/MMS", "Picasa", "Social+".

ПОРАДА! Якщо у вас є обліковий запис SNS, встановлений на телефоні, фотографію можна надсилати у спільноту SNS.

- Натисніть "Меню" > "Інше" > "Вст. як". Натисніть, щоб використовувати зображення як "Значок контакту" чи "Шпалери".
- Натисніть "Меню" > торкніться "Інше" > торкніться "Редагувати". Натисніть, щоб редагувати зображення.
- Довго торкніться екрана перегляду, потім торкніться подалити і для підтвердження торкніться підтверд. видал.
- Натисніть, щоб перейти в екран видошукача.

# Використання розширених настройок

На екрані видошукача натисніть 💽 щоб відкрити додаткові параметри.

- Дає змогу переглянути відомості про вибрану функцію. Відобразиться коротка довідка.

Змініть налаштування камери, гортаючи список. Вибравши потрібний параметр, натисніть клавішу **"Назад"**.

🔕 – фокусування на певній точці.

💵 – вибір роздільної здатності

зображення. Якщо вибрати високу роздільну здатність, розмір файлу
збільшиться, тому в пам'яті можна буде зберегти меншу кількість файлів.

 пошук налаштувань кольору та світла відповідно до оточуючого середовища. Можна вибрати "Авто", "Портрет", "Ландшафт" або "Захід

сонця".

параметр ISO визначає чутливість оптичної матриці. Що більше значення ISO, то чутливіша камера. Ця функція корисна при зйомці в темряві, якщо ви не бажаєте використовувати спалах.

wв – підвищення якості кольору в різних умовах освітлення.

– зйомка зображення кілька секунд після натиснення кнопки спуску. Ця функція дуже зручна, якщо ви бажаєте теж бути на знімку.

 вибір бажаного режиму зйомки.
 дозволяє переглянути зображення після зйомки.

– увімкніть, щоб використовувати послуги телефону залежно від місця розташування. Робіть знімки та прив'язуйте їх до місця зйомки. При завантаженні зображень із мітками у блог, що підтримує геомітки, можна переглядати знімки на карті. ПРИМІТКА. Ця функція доступна, лише якщо увімкнено GPS.

Пам'ять – вибір місця для збереження зображень.

ПОРАДА! Після вимикання камери деякі налаштування повертаються до значень за замовчуванням, зокрема баланс білого, таймер і сюжетний режим. Перевірте їх перед наступною зйомкою.

ПОРАДА! Меню налаштувань накладається на вікно видошукача, і тому під час зміни кольору або якості зображення змінений знімок відображатиметься на екрані позаду меню налаштувань.

## **ВІДЕОКАМЕРА**

## Використання видошукача

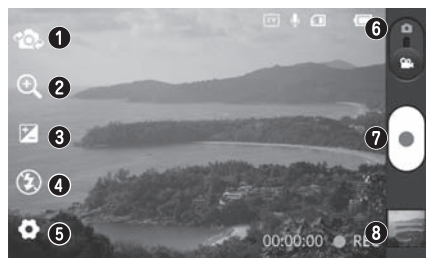

- Перемикання об'єктивів" перемикайте між заднім і переднім об'єктивами камери.
- "Масштабування" збільшення або зменшення. Можна також користуватися кнопками регулювання гучності.
- "Яскравість" допомагає визначати та контролювати кількість світла, яке потрапляє на відеозображення.
- "Спалах" використовується для увімкнення спалаху під час відеозйомки в темному місці.
- "Налаштування" торкнувшись цієї піктограми, можна відкрити меню розширених налаштувань.
- Режим "Камера" пересуньте цю піктограму вгору для переключення в режим камери.
- **О "Запис"** початок запису.
- "Галерея" торкніться, щоб переглянути останні записані відео. Можна відкрити галерею та переглянути збережені фотографії, не виходячи з режиму камери.

ПРИМІТКА. Функція масштабування недоступна під час відеозйомки.

## Швидка відеозйомка

- 1. Опустіть кнопку режиму "Камера" вниз; піктограма зйомки змінитися на 🎧
- На дисплеї відобразиться екран видошукача відеокамери.
- Тримаючи телефон, наведіть об'єктив на об'єкт відеозйомки.
- 4. Натисніть один раз кнопку "Запис" 🝙 для початку відеозапису.
- 5. Внизу видошукача відобразиться напис "REC" із таймером, що показує тривалість відеозапису.
- 6. Натисніть 🗐 на екрані, щоб зупинити запис.

## Після зйомки відео

Записане відео появиться у "Галереї". Натисніть 💻 щоб переглянути останнє записане відео.

- 💽 Натисніть для відтворення відеозапису.

🔯 Довго торкніться екрана перегляду, потім торкніться пункту "Обмін" для обміну відео за допомогою параметрів "SmartShare",

"Bluetooth", "Ел. пошта", "Gmail", "SMS/MMS" ado "YouTube".

Патисніть, щоб перейти в екран видошукача.

Довго торкніться екрана перегляду, потім торкніться 🛅 Видалити для підтвердження торкніться 📅 Підтверд. видал.

## Використання розширених настройок

У видошукачі торкніться піктограми 💽 і відкрийте всі додаткові параметри.

💿 – використовується для відновлення стандартних налаштувань камери.

Пає змогу переглянути відомості про вибрану функцію. Відобразиться коротка довідка.

Налаштуйте параметри відеокамери, прокручуючи список. Вибравши потрібний параметр, натисніть клавішу "Назад".

🔝 – натисніть, щоб визначити розмір (у пікселях) відео, яке ви знімаєте.

WB – підвищення якості кольору в різних умовах освітлення.

🕖 – виберіть пункт "**Вимк. мік.**" для запису відео без звуку.

- автоперегляд автоматично відтворює щойно записане відео.

Пам'ять – вибір місця для збереження відеофайлів.

## Регулювання гучності під час перегляду відео Щоб відрегулювати гучність відео

Щоб відрегулювати гучність відео під час відтворення, скористайтеся клавішами гучності зліва на телефоні.

## утиліти

## Налаштування будильника

- "Програми" > "Будильник/ Годинник" > () > "Новий буд."
- Встановіть час, параметри "Час відкладення", "Вібрація", "Тон будильника" і "Шифрований замок", після чого додайте ярлик, щоб назвати будильник. Натисніть Зберегти.
- Коли будильник буде збережено, LG-Р940 повідомить, скільки часу залишилося до його сигналу.

# Використання калькулятора

- 1. "Програми" > "Калькулятор"
- Натискайте цифрові клавіші для введення цифр.
- Для виконання простих обчислень виберіть необхідну функцію (+, –, ×, ÷), а після неї натисніть =.
- Для здійснення складніших обчислень натисніть клавішу "Меню" і активуйте "Розширену панель", яка дає змогу скористатися такими функціями як sin, cos, tan, log тощо.

## Додавання події до календаря

- 1. "Програми" > "Календар"
- Щоб переглянути подію, торкніться відповідної дати. Якщо потрібно додати нову подію, натисніть клавішу "Меню". Торкніться пункту "Нова подія".
- Торкніться пункту "Що" і введіть назву події. Перевірте дату і введіть потрібний час початку і завершення події.
- Після цього торкніться пункту "Де" і вкажіть місце.
- Якщо до події потрібно додати нотатку, торкніться пункту "Опис" і введіть відповідні дані.
- За потреби можна повторно встановити увімкнення будильника, вибравши пункти "Повторення" і "Нагадування".
- 7. Щоб зберегти подію в календарі, натисніть пункт **Зберегти**.

## Зміна вигляду календаря

- 1. "Програми" > "Календар"
- Вгорі екрана можна знайти різні типи вигляду календаря (день, тиждень, місяць, розклад).

Polaris Office – це професійне рішення для організації мобільного офісу, яке дозволяє користувачам зручно переглядати на мобільному пристрої різні типи офісних документів, включно з файлами Word, Excel i PowerPoint.

#### Керування файлами

Polaris Office пропонує користувачам мобільних пристроїв зручні засоби керування файлами, включно з копіювання, вирізанням, вставкою і видаленням файлів і папок безпосередньо на пристрої.

#### Перегляд файлів

Користувачі мобільних пристроїв можуть легко переглядати різноманітні типи файлів, включно з документами Microsoft Office та Adobe PDF, безпосередньо на пристрої. Під час перегляду за допомогою Polaris Office об'єкти та макети виглядають так само, як в оригінальних документах.

## LG ON-SCREEN PHONE 2.0

LG On-Screen Phone 2.0 дає змогу бачити екран мобільного телефону на екрані комп'ютера під час з'єднання USB, Bluetooth чи Wi-Fi.

Мобільним телефоном також можна керувати через комп'ютер за допомогою миші або клавіатури.

## Піктограми On-Screen Phone 2.0

- Дозволяє підключити або відключити мобільний телефон від комп'ютера.
- Обертання вікна On-Screen Phone (доступне лише у програмах, які підтримують обертання).
- Запуск головної панорами LG або зміна вибраних налаштувань On-Screen Phone.
- 🗴 Вихід із програми On-Screen Phone.
- Вибір найбільшого розміру вікна On-Screen Phone.
- Вибір найменшого розміру вікна On-Screen Phone.

## Функції On-Screen Phone 2.0

 Передача і керування даними в режимі реального часу: відображення і керування екраном

відображення і керування екраном мобільного телефону під час його підключення до комп'ютера.

- Керування мишею: дає змогу керувати мобільним телефоном за допомогою миші для перетягування даних на екран комп'ютера.
- Введення тексту за допомогою клавіатури: дає змогу створювати текстове повідомлення або нотатку за допомогою клавіатури.
- Передача файлів (з мобільного телефону на ПК): надсилання файлів із мобільного телефону (наприклад, з папок Галереї, Відеоплеєра, Музики та файлів Polaris Office) на комп'ютер. Достатньо клацнути правою кнопкою миші на файл і перетягнути його на комп'ютер.
- Передача файлів (з комп'ютера на мобільний телефон): надсилання файлів з комп'ютера на мобільний телефон. Достатньо вибрати файли для передачі і перетягнути їх у вікно On-Screen Phone. Файли, які ви надсилаєте, зберігаються у папці OSP (On-Screen Phone).

- Сповіщення про події в режимі реального часу: підказка, яка повідомляє про вхідні виклики або текстові повідомлення, а також сповіщення будильника та сповіщення про події.
- Головна панорама LG: відображає всі робочі середовища головного екрана LG. Ви можете з легкістю впорядкувати піктограми чи віджети та увімкнути програму, двічі клацнувши потрібний ярлик.

ПРИМІТКА. Слід переконатися, що головний екран LG є програмою завантаження за замовчуванням. Головна панорама LG підтримується лише на головному екрані LG. Деякі віджети запустити неможливо.

## Встановлення On-Screen Phone на комп'ютері

- 1. Відвідайте головну сторінку LG (www. lg.com) і виберіть країну.
- Перейдіть на "Поддержка"
   "Поддержка мобильного телефона" > виберіть модель (LG-Р940) > натисніть "OSP" (On-Screen Phone) для завантаження. Після цього On-Screen Phone можна встановити на комп'ютер.

# Підключення телефону до комп'ютера.

On-Screen Phone 2.0 пропонує підключення через USB, Bluetooth та Wi-Fi. Виконуйте вказівки майстра підключення у програмі On-Screen Phone.

#### ПРИМІТКА.

- Перевірте, чи встановлено позначку у вікні "On-Screen Phone" у меню "Налаштування" > "Підключення" > "On-Screen Phone".
- Слід пам'ятати, що заряд акумулятора може вичерпатися швидше, якщо On-Screen Phone підключено через Wi-Fi.
- У разі підключення мобільного телефону до комп'ютера за допомогою портативної гарячої точки з відкритим доступом до Інтернету на комп'ютері, телефон автоматично перемкнеться на мережу 3G. Залежно від тарифного плану може стягуватися додаткова плата за передачу даних.
- Бездротове з'єднання через Wi-Fi може не працювати належним чином залежно від налаштувань чи стану мережі.
- Масштабування екрана телефону може сповільнити його роботу.

## USB-з'єднання:

- Відкрийте програму On-Screen Phone. Відкрийте майстер підключення, виберіть пункт "Кабельне USBпідключення" і натисніть "Далі".
- Підключіть мобільний телефон до ПК за допомогою USB-кабелю і натисніть "Далі".
- Введіть пароль On-Screen Phone і натисніть "Далі". Пароль за умовчанням: "0000". Пароль можна змінити в меню "Налаштування" > "Підключення" > "Змінити пароль".
- 4. Щоб закрити вікно, натисніть "ОК".

### Бездротове підключення за допомогою Bluetooth:

- На мобільному телефоні натисніть "Налаштування" > "Бездротовий зв'язок і мережі" > "Налаштування Bluetooth". Виберіть "Bluetooth", після чого виберіть "Видимий".
- Якщо ви раніше вже встановлювати кабельне підключення, запустіть програму встановлення нового підключення і створіть нове з'єднання.
- Запустіть на комп'ютері майстер підключення, виберіть пункт "З'єднання Bluetooth" і натисніть "Далі".

- Програма починає пошук мобільних телефонів, на яких увімкнено Bluetooth. Коли буде знайдено мобільний телефон, до якого потрібно підключитися, натисніть "Стоп", щоб зупинити пошук.
  - Зі списку пристроїв виберіть "LG-Р940" і натисніть "Далі". За бажанням пристрій можна перейменувати.
  - Введіть РІN-код (наприклад, "0000") і натисніть "Далі".
  - Прийміть запит на мобільному телефоні і введіть той самий PIN-код, після чого натисніть "ОК".
  - Введіть пароль On-Screen Phone і натисніть "Далі". (Пароль за умовчанням: "0000").
  - 9. Щоб вийти, натисніть "ОК".

## Перевірка з'єднання On-Screen Phone

Після з'єднання пристроїв перетягніть панель стану у верхній частині екрана донизу, щоб перевірити стан підключення On-Screen Phone.

## Від'єднання телефону від комп'ютера

У верхньому лівому куті вікна Ол-Screen Phone натисніть 💽. Або ж перетягніть донизу панель сповіщень, яка знаходиться у верхній частині головного екрана, і натисніть "Виконано підключення On-Screen Phone". Виберіть меню "Відключити On-Screen Phone" і натисніть "Від'єднати" у діалоговому вікні відключення.

# НАЛАШТУВАННЯ

На головному екрані натисніть вкладку "Програми" 🔝 і виберіть пункт "Налаштування".

## Бездротовий зв'язок і мережі

Тут можна керувати з'єднаннями Wi-Fi та Bluetooth. Можна також налаштувати мобільні мережі та виконувати перехід у режим "У літаку".

Режим "У літаку" – у цьому режимі всі функції бездротового зв'язку буде вимкнено.

"Wi-Fi" – вмикайте функцію Wi-Fi для під'єднання до доступних мереж Wi-Fi.

"Налаштування Wi-Fi" – налаштування та керування точками бездротового доступу. Налаштуйте мережеве повідомлення або додайте мережу Wi-Fi. Екран із додатковими налаштуваннями Wi-Fi можна відкрити з основного екрана налаштування Wi-Fi. Натисніть клавішу "Меню" і виберіть пункт "Додатково".

#### "Налаштування Wi-Fi Direct"

– встановіть позначку для увімкнення Wi-Fi Direct. Встановіть ім'я пристрою Wi-Fi Direct і виконуйте пошук інших пристроїв.

## ПОРАДА! Як отримати МАСадресу

Для налаштування підключення в деяких бездротових мережах із МАС-фільтрами може виникнути потреба ввести МАС-адресу вашого LG-P940 у маршрутизаторі. МАС-адресу можна знайти у такому інтерфейсі користувача: натисніть "Програми" > "Налаштування" > "Бездротовий зв'язок і мережі" > "Налаштування Wi-Fi", після чого натисніть клавішу "Меню". Тоді виберіть "Додатково" > "МАСадреса".

- "Bluetooth" увімкнення та вимкнення функції бездротового зв'язку Bluetooth.
  - ▶ Див. стор. 44.
- Налаштування Bluetooth
  - "**Ім'я пристрою":** присвоєння імені Bluetooth своєму телефону.
  - "Видимий": налаштування видимості телефону іншими пристроями Bluetooth.
  - "Пошук пристроїв": налаштування видимості телефону іншими пристроями Bluetooth.

#### ПРИМІТКА.

Натисніть "Меню", щоб змінити налаштування "Передача контакту".

- "Відправити у вигляді одного файлу": надсилання контактів вкладеною візиткою. Це може зменшити час передачі, але старі пристрої можуть не підтримувати цей режим отримання контактів.
- "Надіслати окремо": надсилання кожного контакту окремою візиткою. Якщо старі пристрої не можуть отримати усі контакти, вибирайте цей параметр.

"Точка доступу Wi-Fi" – можна налаштувати параметри портативної точки доступу Wi-Fi.

"Налаштування VPN" – відображення списку попередньо налаштованих віртуальних приватних мереж (VPN). Дозволяє додавати різного роду мережі VPN.

"NFC" – увімкнення NFC для зчитування та обміну тегами.

"Мобільні мережі" – встановлення параметрів передачі даних у роумінгу, режиму мережі та операторів, імен точок доступу тощо.

## Налаштування викликів

### < Номери зі списку фіксованого набору >

Виберіть пункт **"Номери зі списку** фіксованого набору", щоб увімкнути та скласти обмежений список номерів, на які можна телефонувати з цього телефону. Вам знадобиться код PIN2, який можна дізнатись у вашого оператора. З вашого телефону можна буде здійснювати дзвінки тільки на номери, включені в список номерів фіксованого набору.

#### < Голосова пошта >

"Служба голосової пошти" – дає змогу вибирати службу голосової пошти оператора.

"Установки голосової пошти" – якщо ви користуєтеся службою голосової пошти свого оператора, цей пункт дає змогу вводити номер телефону, за яким ви будете прослуховувати та впорядковувати свою голосову пошту.

< Інші настройки дзвінків > "Відхилення виклику" – встановлення функції відхилення виклику. Виберіть один із поданих далі параметрів: "Вимк.", "Відхиляти за списком" або "Відхилити всі виклики". "Переадресація виклику" – вкажіть, чи переадресовувати усі виклики, якщо лінія зайнята, немає відповіді або ви поза зоною досяжності.

"Додаткові настройки викликів" – тут можна змінити такі налаштування:

- "Ідентифікатор абонента": виберіть, чи відображати ваш номер під час здійснення дзвінків.
- "Очікування виклику"

   якщо увімкнути послугу очікування дзвінка, тоді телефон попереджатиме про новий вхідний дзвінок, коли ви розмовлятимете по телефону (доступність послуги залежить від провайдера мережі).

"Заборона викликів" – дозволяє налаштувати заборону певних дзвінків. Введіть пароль заборони дзвінків. Перевірте, чи ваш оператор мережі підтримує дану послугу.

"Вартість викликів" – перегляд інформації про вартість викликів. (Ця послуга залежить від мережі; певні оператори не надають її).

"Тривалість виклику" – перегляд тривалості викликів, у тому числі усіх, набраних, отриманих та останнього виклику.

"Ввічливі відмови" – відхиляючи дзвінок, можна за допомогою цією функції надіслати швидке повідомлення. Це зручно, якщо потрібно відхилити виклик під час ділової зустрічі.

## Звук

#### < Загальні >

"Тихий режим" – дає змогу вимикати всі звуки (в тому числі рингтони дзвінків і сповіщень), окрім звуку музики, відео та всіх налаштованих будильників. Звук медіавмісту та будильників можна вимкнути в їх відповідних програмах.

"Вібрація" – дає змогу налаштувати параметри вібрації телефону у випадку отримання вхідного виклику.

"Гучність" – дає змогу відрегулювати гучність рингтону, звуків медіавмісту та будильника. Якщо зняти позначення пункту "Використовувати гучність рингтону для сповіщень", можна виконувати налаштування гучності вхідних викликів та сповіщень окремо.

## < Вхідні дзвінки >

"Мелодія дзвінка" – дає змогу налаштувати стандартний рингтон для вхідних викликів.

#### < Сповіщення >

"Мелодія сповіщення" – дає змогу налаштувати стандартний рингтон для сповіщень.

## < Відгук >

"Звук при дотику" – під час набору номерів із клавіатури телефон видаватиме відповідний тон для кожної цифри.

"Звуковий супровід вибору" – під час натискання кнопок, піктограм та інших екранних елементів, які реагують на дотик, телефон видаватиме відповідні звуки.

"Звук блокування екрана" – під час блокування та розблокування екрана телефон видаватиме відповідні звуки. "Тактильна віддача" – телефон коротко вібруватиме на натискання програмних клавіш і виконання інших дій.

## Властивості дисплея

"Яскравість" – налаштування яскравості екрана.

"Автоповорот екрану" – забезпечує можливість автоматичної зміни орієнтації екрана під час обертання телефону.

"Анімація" – дає змогу використовувати анімовані функції.

#### " Час до відключення екрану"

 встановлення часу очікування екрана.
 "Екранний шрифт" – дає змогу змінювати шрифт відображення.

## Жест

Встановіть налаштування жестів для головного екрана, вхідного дзвінка, будильника та відеопрогравача.

#### "Перегрупувати записи"

 – якщо позначити цей пункт, можна переміщувати елемент на інші домашні екрани натисненням та утримуванням його, перевертаючи пристрій.

"Вимкнути звук" – позначте цей пункт, щоб вимкнути звук вхідного виклику перевертанням телефону під час дзвінка.

"Відкласти (Вимкнути)" – будильник можна встановити на повторний сигнал або вимкнути, перевертаючи телефон. "Пауза" – позначте цей пункт для призупинення відео, перевертаючи телефон.

# Безпека і передача даних про місцезнаходження

#### <Мої ресурси для визначення розташування>

#### "Використовувати бездротові

мережі" – якщо встановити позначення у пункті "Використовувати бездротові мережі", телефон визначатиме ваше приблизне місце перебування за допомогою мережі Wi-Fi та мобільних мереж. Якщо вибрати цей параметр, потрібно буде дати згоду для Google на використання даних про ваше місце перебування під час надавання таких послуг.

"Увімкнути прийом сигналу супутників GPS" – якщо встановити позначення у пункті "Увімкнути прийом сигналу супутників GPS", телефон визначатиме ваше місце

перебування з точністю до вулиці.

#### <Шаблон розблокування екрана> "Налаштувати блокування екрана"

– налаштування шаблону розблокування для захисту телефону. Відкриється послідовність екранів з інформацією про шаблон розблокування екрана. Можна встановити пункти "PIN" або "Пароль" замість "Графічний ключ" чи залишити налаштування "Немає". Надалі для увімкнення телефону або активації екрана потрібно буде намалювати шаблон розблокування.

#### <Блокування SIM-картки> "Налаштувати блокування SIMкартки" – дає змогу налаштувати блокування SIM-картки або змінити її PIN-код.

## <Паролі>

"Видимі паролі" – дає змогу відображати паролі під час їх введення. Якщо вимкнути цей параметр, паролі будуть приховуватися.

### <Адміністрування пристрою> "Вибрати адміністраторів пристрою" – дає змогу додавати адміністраторів.

<Сховище реєстраційних даних> "Використовувати безпечні реєстраційні дані" – дає змогу використовувати сертифікати безпеки. "Встановити з карти пам'яті" – дає змогу встановити з SD-картки зашифровані сертифікати безпеки. "Встановити пароль" – дає змогу

встановити або змінити пароль для сховища облікових даних.

"Очистити сховище" – дає змогу очистити облікову інформацію для всього вмісту і скинути пароль.

## Програми

Можна переглядати програми та керувати ними.

"Невідомі джерела" – стандартне налаштування для встановлення програм з інших джерел, аніж Market. ПОПЕРЕДЖЕННЯ. Залежно від встановлених програм, мобільний телефон може не працювати належним чином і може бути незаконно використаним для отримання інформації про ваше місцезнаходження і про ваші особисті дані через Інтернет. Щоб захистити телефон і особисті дані, завантажуйте програми лише з надійних джерел, наприклад із Android Market.

"Керування програмами" – керування та видалення встановлених програм. "Працюючі програми" – дає змогу переглянути послуги, які працюють на поточний момент.

"Використання пам'яті" – дає змогу подивитися об'єм пам'яті, використаної програмами.

"Витрата заряду батарей" – дає змогу подивитися, на що використовується заряд батареї.

"Розробка" – дає змогу встановити параметри розробки програми.

## Облікові записи і синхронізація

< Загальні налашт-ня синхроніз. > "Фоновий режим" – дає дозвіл програмам синхронізувати дані у фоновому режимі, незважаючи на те, працюєте ви з ними чи ні. Вимкнення цього параметра заощаджує ресурс батареї і зменшує обсяг (але не призупиняє) використання даних.

"Автоматична синхронізація" – дає дозвіл програмам на синхронізацію, надсилання та отримання даних за власним графіком.

#### < Настройки оновлення мережі Social+ >

"Настройки мережі Social+" – дає дозвіл налаштувати оптимізоване середовище віджетів соціальної мережі.

< Керування обліковими записами > Список усіх облікових записів Google та інших облікових записів, які додано на телефон. Якщо торкнутися облікового запису в цьому списку, відкриється його екран параметрів синхронізації.

## Конфіденційність

Змінюйте налаштування для керування параметрами та даними.

- "Резервне копіювання даних" вибирайте для резервного копіювання налаштувань та даних програм на сервері Google.
- "Автоматичне відновлення"

   вибирайте для відновлення налаштувань та даних програм у разі перевстановлення програм на пристрої.
- "Відновлення заводських налаштувань" – дозволяє скинути налаштування телефону до заводських значень та видалити усі дані. У разі скидання налаштувань телефону в такий спосіб відображається запит повторно ввести ту саму інформацію, яку ви вводили під час першого запуску системи Android.

#### ПРИМІТКА.

- Якщо ви скористаєтесь функцією "Відновлення заводських налаштувань", усі особисті дані із внутрішньої пам'яті телефону, у тому числі інформацію про обліковий запис Google, інші облікові записи, дані та налаштування системи і програм, а також будь-які інші завантажені програми та ліцензії DRM буде видалено.
- Скидання налаштувань телефону не видаляє жодних оновлень системного програмного забезпечення, які було завантажено, а також файлів на карті microSD чи у внутрішній пам'яті, наприклад музики чи фотографій. Тому якщо потрібно стерти всі дані, збережені у внутрішній пам'яті телефону, під час відновлення його заводських налаштувань, виберіть пункт

## Пам'ять

Перевірка інформації про пам'ять на картках пам'яті та пристрої і форматування зовнішньої чи внутрішньої пам'яті.

Можна також безпечно від'єднати карту пам'яті (карту SD) чи відформатувати її.

## Мова та клавіатура

Скористайтеся меню "Мова та клавіатура", щоб вибрати мову для текстової інформації на телефоні, екранної клавіатури та словника включно зі словами, які ви до нього додали.

## Голосовий вхід і вихід

Встановлюйте "Установки розпізн. мови" та користуйтеся функцією перетворення тексту в мовлення для налаштування синтезатора перетворення тексту в мовлення системи Android для відповідних програм.

< Голосове керування > "Установки розпізн. мови" – за допомогою параметру "Установки розпізн. мови" можна налаштувати функції голосового введення Android.

- "Мова" відкриває екран, де можна вибрати мову для перетворення в текст.
- "SafeSearch" відкриває діалогове вікно, де можна визначити, чи потрібно використовувати функцію фільтрування Google SafeSearch для блокування окремих результатів.
- "Заблокувати образливі слова"

   якщо не ввімкнути цей параметр, то під час голосового введення тексту функція голосового розпізнавання Google буде розпізнавати та транскрибувати слова, які більшість людей вважають образливими.
   Якщо параметр увімкнено, функція голосового розпізнавання Google заміняє такі слова у транскрипції символами-заповнювачами, які складаються із символів зірочок (\*).

## < Синтез мови >

#### "Установки синтезу мови"

 використовуйте "Установки синтезу мови" для налаштування мовного синтезатора Android для програм, які можуть ним користуватися.

#### ПРИМІТКА. Якщо дані мовного синтезатора не встановлено, доступний лише пункт "Встановлення голосових даних".

- "Слухайте приклад" відтворення короткого взірця мовного синтезатора із використанням поточних налаштувань.
- "Завжди використовувати мої настройки" – встановлення позначення дозволяє використовувати налаштування на цьому екрані замість налаштувань мовного синтезатора, доступних в інших програмах.
- "Система за замовчуванням"

   відкриває діалогове вікно, де можна встановити мовну програму, яка буде використовуватися, якщо таких програм встановлено більше, ніж одна.
- "Встановлення голосових даних"

   якщо у телефоні не встановлено мовних даних синтезатора, буде виконано підключення до Android Market і надано вказівки щодо завантаження та встановлення даних. Це налаштування недоступне, якщо дані вже встановлено.

- "Швидкість мови" відкриває діалогове вікно, де можна вибрати швидкість мови синтезатора.
- "Мова" відкриває діалогове вікно, де можна вибрати мову тексту для читання у синтезаторі. Це особливо корисно у поєднанні з параметром "Завжди використовувати мої налаштування", що забезпечує правильне читання тексту в різних програмах.
- "Pico TTS" визначення налаштувань Pico TTS.

## Можливості доступу

За допомогою "Спеціальних можливостей" можна налаштувати відповідні модулі, встановлені на телефоні.

#### ПРИМІТКА. Потрібні додаткові модулі.

## Підключення

<Режим USB-з'єднання> "Режим підключення за замовчуванням" – Можна встановити потрібний режим ("Лише зарядка", "Масова пам'ять", "Програмне забезпечення ПК" та "Прив'язка USB") "Завжди запитувати" – позначте цей пункт для вибору режиму USB-з'єднання під час кожного підключення телефону до комп'ютера.

<Налаштування On-Screen Phone> "On-Screen Phone" – вибирайте цей пункт для використання функції On-Screen Phone. Див. "On-Screen Phone" на стор. 69.

#### "Відключити On-Screen Phone"

– вибирайте цей пункт для відключення On-Screen Phone.

"Змінити пароль" – вибирайте для зміни паролю On-Screen Phone.

#### <LG PC Suite(PC)>

"Wi-Fi підключення" – вибирайте цей пункт для використання LG PC Suite(PC) з підключенням Wi-Fi. Мережу Wi-Fi має бути з'єднано для LG PC Suite(PC) через вибір пункту "Wi-Fi підключення" у меню "Бездротовий зв'язок і мережі.

## Дата та час

Використовуйте "Налаштування **дати та часу**", щоб вибрати відображення дати. Цим меню можна також скористатися для самостійного налаштування часу та часового поясу замість автоматичного отримання даних від мережі мобільного зв'язку.

## Про телефон

Перегляд юридичних відомостей і перевірка стану та версії програмного забезпечення телефону.

## ПРОГРАМНЕ ЗАБЕЗПЕЧЕННЯ ПК (LG PC SUITE)

Комп'ютерна програма "LG PC Suite" – це програма, яка допомагає під'єднати телефон до комп'ютера за допомогою з'єднання USB або Wi-Fi. Після під'єднання можна користуватися функціями телефону на комп'ютері.

## За допомогою програми "LG PC Suite" можна...

- керувати медіавмістом (музикою, відеофайлами, зображеннями) та відтворювати його на ПК.
- надсилати мультимедійний вміст на телефон.
- синхронізувати дані (розклади, контакти, закладки) на телефоні та ПК.
- створювати резервні копії програм на телефоні.
- оновлювати програмне забезпечення на телефоні.
- створювати резервні копії та відновлювати дані на телефоні.
- Відтворення мультимедійного вмісту комп'ютера з іншого пристрою.

Дізнатися більше про використання "LG PC Suite" можна з меню "Довідка" програми.

### Встановлення програми "LG PC Suite" на ПК

Програму "LG PC Suite" можна завантажити з веб-сайту.

- 1. Перейдіть на www.lg.com і виберіть свою країну.
- Перейдіть до пункту Підтримка > Підтримка мобільного телефону > і виберіть модель (LG-P940).
- Клацніть "PC Sync" в секції "Завантаження" і натисніть "WINDOW PC Sync загрузка", щоб завантажити програму "LG PC Suite".

### Системні вимоги для програми "LG PC Suite"

- OC: Windows XP 32-розрядна (Service pack 2), Windows Vista 32-/64-розрядна, Windows 7 32-/64-розрядна
- Центральний процесор: 1 ГГц або вище
- Пам'ять: 512 Мб оперативної пам'яті або більше
- Відеокарта: роздільна здатність 1024 х 768, 32-розрядний колір або вище
- Жорсткий диск: 100 Мб або більше вільного місця на жорсткому диску

(може знадобитися більше вільного місця на жорсткому диску, залежно від об'єму даних для зберігання).

• Необхідне ПЗ: вбудовані драйвери LG.

#### ПРИМІТКА. Вбудований USBдрайвер LG

 Вбудований USB-драйвер LG потрібен для підключення пристрою LG до комп'ютера. Він встановлюється автоматично у випадку встановлення програмного забезпечення для ПК "LG PC Suite".

# Підключення телефону до комп'ютера

Програма "LG PC Suite" дозволяє під'єднати пристрій за допомогою кабелю USB чи Wi-Fi.

#### Підключення телефону за допомогою USB-кабелю

- 1. Натисніть 👥 у верхній частині екрана.
- У розділі бібліотеки в лівій частині екрана буде створено розділ накопичувача, і телефон буде під'єднано.

ПРИМІТКА. У разі вибору режиму з'єднання з телефону, для з'єднання виберіть варіант "Програмне забезпечення ПК".

## Встановлення бездротового з'єднання через Wi-Fi

Wi-Fi підключення для телефону, підключення Ethernet для ПК з тим самим бездротовим маршрутизатором:

- Налаштування телефону
  - На телефоні виберіть пункт "Налаштування" >"Бездротовий зв'язок і мережі" > "Налаштування Wi-Fi" та активуйте з'єднання Wi-Fi.
  - Виберіть у списку віднайдених Wi-Fi мереж потрібну мережу для підключення.
  - Якщо мережа є захищеною, можливо, потрібно буде ввести пароль.
  - На телефоні виберіть пункт "Налаштування" >"Підключення" >активуйте з'єднання Wi-Fi.

- Налаштування ПК
  - Перейдіть до "Налаштування мережі".
- Комп'ютер має бути підключено до тої самої мережі, що й телефон.
   Wi-Fi підключення для телефону та ПК з тим самим бездротовим маршоутизатором:
- Налаштування телефону
  - На телефоні виберіть пункт "Налаштування" >"Бездротовий зв'язок і мережі" > "Налаштування Wi-Fi" та активуйте з'єднання Wi-Fi.
  - Виберіть у списку віднайдених Wi-Fi мереж потрібну мережу для підключення.
  - Якщо мережа є захищеною, можливо, потрібно буде ввести пароль.
  - На телефоні виберіть пункт "Налаштування" >"Підключення" >активуйте з'єднання Wi-Fi.
- Налаштування ПК
  - Перейдіть до "Налаштування мережі".
  - Комп'ютер має бути підключено до тої самої мережі, що й телефон.

Під'єднання до точки доступу:

- Налаштування телефону
  - Виберіть пункт "Налаштування" > "Бездротовий зв'язок і мережі" > "Точка доступу" > активуйте точку доступу Wi-Fi і налаштуйте ії.
  - Виберіть пункт "Установки точки доступу" > "Налаштувати точку доступу Wi-Fi" і запам'ятайте дані SSID мережі.
- Налаштування ПК
  - Перейдіть до "Налаштування мережі".
  - Знайдіть у списку мереж ту саму мережу, до якої під'єднано телефон, і виберіть її для підключення.

# Прочитайте відомості, подані вище, та виконайте вказівки внизу.

- 1. Натисніть 🗾 у верхній частині екрана.
- 2. Потім виберіть підключення Wi-Fi.
- Виконуйте вказівки майстра підключення.
- У розділі бібліотеки в лівій частині екрана буде створено розділ накопичувача, і телефон буде під'єднано.

## ПРИМІТКА.

- Якщо неможливо знайти пристрій для підключення, виберіть пункт "Налаштування" > "Підключення" > увімкніть підклбючення Wi-Fi і натисніть у комп'ютері "Спробувати ще раз".
- Залежно від налаштування та стану мережі може бути поганий зв'язок Wi-Fi.
- Якщо телефон і ПК з'єднати за допомогою точки доступу та використовувати Інтернет на ПК, за передачу даних через точку доступу може зніматися оплата залежно від тарифного плану.
- У разі використання Wi-Fi заряд акумулятора телефону може швидко вичерпатися.

# Синхронізація телефону з комп'ютером

Для зручності дані телефону та комп'ютера можна легко синхронізувати за допомогою програми "LG PC Suite". Буде синхронізовано контакти, розклади та закладки. Процедура наступна:

- Під'єднайте телефон до комп'ютера. (Скористайтеся USB-кабелем чи з'єднанням Wi-Fi).
- Встановивши з'єднання, запустіть програму і виберіть розділ пристрою з категорії ліворуч на екрані.
- Для вибору натисніть [Особиста інформація].
- Встановіть позначки для вмісту, який потрібно синхронізувати, і натисніть кнопку "Синхронізація".

## Перенесення контактів зі старого телефону на новий

За допомогою комп'ютерної програми синхронізації експортуйте контакти, збережені на старому телефоні, на ПК у вигляді файлу CSV.

- Встановіть програму "LG PC Suite" на комп'ютері. Запустіть програму і підключіть пристрій до ПК за допомогою USB-кабелю.
- Вгорі екрана виберіть "Пристрій" > "Імпортувати особисті дані" > "Імпортувати контакти".
- З'явиться спливне меню для відкривання файлу контактів.
- 4. Виберіть файл контактів та натисніть "Відкрити".

- З'явиться спливне меню для імпортування нового контакту з комп'ютера у список контактів на телефоні.
- Якщо контакти на телефоні та нові контакти з комп'ютера відрізняються, виберіть контакт, який потрібно імпортувати з комп'ютера.
- Натисніть кнопку [ОК], щоб імпортувати новий контакт з комп'ютера на телефоні.

## Надсилання мультимедійного вмісту із телефону на комп'ютер

- 1. Під'єднайте телефон до комп'ютера за допомогою кабелю USB.
- 2. Запустіть програму "LG PC Suite" на ПК.
- Встановивши з'єднання, виберіть розділ пристрою з категорії ліворуч на екрані.
- 4. Виберіть Мультимедія.
- 5. Щоб надіслати, встановіть прапорець у полі вмісту.
- 6. Натисніть **"Початок"**, щоб надіслати вміст із телефону на комп'ютер.

## РЕЗЕРВНЕ КОПІЮВАННЯ ТА ВІДНОВЛЕННЯ ДАНИХ

## Про резервне копіювання даних і відновлення інформації смартфону

Радимо регулярно створювати та зберігати файл із резервною копією на карті пам'яті, особливо перед оновленням будь-якого програмного забезпечення. Зберігання файлу із поточною резервною копією на карті пам'яті може допомогти вам відновити дані зі смартфону у випадку, якщо ви його загубите, його викрадуть або ж пристрій буде пошкоджено. Ця програма резервного копіювання та відновлення даних підтримується між різними смартфонами LG, іншими версіями програмного забезпечення або ОС. Відповідно у випадку купівлі нового смартфону LG ви можете створити резервну копію даних зі свого старого смартфону LG-Р940 на новому телефоні. допомогою попередньо завантаженої на смартфон програми "Backup & Restore" можна створювати резервні копії та відновлювати більшість даних на смартфоні, зокрема Програми

(включаючи незахищені програми) та їхні налаштування, Закладки, Календар, Журнал дзвінків, Контакти, Повідомлення та Налаштування системи.

- Створення вручну резервної копії даних смартфону.
- Автоматичне створення резервної копії даних смартфону.
- Відновлення даних смартфону.

#### Резервне копіювання даних смартфону

ПРИМІТКА. Щоб створити резервну копію даних, які знаходяться у вбудованій пам'яті пристрою, слід встановити карту пам'яті. Докладніше про встановлення карти пам'яті читайте у розділі "Використання карти пам'яті".

- Встановіть карту пам'яті у роз'єм і перевірте стан карти.
- Виберіть вкладку "Програма" :: потім виберіть пункт "Резервне копіювання та відновлення даних" > "Резевне копіювання" > "Карта пам'яті".
- Щоб увести ім'я для файлу з резервною копією, натисніть пункт "Додати нове", після чого виберіть

пункт "Продовжити".

- Позначте елементи, з яких слід створити резервні копії, після чого виберіть пункт "Продовжити", щоб почати резервне копіювання.
- Коли резервні копії буде створено з усіх файлів, з'явиться повідомлення "Готово", після чого виберіть пункт "Продовжити", щоб завершити резервне копіювання.

# Розклад автоматичного резервного копіювання

Також можна увімкнути автоматичне резервне копіювання даних смартфону відповідно до налаштованого розкладу. Для цього слід виконати такі дії:

- Встановіть карту пам'яті у роз'єм і перевірте стан карти.
- Виберіть вкладку "Програма" :: , потім виберіть пункт "Резервне копіювання та відновлення даних" > "Розклад".
- На екрані "Розташування резервного копіювання за графіком" виберіть пункт "Карта пам'яті".

- зі списку, як часто ви хочете створювати резервні копії даних та налаштувань пристрою, після чого виберіть Продовжити.
- Позначте елементи, з яких слід створити резервні копії, після чого виберіть пункт "Продовжити", щоб завершити налаштування графіка.

#### Відновлення даних смартфону

Щоб відновити дані, які знаходяться у вбудованій пам'яті пристрою, слід вимкнути режим зовнішньої пам'яті.

ПРИМІТКА. Усі файли, збережені у смартфоні, видаляються перед відновленням файлу із резервною копією.

- Встановіть карту пам'яті у роз'єм і перевірте стан карти.
- Виберіть вкладку "Програма" :: , потім виберіть пункт "Резервне копіювання та відновлення даних" > "Віднов." > "Карта пам'яті".
- На екрані "Віднов." виберіть файл із резервною копією потрібних даних для відновлення.
- Позначте елементи, які слід відновити, після чого виберіть пункт "Продовжити", щоб виконати відновлення даних на телефоні.

### ПРИМІТКА. Слід пам'ятати, що замість даних телефону буде записано вміст резервної копії.

- Якщо файл із резервною копією зашифрований, введіть пароль, який було використано для налаштування шифрування.
- Коли резервні копії буде створено з усіх файлів, з'явиться повідомлення "Готово", після чого виберіть пункт "Продовжити", щоб перезавантажити телефон.

#### ПРИМІТКА.

- У режимі зовнішньої пам'яті ця програма резервного коіпювання та відновлення даних не працює. Коли підключено USB-кабель, виберіть параметр "Лише зарядка".
- Для додаткового захисту файли із резервними копіями можна зашифрувати, обравши пункт "Увімкнути шифрування".

Виберіть пункт "Меню" на екрані "Резервне копіювання та відновлення даних", після чого виберіть пункт "Налаштування" > "Безпека" і встановіть прапорець. Після увімкнення функції шифрування для відновлення синхронізованих даних органайзера знадобиться пароль активації.

#### ПРИМІТКА.

- Також можна увімкнути функцію автоматичного видалення давніх резервних копій та зберігати лише найновіші файли резервного копіювання. Виберіть пункт "Меню" на екрані "Резервне копіювання та відновлення даних", після чого виберіть пункт "Налаштування" > "Графік резервного копіовання" > "Автоматичне видалення копій" і вкажіть кількість резервних копій за графіком, які потрібно зберігати.
- встановлення карти пам'яті у смартфон з'явиться каталог її файлів у папці /Polaris Office /My folders /\_ExternalSD /spritebackup, що в папці карти пам'яті (за умови, якщо встановлено карту пам'яті).

- Функція резервного копіювання дає користувачеві можливість миттєво копіювати потрібні елементи ("Програма" і дані з неї, "Контакти", "Повідомлення", "Журнал дзвінків", "Календар", "Закладки"). Якщо у журналі резервних копій записів немає, з'явиться повідомлення "Немає резервних копій", якщо ж такі записи є, буде відображено до двох файлів із резервними копіями.
- Функція відновлення даних дає користувачеві змогу відновлювати у разі потреби файли із резервними копіями.
   Програму відновлення даних можна використовувати для смартфонів із файлами резервних копій, а також для будь-яких інших смартфонів LG.
- Графік дає користувачеві змогу налаштувати час резервного копіювання та автоматичного створення файлу із резервною копією у встановлений час, наприклад, зранку, коли телефон не використовується. Якщо у пункті "Графік" не встановлено попередньо часу резервного копіювання за замовчуванням, відображається час наступного резервного копіювання за графіком.

## ОНОВЛЕННЯ ПРОГРАМНОГО ЗАБЕЗПЕЧЕННЯ ТЕЛЕФОНУ

#### Оновлення програмного забезпечення телефону LG з Інтернету

Докладніше про користування цією функцією читайте на сайті http://update. Igmobile.com aбо http://www.lg.com/ common/index.jsp → виберіть країну і мову.

Ця функція дозволяє зручно оновити вбудоване програмне забезпечення телефону до новішої версії через Інтернет без відвідування нашого сервісного центру. Ця функція буде доступною лише за умови і коли компанія LG випустить новішу версію прошивки для телефону.

Програма оновлення вбудованого програмного забезпечення телефону вимагає уважного стеження за процесом оновлення, тому виконуйте усі інструкції та примітки, що відображатимуться на кожному етапі процесу оновлення. Пам'ятайте, що виймання USB-кабелю для передачі даних або акумулятора під час оновлення програмного забезпечення може призвести до серйозного пошкодження вашого мобільного телефону.

ПРИМІТКА. LG залишає за собою право оновлювати вбудоване програмне забезпечення тільки для окремих моделей на свій розсуд, і не гарантує доступності новішого програмного забезпечення для всіх моделей телефонів.

#### Бездротове оновлення програмного забезпечення для мобільного телефону LG (ОТА)

За допомогою цієї функції можна зручно оновити програмне забезпечення телефону до новішої версії через ОТА, без підключення кабелю USB. Ця функція буде доступною лише за умови і коли компанія LG випустить новішу версію прошивки для телефону. Спочатку можна перевірити версію програмного забезпечення на мобільному телефоні: натисніть "Налаштування" > "Про телефон" > "Оновлення програмного

забезпечення" > "Перевірте зараз наявність оновлення".

Також можна вибрати затримку на 1 годину, 4 години, 8 годин або один день. У цьому випадку, коли настане

час, програма повідомить вас про оновлення. Можна також змінити дату оновлення вручну.

ПРИМІТКА. Можливість використання цієї функції залежить від оператора мережі та країни або регіону.

## Товарні знаки

- Авторські права 2012 LG Electronics, Inc. Усі права застережено. LG і логотип LG є зареєстрованими товарними знаками корпорації LG Group та її відповідних представництв.
- Bluetooth® є зареєстрованим товарним знаком компанії Bluetooth SIG, Inc в усіх країнах світу.
- Wi-Fi<sup>®</sup>, логотипи Wi-Fi CERTIFIED та Wi-Fi є зареєстрованими товарними знаками Wi-Fi Alliance.
- Усі інші товарні знаки та авторські права є власністю їхніх відповідних власників.

#### DivX Mobile **DIVX ΠΡΟ DIVX VIDEO.** DivX<sup>®</sup> – μe цифровий відеоформат, створений DivX, LLC, дочірньою компанією корпорації Rovi. Цей пристрій має офіційний статус DivX Certified для відтворення відео DivX. Щоб отримати докладнішу інформацію та дізнатися про програмне забезпечення для конвертування відеофайлів у формат DivX, відвідайте сайт divx.com. *IPO DIVX VIDEO-ON-DEMAND:* Цей сертифікований DivX® Certified® пристрій слід зареєструвати, щоб мати змогу відтворювати вміст DivX Video-on-Demand (VOD відео на вимогу). Для отримання реєстраційного коду виберіть розділ "DivX VOD" у меню налаштування пристрою. Докладнішу інформацію про виконання процедури реєстрації дивіться на веб-сайті vod.divx.com. Сертифіковано компанією DivX для відтворення відео DivX<sup>®</sup> із роздільною здатністю HD 720p, включаючи високоякісний вміст. DivX<sup>®</sup>, DivX Certified<sup>®</sup> та відповідні логотипи є товарними знаками корпорації Rovi та її дочірніх компаній і використовуються згідно ліцензії.

#### Примітка: Програмне забезпечення з відкритим кодом

Щоб отримати відповідний вихідний код програмного забезпечення за ліцензіями GPL, LGPL, MPL тощо, відвідайте сторінку http://opensource.lge.com/ Усі відповідні умови ліцензійних угод, відмови від відповідальності та повідомлення можна завантажити з вихідним кодом.

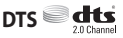

Виготовлено за ліцензією DTS Licensing Limited. Абревіатура та символ DTS є зареєстрованими торговими марками, а DTS 2.0 Channel та логотипи DTS є товарними знаками компанії DTS, Inc. Виріб містить програмне забезпечення. © DTS, Inc. Усі права захищено.

## Dolby Digital Plus

Виготовлено за ліцензією Dolby Laboratories. "Dolby" і символ подвійної літери "D" є товарними знаками Dolby Laboratories.

## АКСЕСУАРИ

Ці аксесуари доступні для використання з LG-P940. **(Нижченаведені аксесуари можуть** надаватися додатково.)

Портативний зарядний пристрій

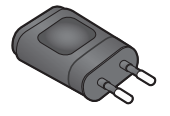

Акумулятор

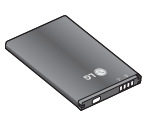

Кабель даних Для під'єднання LG-Р940 до комп'ютера.

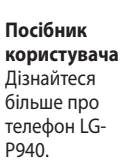

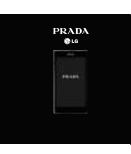

Стереогарнітура

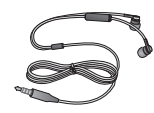

#### ПРИМІТКА.

- Завжди використовуйте тільки оригінальні аксесуари LG. Нехтування цим може призвести до скасування гарантії.
- Аксесуари можуть відрізнятись у різних регіонах.

## ТЕХНІЧНІ ДАНІ

## Робоча температура

**Макс.:** +55°С (робота), +45°С (заряджання) **Мін.:** -10°С

| Declaration of Confo                                                                                                    | rmity 🕞 LG Electron                      |
|----------------------------------------------------------------------------------------------------|------------------------------------------|
| Suppliers Details                                                                                                    |                                          |
| Name                                                                                                    |                                          |
| LG Electronics Inc                                                                                                    |                                          |
| Address                                                                                                    |                                          |
| LG Twin Tower 20, Yeouido-dong, Yeongdeungpo-g                                                                                                    | u Seoul, Korea 150-721                   |
| Product Details                                                                                                    |                                          |
| Product Name                                                                                                    |                                          |
| GSM 850 / E-GSM 900 / DCS 1800 / PCS 1900 Quad Ba                                                                                                    | nd and WCDMA Terminal Equipment          |
| Model Name                                                                                                    |                                          |
| LG-P940                                                                                                    | (0160)                                   |
| Trade Name                                                                                                    |                                          |
| LG                                                                                                    |                                          |
| Applicable Standards Details                                                                                                    |                                          |
| R&TTE Directive 1999/5/EC                                                                                                    |                                          |
| TH 501 (1997) THAT (1993) 449-20 (1, 4, 1993) 449-70 (1, 1, 1<br>1993) 459-70 (1, 1, 1993) 449-70 (1, 1, 1993) 449-70 (1, 1, 1<br>1993) 4591-73<br>1993 4591-73<br>1914 4591-73<br>1914 4591-75<br>1914 4591-75<br>1914 4591-75<br>1 |                                          |
| Supplementary Information                                                                                                    |                                          |
| Supplementary mormation                                                                                                    |                                          |
| The conformity to above standards is verified by the                                                                                                    | following Notified Body(BABT)            |
| BABT, Forsyth House, Churchfield Road, Walton-on-<br>Notified Body Identification Number : 0168                                                                                                    | Fhames, Surrey, KT12 2TD, United Kingdom |
| Declaration                                                                                                    |                                          |
| I hereby declare under our sole responsibility                                                                                                    | Name Issued Date                         |
| that the product mentioned above to which this<br>declaration relates complies with the above mentioned<br>standards and Directives                                                                                                    | Doo Haeng Lee/Director 13. Dec. 2011     |
| LG Electronics Logistics and Services B.V.                                                                                                    | 2/m                                      |
| Veluwezoom 15, 1327 AE Almere, The Netherlands                                                                                                    |                                          |

Технічні дані

# УСУНЕННЯ НЕСПРАВНОСТЕЙ

У цьому розділі перелічено деякі несправності, що можуть виникнути під час використання телефону. Для усунення деяких несправностей потрібно звертатися до постачальника послуг, але більшість можна виправити самостійно.

| Повідомлення                                                          | Ймовірні причини                                                                                                    | Заходи з усунення несправностей                                                                                                    |
|-----------------------------------------------------------------------|----------------------------------------------------------------------------------------------------|----------------------------------------------------------------------------------------------------|
| Помилка SIM-<br>карти                                                 | У телефон не<br>вставлена SIM-<br>карта або вставлена<br>неправильно.                                                       | Упевніться, що SIM-карта вставлена<br>правильно.                                                                                                    |
| Відсутнє<br>з'єднання з<br>мережею/<br>слабкий<br>мережевий<br>сигнал | Сигнал слабкий або ви<br>перебуваєте у місці,<br>де відсутнє покриття<br>мережею.<br>Оператор застосував<br>нові послуги.   | Підійдіть до вікна або вийдіть на<br>вулицю. Перевірте карту покриття<br>мобільного оператора.<br>Перевірте, чи термін використання<br>SIM-картки більший, ніж 6-12 місяців.<br>У такому разі замініть SIM-картку у<br>найближчого мобільного оператора.<br>.Зверніться до свого постачальника<br>послуг. |
| Коди не<br>співпадають                                                | Щоб змінити код<br>захисту, потрібно<br>підтвердити новий код,<br>ввівши його знову.<br>Два введені коди не<br>співпадають. | Якщо ви забули код, зверніться до<br>постачальника послуг.                                                                                                    |
| Не вдається<br>встановити<br>програму                                 | Не підтримується<br>постачальником<br>послуг або потрібна<br>реєстрація.                                                    | .Зверніться до свого постачальника послуг.                                                                                                    |

| Повідомлення             | Ймовірні причини                                                                                                    | Заходи з усунення несправностей                                                                                                    |
|--------------------------|----------------------------------------------------------------------------------------------------|----------------------------------------------------------------------------------------------------|
| Виклики<br>недоступні    | Помилка набору<br>номера<br>Вставлено нову SIM-<br>картку.<br>Досягнуто попередно<br>оплаченого ліміту.                              | Нова мережа не авторизована.<br>Перевірте нові обмеження.<br>Зверніться до постачальника послуг<br>або скиньте ліміт за допомогою коду<br>PIN 2.                  |
| Телефон не<br>вмикається | Клавіша увімкнення/<br>вимкнення натиснута<br>дуже коротко.<br>Акумулятор не<br>заряджений.<br>Забруднились контакти<br>акумулятора. | Натисніть клавішу "увімк./вимк." більш<br>ніж 2 секунди.<br>Зарядіть акумулятор. Перевірте<br>індикатор зарядження на дисплеї.<br>Почистьте контакти акумулятора. |
| Повідомлення                                              | Ймовірні причини                                                                                 | Заходи з усунення несправностей                                                                                                    |
|-----------------------------------------------------------|--------------------------------------------------------------------------------------------------|----------------------------------------------------------------------------------------------------|
| Помилка                                                   | Акумулятор не<br>заряджений.                                                                     | Зарядіть акумулятор.                                                                                                    |
|                                                           | надмірно висока або<br>низька температура<br>повітря.                                            | нормальної температури.                                                                                                    |
|                                                           | Проблема з контактами                                                                            | Перевірте справність зарядного<br>пристрою та його з'єднання з<br>телефоном. Перевірте клеми<br>акумулятора і почистіть їх при потребі. |
| зарядження                                                | Немає напруги в<br>електромережі.                                                                | Підключіть зарядний пристрій до іншої розетки.                                                                                          |
|                                                           | Несправний зарядний<br>пристрій<br>Неправильний<br>зарядний пристрій<br>Несправний<br>акумулятор | якщо зарядний пристрій не<br>нагрівається, замініть його.<br>Використовуйте тільки оригінальні<br>аксесуари LG.<br>Замініть акумулятор. |
| Номер<br>заборонений                                      | Увімкнена функція<br>фіксованого набору<br>номерів.                                              | Перевірте меню параметрів і вимкніть<br>функцію.                                                                                        |
| Не вдається<br>отримати/<br>надіслати SMS і<br>зображення | Пам'ять заповнена                                                                                | Видаліть декілька повідомлень з<br>телефону.                                                                                            |
| Файли не<br>відкриваються                                 | Непідтримуваний<br>формат файлу.                                                                 | Перевірте сумісність формату файлу.                                                                                                    |

| Повідомлення                                            | Ймовірні причини                                         | Заходи з усунення несправностей                                                                                                    |
|---------------------------------------------------------|----------------------------------------------------------|----------------------------------------------------------------------------------------------------|
| SD-картка не<br>працює                                  | Підтримується лише<br>файлова система FAT<br>16, FAT 32. | Перевірте файлову систему карти SD за<br>допомогою пристрою для зчитування<br>карток або відформатуйте карту SD за<br>допомогою телефону.            |
| Екран не<br>вмикається під<br>час отримання<br>дзвінка. | Проблема із<br>безконтактним<br>сенсором.                | Якщо ви використовуєте захисну плівку<br>або чохол, перевірте, чи не прикрита<br>ділянка навколо безконтактного<br>датчика. Вона має бути відкритою. |
| Немає звуку                                             | Режим вібросигналу                                       | Перевірте налаштування меню звуку,<br>щоб упевнитися, що на телефоні не<br>увімкнено віброрежим або тихий<br>режим.                                  |
| Дзвінок<br>переривається<br>або зависає.                | Епізодичні проблеми<br>програмного<br>забезпечення.      | Вийміть і повторно вставте акумулятор.<br>Увімкніть телефон.<br>Спробуйте оновити програмне<br>забезпечення через веб-сайт.                          |

100

## ЧАСТІ ЗАПИТАННЯ

Перш ніж віднести телефон в центр обслуговування чи телефонувати представнику центру обслуговування, слід перевірити, чи проблеми, які виникли з телефоном, не згадано в цьому розділі.

| <b>Категорія</b><br>Підкатегорія                  | Запитання                                                                                                    | Відповідь                                                                                                    |
|---------------------------------------------------|----------------------------------------------------------------------------------------------------|----------------------------------------------------------------------------------------------------|
| <b>ВТ</b><br>Bluetooth<br>Пристрої                | Які функції<br>доступні через<br>використання<br>Bluetooth?                                                              | Можна під'єднувати такі аудіопристрої<br>Bluetooth, як стерео/моно гарнітура,<br>комплект для автомобіля та обмінюватися<br>зображеннями, відео, контактами тощо<br>через меню "Галарея"/"Контакти". Також у<br>разі підключення FTP-сервера до сумісного<br>пристрою можна обмінюватися вмістом,<br>збереженим на накопичувачах (у внутрішній<br>пам'яті чи на карті SD). |
| <b>ВТ</b><br>Bluetooth<br>Гарнітура               | Якщо підключено<br>гарнітуру<br>Bluetooth,<br>чи можна<br>прослуховувати<br>музику через<br>3,5-мм дротові<br>навушники? | Коли підключено гарнітуру Bluetooth, усі звуки<br>системи відтворюються через неї. Як наслідок,<br>ви не зможете слухати музику через дротові<br>навушники.                                                                                                    |
| <b>Дані</b><br>Контакти<br>Резервне<br>копіювання | Як можна<br>створити<br>резервну копію<br>контактів?                                                                     | Дані контактів можна синхронізувати між<br>телефоном і Gmail™.                                                                                                    |

| <b>Категорія</b><br>Підкатегорія                            | Запитання                                                                                              | Відповідь                                                                                                    |
|-------------------------------------------------------------|----------------------------------------------------------------------------------------------------|----------------------------------------------------------------------------------------------------|
| <b>Дані</b><br>Синхронізація                                | Чи можливо<br>налаштувати<br>односторонню<br>синхронізацію із<br>Gmail?                                | Доступна лише двостороння синхронізація.                                                                                                    |
| <b>Дані</b><br>Синхронізація                                | Чи можливо<br>синхронізувати<br>усі папки ел.<br>пошти?                                                | Папка "Вхідні" синхронізується автоматично.<br>Можна переглянути інші папки, натиснувши<br>клавішу "Меню" [1] і "Папки", щоб вибрати<br>папку. |
| <b>Служба<br/>Google™</b><br>Вхід у Gmail                   | Чи потрібно<br>виконувати вхід<br>у Gmail щоразу,<br>коли я хочу<br>отримати доступ<br>до пошти Gmail? | Виконавши один раз вхід у Gmail, більше<br>цього робити не потрібно.                                                                           |
| <b>Служба</b><br><b>Google</b><br>Обліковий<br>запис Google | Чи можливо<br>фільтрувати<br>електронні<br>листи?                                                      | Ні, фільтрування ел. листів телефоном не<br>підтримується.                                                                                     |
| <b>Функція</b><br><b>телефону</b><br>YouTube™               | Чи можливо<br>відтворювати<br>відео YouTube?                                                           | Так, відео YouTube підтримуються, але їх,<br>можливо, потрібно переглядати через<br>програму (а не браузер).                                   |

| <b>Категорія</b><br>Підкатегорія             | Запитання                                                                                                    | Відповідь                                                                 |
|----------------------------------------------|----------------------------------------------------------------------------------------------------|---------------------------------------------------------------------------|
| <b>Функція<br/>телефону</b><br>Ел. пошта     | Що станеться,<br>якщо запустити<br>іншу програму<br>під час<br>написання<br>електронного<br>листа?                           | Електронний лист буде автоматично<br>збережено в папці чернеток.          |
| <b>Функція</b><br><b>телефону</b><br>Рингтон | Чи існує<br>обмеження<br>розміру файлу<br>для застосування<br>файлу .MP3 як<br>рингтону?                                     | Обмеження розміру файлу немає.                                            |
| Функція<br>телефону<br>Час<br>повідомлення   | Мій телефон<br>не відображає<br>час отримання<br>повідомлень,<br>отриманих понад<br>24 год. тому.<br>Як це можна<br>змінити? | Ви зможете бачити лише час отримання<br>повідомлень отриманих того ж дня. |
| Функція                                      | Який<br>максимальний                                                                                                    |                                                                           |

Функція телефону Підтримуються карти пам'яті об'ємом 32 Гб. підтримуваний Карта MicroSD розмір карти пам'яті?

03

| <b>Категорія</b><br>Підкатегорія                            | Запитання                                                                                            | Відповідь                                                                                                    |
|-------------------------------------------------------------|----------------------------------------------------------------------------------------------------|----------------------------------------------------------------------------------------------------|
| <b>Функція<br/>телефону</b><br>Навігація                    | Чи можна<br>встановити<br>іншу програму<br>для навігації на<br>телефоні?                             | Можна встановити і використовувати будь-яку<br>програму, яка доступна на Android Market™ і<br>підтримується телефоном.                                                                                                    |
| <b>Функція</b><br><b>телефону</b><br>Синхронізація          | Чи можливо<br>синхронізувати<br>мої контакти з<br>усіх облікових<br>записів<br>електронної<br>пошти? | Можна синхронізувати лише контакти на Gmail<br>та сервері MS Exchange (корпоративному<br>сервері ел. пошли).                                                                                                    |
| <b>Функція</b><br><b>телефону</b><br>Очікування та<br>пауза | Чи можна<br>зберегти контакт<br>із позначками<br>очікування та<br>паузи в номері?                    | <ul> <li>У разі перенесення контакту з позначками очікування і паузи, збереженими в номері телефону, ці функції використовувати буде неможливо. Кожен номер необхідно буде повторно зберегти.</li> <li>Як зберегти номер з позначками очікування і паузи:</li> <li>1. На головному екрані натисніть піктограму "Телефон" .</li> <li>2. Наберіть номер, після чого натисніть клавішу "Меню ".</li> <li>3. Натисніть "Додати двох секундну паузу" або "Додати паузу".</li> </ul> |
| <b>Функція</b><br>телефону<br>Безпека                       | Які є функції<br>безпеки<br>телефону?                                                                | Можна налаштувати телефон запитувати<br>введення шаблону розблокування для його<br>використання.                                                                                                    |

| <b>Категорія</b><br>Підкатегорія                       | Запитання                               | Відповідь                                                                                                    |
|--------------------------------------------------------|-----------------------------------------|----------------------------------------------------------------------------------------------------|
| <b>Функція<br/>телефону</b><br>Розблокування<br>Шаблон | Як створити<br>шаблон<br>розблокування? | <ol> <li>На головному екрані натисніть клавішу<br/>"Меню" .</li> <li>Натисніть "Налаштування" &gt; "Безпека і<br/>передача даних про місцезнаходження".</li> <li>Натисніть "Налаштувати блокування<br/>екрана &gt; "Графічний ключ". Під час<br/>першого використання цієї функції з'явиться<br/>короткий навчальний ролик про створення<br/>шаблону розблокування.</li> <li>Встановіть шаблон розблокування, один<br/>раз його намалювавши, потім повторіть для<br/>підтвердження.</li> <li>Застереження щодо використання шаблону<br/>блокування.</li> <li>Дуже важливо пам'ятати встановлений<br/>шаблон розблокування. Якщо 5 разів<br/>використати неправильний шаблон,<br/>користуватися телефоном буде неможливо.</li> <li>У вас є 5 спроб, щоб увести шаблон<br/>розблокування, PIN або пароль. Використавши<br/>всі 5 спроб, можна спробувати ще раз через<br/>30 секунд.</li> </ol> |

| _  |
|----|
| a  |
| 2  |
| =. |
| ω  |
| ല  |
| =  |
| 1  |
| a  |
| т  |
| Ŧ. |

Категорія

| Підкатегорія                                                 | Запитання                                                                                                    | Відповідь                                                                                                    |
|--------------------------------------------------------------|----------------------------------------------------------------------------------------------------|----------------------------------------------------------------------------------------------------|
| <b>Функція</b><br><b>телефону</b><br>Розблокування<br>Шаблон | Що робити, якщо<br>я забуду шаблон<br>розблокування<br>і не матиму<br>облікового<br>запису Google на<br>телефоні? | Якщо ви забули шаблон (графічний ключ):<br>Якщо ви зайшли в обліковий запис Google на<br>телефоні, але не змогли ввести правильний<br>шаблон 5 разів, натисніть кнопку "Забули<br>шаблон?". Щоб розблокувати телефон, після<br>цього потрібно увійти на обліковий запис<br>Google. Якщо ви не зареєстрували на телефоні<br>обліковий запис Google або забули його<br>пароль, вам доведеться виконати загальне<br>скидання налаштувань телефону.<br>Увага! У разі відновлення заводських<br>налаштувань телефону всі завантажені<br>користувачем програми та дані буде<br>видалено. Перш ніж використовувати<br>функцію відновлення заводських<br>налаштувань, слід обов'язково зробити<br>резервну копію всіх важливих даних.<br>Відновлення заводських налаштувань:<br>1. Вимкніть живлення телефону.<br>2. Натисніть та утримуйте одночасно такі<br>клавіші (понад 10 секунд): клавіша<br>камери + клавіша зменшення гучності<br>3. Телефон увімкнеться та відразу скине всі<br>налаштування до заводських. |
| <b>Функція<br/>телефону</b><br>Пам'ять                       | Чи знатиму я,<br>коли пам'ять<br>буде заповнено?                                                                  | Так, ви отримаєте сповіщення.                                                                                                    |

106

| <b>Категорія</b><br>Підкатегорія                 | Запитання                                                                         | Відповідь                                                                                                    |
|--------------------------------------------------|-----------------------------------------------------------------------------------|----------------------------------------------------------------------------------------------------|
| <b>Функція</b><br>телефону<br>Підтримка<br>мови  | Чи можливо<br>змінити мову?                                                       | Телефон підтримує кілька мов.<br>Щоб змінити мову:<br>1. На головному екрані натисніть<br>клавішу "Меню" 	☑ і торкніться пункту<br>"Налаштування".<br>2. Натисніть "Мова та клавіатура" ><br>"Вибрати регіональні параметри".<br>3. Виберіть потрібну мову.      |
| <b>Функція</b><br>телефону<br>VPN                | Як налаштувати<br>VPN?                                                            | Налаштування доступу VPN відрізняється у<br>кожній компанії. Для налаштування доступу<br>до VPN із телефону необхідно отримати<br>детальнішу інформацію в системного<br>адміністратора компанії.                                                                 |
| <b>Функція</b><br>телефону<br>Згасання<br>екрана | Мій екран згасає<br>кожні 15 секунд.<br>Як змінити час<br>вимкнення<br>підсвітки? | <ol> <li>На головному екрані натисніть клавішу<br/>"Меню" .</li> <li>Натисніть "Налаштування" &gt; "Екран".</li> <li>У пункті "Налаштування екрана" натисніть<br/>"Вимкнення екрана".</li> <li>Виберіть потрібний час вимкнення підсвітки<br/>екрана.</li> </ol> |

| <b>Категорія</b><br>Підкатегорія                       | Запитання                                                                                                    | Відповідь                                                                                                    |
|--------------------------------------------------------|----------------------------------------------------------------------------------------------------|----------------------------------------------------------------------------------------------------|
| <b>Функція<br/>телефону</b><br>Тактильна<br>реакція    | Я увімкнув<br>тактильну<br>реакцію на<br>телефоні. Проте,<br>коли я набираю<br>номер, телефон<br>продовжує<br>вібрувати. Як це<br>вимкнути? | <ol> <li>На головному екрані натисніть клавішу<br/>"Меню" .</li> <li>Натисніть "Налаштування" &gt; "Звук".</li> <li>Натисніть "Тактильна віддача", щоб зняти<br/>позначку і вимкнути цю функцію.</li> </ol>                                                                                                    |
| <b>Функція<br/>телефону</b><br>Wi-Fi та 3G             | Коли є доступними<br>обидві функції – Wi-<br>Fi та 3G, яку з них<br>використовуватиме<br>мій телефон?                                       | У разі використання даних ваш телефон<br>може за замовчуванням підключитися до Wi-<br>Fi (якщо для підключення Wi-Fi на телефоні<br>встановлено значення "Увімк."). Проте, коли<br>телефон перемикатиметься з однієї функції на<br>другу, сповіщень про це не надходитиме.<br>Щоб дізнатися про те, яка функція<br>використовується, шукайте піктограми 3G або<br>Wi-Fi у верхній частині екрана. |
| <b>Функція</b><br><b>телефону</b><br>Домашній<br>екран | Чи можна<br>видалити<br>програму з<br>домашнього<br>екрана?                                                                                 | Так. Просто торкніться і утримуйте піктограму,<br>поки в нижній частині екрана по центру<br>не з'явиться піктограма кошика. Потім, не<br>відриваючи пальця, перемістіть піктограму в<br>кошик.                                                                                                    |

| <b>Категорія</b><br>Підкатегорія               | Запитання                                                                                               | Відповідь                                                                                                    |
|------------------------------------------------|----------------------------------------------------------------------------------------------------|----------------------------------------------------------------------------------------------------|
| <b>Функція</b><br>телефону<br>Програми         | Я завантажив<br>програму, а вона<br>спричиняє багато<br>помилок. Як її<br>видалити?                     | <ol> <li>На головному екрані натисніть клавішу<br/>"Меню" .</li> <li>Натисніть "Налаштування" &gt; "Програми" &gt;<br/>"Керування програмами".</li> <li>Торкніться піктограми і натисніть<br/>"Видалити".</li> </ol>                                                                                                    |
| Функція<br>телефону<br>Зарядний<br>пристрій    | Чи можна<br>заряджати<br>телефон через<br>кабель USB без<br>встановлення<br>потрібних<br>драйверів USB? | Так, телефон почне заряджатися через кабель<br>USB, незалежно від того, встановлені потрібні<br>драйвери чи ні.                                                                                                    |
| <b>Функція</b><br><b>телефону</b><br>Будильник | Чи можна<br>використовувати<br>музичні файли<br>як сигнал<br>будильника?                                | <ul> <li>Так. Зберігши музичний файл як рингтон, його можна використовувати як сигнал будильника.</li> <li>1. Натисніть і утримуйте пісню в списку бібліотеки. Відкриється меню, в якому треба натиснути "Використовувати як мелодію дзвінка телефону".</li> <li>2. В екрані налаштування будильника виберіть цю пісню як рингтон.</li> </ul> |

| <b>Категорія</b><br>Підкатегорія        | Запитання                                                                                                    | Відповідь                                                    |
|-----------------------------------------|----------------------------------------------------------------------------------------------------|--------------------------------------------------------------|
| <b>Функція</b><br>телефону<br>Будильник | Чи буде<br>чути сигнал<br>будильника<br>за умови<br>вимкненого<br>телефону, чи<br>будильник буде<br>вимкнено?                    | Ні, ця функція не підтримується.                             |
| <b>Функція</b><br>телефону<br>Будильник | Якщо для<br>гучності дзвінка<br>встановлено<br>значення "Вимк."<br>або "Вібрація",<br>чи зможу я<br>почути сигнал<br>будильника? | Ви почуєте сигнал будильника навіть за таких<br>налаштувань. |

| <b>Категорія</b><br>Підкатегорія                                                     | Запитання                                                | Відповідь                                                                                                    |
|--------------------------------------------------------------------------------------|----------------------------------------------------------|----------------------------------------------------------------------------------------------------|
| <b>Рішення для</b><br><b>відновлення</b><br>Відновлення<br>заводських<br>налаштувань | Як виконати<br>відновлення<br>заводських<br>налаштувань? | Скиньте налаштування телефону до заводських<br>значень та видаліть усі дані. У разі скидання<br>налаштувань телефону в такий спосіб відображається<br>запит повторно ввести ту саму інформацію, яку ви<br>вводили під час першого запуску системи Android.<br>1. На головному екрані натисніть клавішу "Меню"<br> |

всі дані, збережені у внутрішній пам'яті телефону, під час відновлення його заводських налаштувань, виберіть пункт "Стерти внутрішню пам'ять".

| <b>Категорія</b><br>Підкатегорія                                                                 | Запитання                                                                                                    | Відповідь                                                                                                    |
|--------------------------------------------------------------------------------------------------|----------------------------------------------------------------------------------------------------|----------------------------------------------------------------------------------------------------|
| Рішення для<br>відновлення<br>Загальне<br>скидання<br>(відновлення<br>заводських<br>налаштувань) | Як можна<br>відновити<br>заводські<br>налаштування,<br>якщо неможливо<br>отримати<br>доступ до меню<br>налаштувань<br>телефону? | <ul> <li>Як виконати загальне скидання (відновлення заводських налаштувань):</li> <li>1. Вимкніть живлення телефону.</li> <li>2. Натисніть та утримуйте одночасно такі клавіші (понад 10 секунд): клавіша увімкнення/блокування + клавіша камери + клавіша зменшення гучності</li> <li>3. Телефон увімкнеться та відразу скине всі налаштування до заводських.</li> <li>Увага!</li> <li>У разі відновлення заводських налаштувань усі встановлені програми та дані користувача буде стерто. Перш ніж використовувати функцію відновлення заводських налаштувань, слід обов'язково зробити резервну копію всіх важливих даних.</li> </ul> |

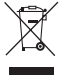

#### Правила утилізації пристрою

 Якщо в документації до виробу присутнє таке перекреслене зображення кошика, це означає, що утилізація цього виробу регулюється положеннями Європейської Директиви 2002/96/ЕС.

- 2 Усі електричні та електронні вироби заборонено утилізувати з побутовим сміттям; їх слід утилізувати тільки у спеціальних місцях, визначених урядом або місцевою владою.
- 3 Правильна утилізація старого виробу дозволить уникнути ймовірного негативного впливу на довкілля та здоров'я людей.
- 4 По детальнішу інформацію щодо утилізації вживаного пристрою зверніться у відповідну місцеву службу, службу вивозу сміття або в магазин, де ви придбали цей виріб.

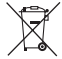

#### Правила утилізації використаних батарей/акумуляторів

- 1 Якщо на батареї/акумуляторі виробу є наліпка із зображенням перекресленого смітника, це означає, що їх слід утилізувати згідно з Європейською Директивою 2006/66/ЕС.
- 2 Біля цього знаку може також бути зображено хімічні символи ртуті (Hg), кадмію (Cd) або свинцю (Pb), якщо частка ртуті становить понад 0,0005 %, кадмію – понад 0,002 % та свинцю – понад 0,004 %.
- 3 Усі батареї/акумулятори слід утилізувати окремо від побутового сміття, здаючи їх у спеціальні пункти збору, визначені урядом або місцевою владою.
- 4 Правильно утилізувавши старі батареї/акумулятори, можна попередити можливі наслідки їхнього негативного впливу на довкілля, здоров'я тварин і людей.
- 5 Детальніше про утилізацію старих батарей/акумуляторів можна дізнатись у міській раді, службі вивозу сміття або в магазині, де придбано виріб.

Обмеження на наявність небезпечних речовин в Україні. Устаткування відповідає вимогам технічного регламенту щодо обмеженного використання небезпечних речовин в електричному і електронному обладнанні.

# ҚАЗАҚША ПАЙДАЛАНУШЫ НҰСҚАУЛЫҒЫ

 Осы нұсқаулықтың кейбір мазмұны бағдарламалық құралға немесе қызмет көрсетушіге байланысты телефонға сәйкес келмеуі мүмкін.

LG-P940

- Бұл телефон сенсорлы экран пернетақтасы көзіне жағымсыз әсер ететін адамдарға арналмаған.
- Copyright ©2012 LG Electronics, Inc. Барлық кукыктары корғалған. LG және LG логотипі — LG Group компаниясының және онымен байланысты ұйымдардың тіркелген сауда белгілері. Барлық баска сауда белгілері тиісті иелерінің меншігі болып табылады.
- Google™, Google Maps™, Gmail™, YouTube™, Google Talk™ және Android Market™ — Google, Inc. корпорациясының сауда белгілері.

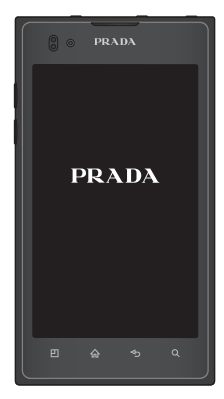

## ТЕЛЕФОНМЕН ТАНЫСУ

## ТЕЛЕФОНДЫ ПАЙДАЛАНУДЫ БАСТАМАС БҰРЫН МЫНАНЫ ОҚЫП ШЫҒЫҢЫЗ!

Телефонды қызметке апармай және қызмет өкіліне хабарласпай тұрып, ақаулықтың осы бөлімде сипатталмағанына көз жеткізіңіз.

## 1. Телефон жады

Телефон жадындағы бос орын 1МВ-дан аз қалғанда телефон жаңа хабарларды қабылдай алмайды. Қосымша жад орнын босату үшін, телефон жадын тексеріп, қолданбалар немесе хабарлар сияқты кейбір деректерді жою қажет.

Қолданбаларды жою үшін:

 Қосымшалар > Баптаулар > Қолданбалар > Қолданбаларды басқару.

- Барлық қолданбалар көрсетілгенде, жойылатын қолданбаға өтіп, оны таңдаңыз.
- 3. Жою параметрін түртіңіз.

## 2. Батареяның қызмет мерзімін оңтайландыру

Фонда ұдайы қосылып тұруы қажет емес мүмкіндіктерді өшіріп, зарядтау уақыты арасында батареяның жұмыс мерзімін ұзартуға болады. Қолданбалар мен жүйелік ресурстардың батарея қуатын пайдалану жолын бақылауға болады.

## Телефон батареясының пайдалану мерзімін ұзарту:

Пайдаланылмайтын радио байланыстарын өшіріп қойыңыз. Егер Wi-Fi, Bluetooth немесе NFC функциясын қолданбасаңыз, оларды өшіріңіз.

- Экранның жарықтығын төмендетіп, экран жарығының өшу уақытын қысқартыңыз.
- Gmail<sup>™</sup>, Күнтізбе, Контактілер мен басқа қолданбалардың автоматты қадамдастырылуын өшіріңіз.
- Кейбір жүктелген қолданбалар батарея қуатын азайтуы мүмкін.

Батарея қуатының деңгейін тексеру үшін:

 Қосымшалар > Баптаулар > Телефон ақпараты > Мәртебе.

Батарея күйі (зарядталып жатыр немесе зарядталып жатқан жоқ) және деңгейі (зарядталу пайызы) экранның жоғарғы жағында көрсетіледі.

## Батарея қуатын пайдалану жолын бақылап, оны реттеп отыру үшін:

 Қосымшалар > Баптаулар > Телефон ақпараты > Батарея қолданысы.

Батареяны қолдану уақыты экранның жоғарғы жағында көрсетіледі. Ол телефонның қуат көзіне соңғы жалғанғаннан бері қанша уақыт өткенін немесе қазір жалғанған болса, телефонның батарея қуатымен қашаннан бері іске қосылғанын айтады. Экран батарея қуатын пайдаланатын қолданбалар немесе қызметтерді көрсетеді, мұнда көптен аз пайдалану бойынша тізімделеді.

## 3. Ашық көз қолданбасы мен АЖ орнатпас бұрын

#### ЕСКЕРТУ:

Өндіруші бергеннен басқа АЖ орнатып, пайдалансаңыз, телефоныңыз дұрыс жұмыс істемеуі мүмкін. Сонымен бірге телефон кепілдігі жойылады.

#### ЕСКЕРТУ:

Телефон мен жеке деректерді қорғау үшін, қолданбаларды тек Android Market™ сияқты сенімді көздерден жүктеп алыңыз. Телефонда дұрыс орнатылмаған қолданбалар бар болса, телефон дұрыс жұмыс істемеуі немесе өрескел қате орын алуы мүмкін. Телефоннан сол қолданбаларды және оның деректері мен параметрлерінің барлығын жою қажет.

## 4. Толық бастапқы қалпына келтіру (зауыттық параметрлерді қалпына келтіру) функциясын қолдану

Егер телефон бастапқы жағдайға кері қайтармаса, толық бастапқы қалпына келтіру (зауыттық параметрлерді қалпына келтіру) функциясын қолданыңыз.

- 1. Қуатты өшіріңіз.
- Бір уақытта (10 сек. аса) келесі пернелерді басып тұрыңыз: Қуат/ құлыптау + Камера пернесін + Дыбыс деңгейін төмендету пернесі.
- Телефон қосылып, бірден зауыттық параметрлерді қалпына келтіруді орындайды.

#### ЕСКЕРТУ:

Егер толық бастапқы қалпына келтіру орындалса, барлық пайдаланушы қолданбалары, пайдаланушы деректері мен DRM лицензиялары жойылады. Толық бастапқы қалпына келтіру алдында, маңызды деректердің сақтық көшірмесін жасап алуды ұмытпаңыз.

## 5. Бағдарламаларды ашу және ауыстырып қосу

Android арқылы бірнеше қолданбаны бірге пайдалану мүмкін болғандықтан, бірнеше тапсырманы бірге орындау оңайға түседі. Басқа қолданбаны ашу үшін ашық тұрған қолданбадан шығудың қажеті жоқ. Бірнеше ашық қолданбаны ауыстырып пайдалана беріңіз. Android әрбір қолданбаны басқарып, күтүдегі қолданбалар қажетсіз ресурстарды пайдаланбауы үшін, оларды қажет болғанда тоқтатып және іске қосып отырады.

#### Қолданбаларды тоқтату үшін:

1. Қосымшалар > Баптаулар > Қолданбалар > Істеп тұрған

#### қызметтер.

 Керекті қолданбаға жылжып барып, оны тоқтату үшін Тоқтату түймесін түртіңіз.

КЕҢЕС! Соңғы қолданбаларға оралу үшін Ноте (Бастапқы) пернесін басып тұрыңыз. Экранға жуырда қолданған қолданбалар тізімі шығады.

### 6. Компьютердің бағдармалық құралын орнату (LG PC Suite)

«LG PC Suite» компьютер қолданбасы — USB деректер байланысы кабелі мен Wi-Fi желісі арқылы құрылғыны компьютерге қосуға көмектесетін бағдарлама. Қосқаннан кейін құрылғыңыздағы функцияларды компьютерден пайдалануға болады.

#### «LG PC Suite» компьютер қолданбасымен мыналарды орындауға болады:

- Компьютерде мультимедиалық мазмұндарды (музыка, фильм, суреттер) басқару және ойнату.
- Мультимедиалық мазмұндарды құрылғыға жіберу.
- Құрылғы мен компьютердегі деректерді (кестелер, контактілер, бетбелгілер) қадамдастыру.
- Құрылғыдағы қолданбалардың сақтық көшірмесін жасау.
- Құрылғыдағы бағдарламалық құралды жаңарту.
- Құрылғының сақтық көшірмесін жасап, қалпына келтіру.
- Компьютердегі мультимедиалық мазмұндарды басқа құрылғыдан ойнату.

«LG PC Suite» компьютер қолданбасын қолдану жолын табу үшін Help (Бастапқы) мәзірін пайдалуға болады.

#### «LG PC Suite» компьютер қолданбасын орнату

«LG PC Suite» компьютер қолданбасын LG веб-сайтынан жүктеуге болады.

- www.lg.com торабына өтіп, қажетті елді таңдаңыз.
- 2. Support (Қолдау) > Mobile Phone Support (Ұялы телефонды қолдау) > Үлгіні таңдау (LG-P940) тармағына өтіңіз.
- 3. Downloads (Жүктелімдер) параметрінен PC Sync тармағын таңдаңыз да, LG PC Suite компьютер қолданбасын жүктеу үшін WINDOW PC Sync Download (WINDOW PC Sync қолданбасын жүктеу) түймешігін басыңыз.

#### «LG PC Suite» компьютер қолданбасы үшін жүйе талаптары

- АЖ: Windows XP 32 битті (2жаңарту бумасы), Windows Vista 32 битті/64 битті, Windows 7 32 битті/64 битті
- ОП: 1 ГГц немесе одан жоғары процессорлар
- Жад: 512 Мбайт немесе жоғары ЖЖҚ
- Бейне карта: 1024 х 768

ажыратымдылық, 32 битті түс немесе одан жоғары

- Қатты диск: 100 Мбайт немесе одан көп бос орын (көбірек бос қатты дискі жады сақталған деректер көлеміне байланысты қажет болуы мүмкін.)
- Қажетті бағдарламалық құрал: LG біріктірілген драйверлер.

#### LG біріктірілген USB драйвері

 LG біріктірілген USB драйвері LG құрылғысын компьютерге байланыстыру үшін қажет. Ол «LG PC Suite» компьютердің бағдарламалық құралын орнатқанда автоматты түрде орнатылады.

## 7. Телефонды компьютермен қадамдастыру

Қолайлылық үшін құрылғы мен компьютердегі деректер «LG PC Suite» компьютердің бағдарламалық құралымен оңай қадамдастырылады. Контактілерді, кестелерді және бетбелгілерді қадамдастыруға болады. Оны орындау іс реті мынадай:

- Құрылғыны компьютерге жалғаңыз. (USB кабелін немесе Wi-Fi байланысын пайдаланыңыз.)
- Қосқаннан кейін бағдарламаны іске қосып, экранның сол жағындағы санаттан құрылғы бөлімін таңдаңыз.
- Таңдау үшін [Жеке ақпарат] параметрін таңдаңыз.
- Қадамдастырылатын мазмұндарға белгі қойып, Sync (Қадамдастыру) түймешігін басыңыз.

## 8. USB сақтау

құрылғыларын пайдаланып музыканы, суреттерді және бейнелерді тасымалдау

LG біріктірілген USB драйвері • LG біріктірілген USB драйвері LG құрылғысын компьютерге байланыстыру үшін қажет. Ол «LG PC Suite» компьютердің бағдарламалық құралын орнатқанда автоматты түрде орнатылады.

- Сақталған мультимедианы тексеру үшін Қосымшалар > Баптаулар > Сақтау орны. (Егер файлдарды жад картасынан немесе жад картасына тасымалдау қажет болса, телефонға жад картасын салыңыз.)
- 2. Телефонды USB кабелі арқылы компьютерге қосыңыз.
- USB байланыс режимінің тізімі пайда болады, Жалпы сақтау опциясын таңдаңыз.
- Компьютерден алынатын жад қалтасын ашыңыз. Компьютерден үлкен көлемді жад мазмұнын көріп, файлдарды тасымалдауға болады.
- Компьютердегі файлдарды дискінің қалтасына көшіріңіз.
- 6. Телефонды ажырату үшін, тек Тек зарядтау опциясын таңдаңыз.

## 9. Телефонды тігінен ұстап тұру

Ұялы телефонды қалыпты телефон сияқты тігінен ұстаңыз. LG-P940 құрылғысының ішкі антеннасы бар. Бұл NFC антеннасы болғандықтан, артқы қақпақтың ішкі жағын тырнаудан немесе бүлдіруден аулақ болыңыз.

Қоңырау шалғанда/қабылдағанда немесе деректер жібергенде/алғанда, телефонның антенна орналасқан төменгі бөлігін ұстамауға тырысыңыз. Оны ұстау қоңыраудың сапасына әсер етуі мүмкін.

## 10. Экран қатып қалғанда

# Экран қатып қалса немесе жасалған әрекеттерге жауап бермесе:

Батареяны шығарып, қайта салыңыз да, телефонды қосыңыз.

#### HEMECE

Оны сөндіру үшін 10 секундтай **Қуат/ құлыптау** пернесін басып тұрыңыз. Егер ол әлі де жұмыс істемесе, қызмет көрсету орталығына хабарласыңыз.

## Құрылғы компоненттері

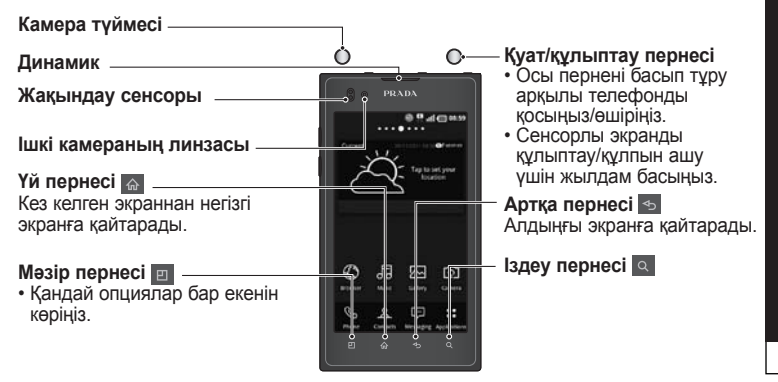

#### ЕСКЕРТПЕ: Жақындау сенсоры

Қоңыраулар шалғанда немесе қабылдағанда, телефон құлаққа жақын тұрған кезде жақындау сенсоры автоматты түрде артқы жарықты сөндіріп, сенсорлы экранды сезу арқылы құлыптап тастайды. Бұл батареяны пайдалану мерзімін ұзартады және қоңыраулар барысында байқамай сенсорлы экранның қосылуын болдырмайды.

ЕСКЕРТУ: ТЕЛЕФОННЫҢ БЕТІНЕ АУЫР ЗАТ ҚОЮ НЕМЕСЕ ҮСТІНЕ ОТЫРУ ОНЫҢ СҰЙЫҚ КРИСТАЛДЫ ДИСПЛЕЙІ МЕН СЕНСОРЛЫ ЭКРАН ФУНКЦИЯЛАРЫНА ЗИЯН КЕЛТІРУІ МҮМКІН. СҰЙЫҚ КРИСТАЛДЫ ДИСПЛЕЙ ЖАҚЫНДАТУ СЕНСОРЫН ҚОРҒАНЫС ПЛЕНКАСЫМЕН ҚАПТАМАҢЫЗ. БҰЛ СЕНСОРДЫҢ ЖҰМЫСЫНА ЗИЯН КЕЛТІРУІ МҮМКІН.

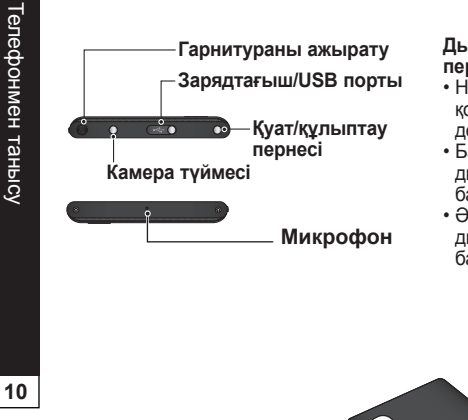

#### Дыбыс деңгейін реттеу – пернелері

- Негізгі экранда: қоңыраудың дыбыс деңгейін басқару.
- Байланыс барысында: динамиктің дыбыс деңгейін басқару.
- Әнді ойнату барысында: дыбыс деңгейін ұдайы басқару.

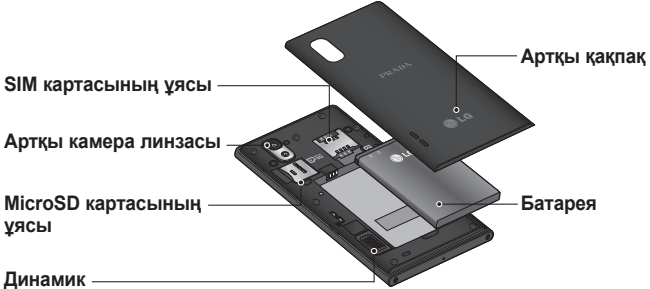

## НЕГІЗГІ ЭКРАН

## Қолданба жобасын Басты экраннан реттеу

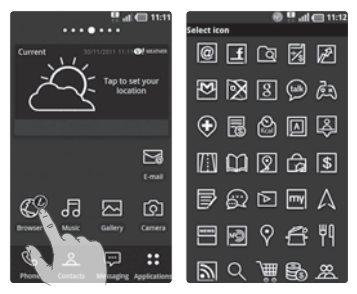

Теңшелімге байланысты қолданба белгішелерін Негізгі экранда реттеуге болады.

- Теңшелетін қолданбаны бір сәтке басып, ұстап тұрыңыз, сосын өңдеу белгішесі қолданба белгішесінің жоғарғы оң жағында пайда болады.
- **2.** Өңдеу белгішесін басып, қалаулы белгіше жобасын таңдаңыз.

## Негізгі экранның жобасын реттеу

LG SmartWorld немесе Android Market қызметінен іске қосу құралын және тақырып қолданбаларын жүктеу арқылы ағымдағы негізгі экранның жобасын реттеуге болады.

- Негізгі экран > Қосымшалар > LG SmartWorld немесе Android Market қызметін таңдаңыз.
- «Іске қосу құралы немесе тақырып» сөздерін кілт сөз ретінде енгізіп, іске қосу құралы мен тақырыпты іздеңіз.
- Таңдаған іске қосу құралы қолданбасын және қатысты тақырыптарын жүктеп, орнатыңыз.
- Сәтті орнатқаннан кейін Негізгі экран > Қосымшалар > Негізгі таңдаушы параметрін таңдау арқылы әдепкі параметрлерді жүктелген іске қосу құралымен өзгертуге болады.

#### ECKEPTINE:

- LG SmartWorld есептік жазбаны орнатып, кіру үшін қажет.
- LG SmartWorld аймаққа, телефонға, тасымалдаушыға, жоспарға немесе бағдарламалық құралға байланысты қол жетімді болмауы мүмкін.

## Ескерту тартпасы

Ескерту тартпасы экранның жоғарғы жағында болады.

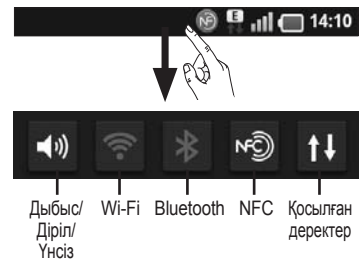

Ескерту тартпасын саусақпен түртіп, сырғытыңыз.

Не болмаса, негізгі экрандағы Мәзір пернесін 🕘 басып, Ескертулер опциясын таңдаңыз. Осы экранда Дыбыс/Діріл/Үнсіз, Wi-Fi, Bluetooth, NFC, музыка ойнатқышы және тағы басқа мүмкіндіктерді көруге және реттеуге болады.

## Күй жолағын көру

Күй жолағында телефон туралы мәліметті көрсету үшін әр түрлі белгішелер пайдаланылады, мысалы, сигнал күші, жаңа хабарлар, батареяның қызмет көрсету мерзімі, белсенді Wi-Fi, Bluetooth немесе NFC және деректер қосылымдары.

#### 🖲 🛄 🔲 14:10

Төмендегі кестеде күй жолағында кездесетін белгішелердің сипаттамасы берілген.

| Белгіше | Сипаттамасы             |
|---------|-------------------------|
| ED.     | SIM карта жоқ           |
| ňı      | Сигнал жоқ              |
| - fr    | Ұшақ режимі             |
| e)]]    | Wi-Fi желісіне қосылған |
|         | Wi-Fi Direct қосулы     |
| n       | Сымды құлақаспап        |

| Белгіше                    | Сипаттамасы                     |  |
|----------------------------|---------------------------------|--|
| 6                          | Байланыс жүріп жатыр            |  |
| $\mathcal{G}_{\mathbb{C}}$ | Қоңырау желіде                  |  |
| C                          | Динамик                         |  |
| Ż                          | Телефон микрофоны<br>өшірулі    |  |
| X                          | Қабылданбаған қоңырау           |  |
| *                          | Bluetooth қосулы                |  |
| *                          | Bluetooth құрылғысына<br>қосулы |  |
| 8                          | NFC қосулы                      |  |
| <u> </u>                   | Жүйе ескертуі                   |  |
| C                          | Оятқыш орнатылды                |  |
| 0'0                        | Жаңа дауыстық пошта             |  |
| ×                          | Қоңырау үні өшірулі             |  |
|                            | Діріл режимі                    |  |
|                            | Батарея толығымен<br>зарядталды |  |
| 1                          | Батарея зарядталуда             |  |

| Белгіше      | Сипаттамасы                                          |
|--------------|------------------------------------------------------|
| E<br>†↓      | Деректер кірісі және<br>шығысы                       |
| ঞ্চ          | Телефон компьютерге<br>USB кабелі арқылы<br>қосылған |
| -            | Деректер жүктелуде                                   |
|              | Деректер жүктеліп<br>қойылуда                        |
| <u>\$</u> #  | Деректер жоғары<br>жылдамдықта жүктелуде             |
| <u></u>      | Деректер жоғары<br>жылдамдықта жүктеліп<br>қойылуда  |
| Ŷ            | GPS қабылдауда                                       |
| Ŷ            | GPS қызметінен орналасу<br>деректерін қабылдау       |
|              | On-Screen Phone<br>бағдарламасы қосулы               |
| <b>G</b>     | Тағы 3 ескерту<br>көрсетілмеді                       |
| Ô            | Деректер<br>қадамдастырылуда                         |
| $\checkmark$ | Жүктеу аяқталды                                      |

| Белгіше  | Сипаттамасы                                                             |
|----------|-------------------------------------------------------------------------|
| [***]    | Gmail қызметіне келген<br>жаңа хабар                                    |
| talk     | Google Talk қызметіне<br>келген жаңа хабар                              |
| :        | Жаңа хабар                                                              |
|          | Ән ойнатылуда                                                           |
| 1        | Жақында болатын оқиға                                                   |
| 0        | Өңде FM радиосы<br>қосылып тұр                                          |
| <b>?</b> | Тасымалданатын Wi-Fi<br>кіру нүктесі қосулы                             |
| 0        | USB байланысы және<br>тасымалданатын кіру<br>нүктесінің екеуі де қосулы |

## GOOGLE ECEПТІК ЖАЗБАСЫН ОРНАТУ

Телефонды алғаш қосқанда желіні белсендіру, Google есептік жазбасына кіру және кейбір Google қызметтерін пайдалану жолын таңдау мүмкіндігі бар.

#### Google есептік жазбасын орнату үшін:

- Нұсқау берілген орнату экранынан Google есептік жазбасына кіріңіз.
   НЕМЕСЕ
- Applications (Қолданбалар) > Gmail сияқты Google қолданбасын таңдаңыз > жаңа есептік жазбаны жасау үшін Create (Жасау) опциясын таңдаңыз.

Google есептік жазбасы бар болса, электрондық пошта мекенжайын мен құпия сөзді енгізіп, **Sign in (Кіру)** опциясын түртіңіз.

Google есептік жазбасын орнатқаннан кейін, телефоныңыз автоматты түрде Интернеттегі Google есептік жазбасымен қадамдастырылады.

Контактілер, Gmail хабарлары, Күнтізбе оқиғалары және Интернеттегі осы қолданбалар мен қызметтердің басқа ақпараттары телефонмен қадамдастырылады. (Бұл қадамдастыру параметрлеріне байланысты болады.)

Жүйеге кіргеннен кейін Gmail™ қолданбасын пайдаланып, телефондағы Google қызметтерінің артықшылықтарын қолдануға болады.

## БАЙЛАНЫС Мүмкіндігі

## Bluetooth

Көптеген басқа ұялы телефондардағы сияқты Bluetooth мәзірінен емес, іске қосылған сәйкес қолданба арқылы деректерді жіберу үшін Bluetooth мүмкіндігін пайдаланыңыз.

КЕНЕС! LG-Р940 vлгiсiмен жылдамдығы жоғары Bluetooth мумкіндігін пайдалана аласыз. Файлдарды бөліскініз келген құрылғы да жылдамдығы жоғары Bluetooth мүмкіндігін қолдайтын болса, файлдар автоматты турде жоғары жылдамдықты желі аркылы тасымалданады. Жылдамдығы жоғары Bluetooth деректер тасымалдау мүмкіндігін пайдаланбас бұрын құрылғыда Wi-Fi желісі өшірулі екенін тексеріңіз. Жылдамдығы жоғары Bluetooth параметрлері құрылғыға байланысты әр түрлі болуы мүмкін. Құрылғының параметрлерін кызмет көрсетушімен тексерініз.

#### ЕСКЕРТПЕ.

- Bluetooth сымсыз байланыс мүмкіндігі арқылы жіберілген немесе қабылданған деректердің жоғалуына, оларды бөтен адамдардың алуына немесе дұрыс қолданбауына LG компаниясы жауап бермейді.
- Әрдайым деректерді сенімді және жақсы қорғалған құрылғылармен бөліскеніңізге және қабылдағаныңызға көз жеткізіңіз. Құрылғылар арасында кедергілер болса, байланыс арақашықтығы қысқартылады.
- Кейбір құрылғылар, әсіресе, Bluetooth SIG арқылы сыналмағандары немесе мақұлданбағандары құрылғыңызбен үйлесімді болмауы мүмкін.

Bluetooth мүмкіндігін қосып, телефоныңызды Bluetooth қосылған құрылғымен жұптастыру

- Қосымшалар > Баптаулар > Сымсыз & желілер > қосу үшін Bluetooth опциясын түртіңіз.
- Bluetooth параметрлері > Құрылғыларды іздеу опциясына өтіңіз.
- Тізімнен жұптастыру қажет құрылғыны таңдаңыз.
   Жұптастыру сәтті болғанда құрылғыңыз құрылғыға қосылады.
   Жұптастырғыңыз келген құрылғы тізімде жоқ болса, мақсатты құрылғы Анықталатын күйіне қойылғанын тексеріп, қайта іздеңіз.

#### Деректерді Bluetooth сымсыз байланыс мүмкіндігі арқылы жіберу

 Сәйкес қолданбадан немесе Жүктеулер қалтасынан контакт, оқиға, жазба немесе мультимедиа файлы сияқты бір файлды немесе элементті таңдаңыз. 2. Деректерді Bluetooth арқылы жіберу үшін опцияны таңдаңыз.

#### ЕСКЕРТПЕ: опцияны тандау әдісі деректер түрі бойынша әр түрлі болуы мүмкін.

 Bluetooth қосылатын құрылғыны іздеңіз және жұптастырыңыз.

#### Деректерді Bluetooth сымсыз байланыс мүмкіндігі арқылы қабылдау

- Бос режимінде қолданбалар тізімін ашып, Баптаулар > Сымсыз & желілер > Bluetooth параметрлері > Анықталатын опциясын таңдаңыз. Құрылғыңыз 120 секунд басқа Bluetooth қосылған құрылғылармен анықталады.
- Нұсқау берілгенде Bluetooth сымсыз байланыс мүмкіндігінің PIN кодын енгізіңіз де, OK түймешігін басыңыз (қажет болса).
- Құрылғыдан деректерді қабылдағыңыз келсе, Қабылдау түймешігін басыңыз. Қабылданған деректер bluetooth қалтасына сақталады.

ЕСКЕРТПЕ: контактіні қабылдасаңыз, контактілерді төмендегідей телефон кітапшасына сақтай аласыз. : Контактіні түртіңіз (2) > (2) белгішесін басыңыз> Қосымша > Импорт/Экспорт.

## Wi-Fi

IEEE 802.11 b/g/n стандартарымен үйлесімді сымсыз жергілікті желіні белсендіріп, қосу үшін құрылғының сымсыз желі мүмкіндіктерін пайдалануды үйреніңіз. Кіру нүктесі немесе сымсыз жылдам кіру мүмкіндігі бар кез келген жерден Интернетке немесе басқа желі құрылғыларына қосылуға болады.

WLAN мүмкіндігін белсендіру Бос режимінде қолданбалар тізімін ашып, Баптаулар > Сымсыз & желілер > Wi-Fi параметрлері > Wi-Fi опциясын таңдаңыз. ЕСКЕРТПЕ: фонда қосылған белсенді WLAN батарея қуатын азайтады. Батарея қуатын сақтау үшін WLAN жүйесін қажет болғанда белсендіріңіз.

#### WLAN желісін тауып, қосулы

- Бос режимінде қолданбалар тізімін ашып, Баптаулар > Сымсыз & желілер > Wi-Fi параметрлері опциясын таңдаңыз. Құрылғы автоматты түрде WLAN желілерін іздей бастайды.
- Wi-Fi желілері астынан желіні таңдаңыз.
- Желінің құпия сөзін енгізіңіз (қажет болса).
- 4. Жалғау опциясын таңдаңыз.

#### WLAN желісін қолмен қосу

- Бос режимінде қолданбалар тізімін ашып, Баптаулар > Сымсыз & желілер > Wi-Fi параметрлері > Wi-Fi желісін қосу опциясын таңдаңыз.
- Желі үшін SSID идентификаторын енгізіп, қауіпсіздік түрін таңдаңыз.
- Таңдалған қауіпсіздік түріне байланысты қауіпсіздік параметрлерін орнатыңыз.

4. Сақтау опциясын таңдаңыз.

#### Wi-Fi қорғалған орнатуды (WPS) пайдаланып WLAN желісіне қосылу WPS пайдаланып қауіпсіз желіге

қосылуға болады.

WPS түймешігімен WLAN желісіне қосылу үшін,

- Бос режимінде колданбалар тізімін ашып, Баптаулар > Сымсыз & желілер > Wi-Fi параметрлері опциясын тандаңыз.
- **2. Перне басумен қосу** опциясын таңдаңыз.
- 3. Кіру нүктесінде WPS түймешігін 2 минуттай басыңыз.

WPS түймешігімен WLAN желісіне қосылу үшін,

- Бос режимінде қолданбалар тізімін ашып, Баптаулар > Сымсыз & желілер > Bluetooth параметрлері > Анықталатын опциясын таңдаңыз.
- 2. WPS белгішесімен көрсетілген желіні, одан кейін WPS PIN опциясын таңдаңыз.
- **3.** Кіру нүктесінде PIN кодын енгізіп, Бастау түймешігін басыңыз.

## КАМЕРА

### Көрініс іздегішпен танысу

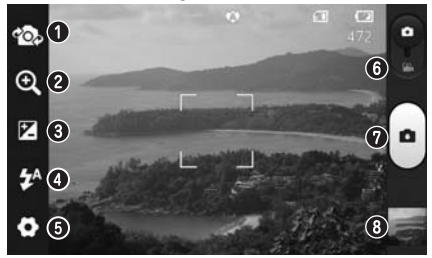

- Линзаларды ауыстыру артқы камера линзалары мен алдыңғы камера линзалары арасында ауысу.
- Овасштаб ұлғайту немесе кішірейту. Оның орнына, бүйірдегі дыбыс деңгейін реттеу пернелерін пайдалануға болады.
- Жарықтық бұл суретке енетін күн жарығының мөлшерін анықтайды және басқарады.
- Жарқыл қараңғы жерде суретке түсіргенде, жарқылды қосуға мүмкіндік береді.
- Параметрлер қосымша параметрлер мәзірін ашу үшін осы белгішені түртіңіз.
- Бейне режимі бейне режиміне ауысу үшін, осы белгішені төмен сырғытыңыз.
- Түсіру суретке түсіреді.
- Э Галерея соңғы түсірілген фотосуретті көру үшін түртіңіз. Бұл галереяға кіріп, камера режимінде сақталған фотосуреттерді көруге мүмкіндік береді.

ЕСКЕРТУ: жад сыйымдылығы түсіру жеріне немесе түсіру жағдайына байланысты өзгеше болуы мүмкін.
## БЕЙНЕ КАМЕРА

### Көрініс іздегішпен танысу

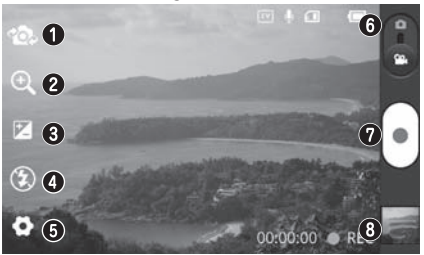

- Линзаларды ауыстыру артқы камера линзалары мен алдыңғы камера линзалары арасында ауысу.
- Масштаб ұлғайту немесе кішірейту. Оның орнына, бүйірдегі дыбыс деңгейін реттеу пернелерін пайдалануға болады.
- Э Жарықтық бұл бейнеге енетін күн жарығының мөлшерін анықтайды және басқарады.
- Жарқыл қараңғы жерде бейнеге түсіргенде, жарқылды қосуға мүмкіндік береді.
- Параметрлер қосымша параметрлер мәзірін ашу үшін осы белгішені түртіңіз.
- Камера режимі камера режиміне ауысу үшін, осы белгішені жоғары сырғытыңыз.
- Жазу жазуды бастайды.
- О Галерея соңғы түсірілген фотосуретті көру үшін түртіңіз. Бұл галереяға кіріп, бейне режимінен сақталған бейнелерді көруге мүмкіндік береді.

ЕСКЕРТПЕ. Бейне жазылып жатқанда масштаубтау функциясын қолдану мүмкін болмайды.

# LG-P940 USER GUIDE

- Some of the contents of this manual may not apply to your phone, depending on the software and your service provider.
- This handset is not suitable for people who have a visual impairment due to the touch screen keyboard.
- Copyright ©2012 LG Electronics, Inc. All rights reserved. LG and the LG logo are registered trademarks of LG Group and its related entities. All other trademarks are the property of their respective owners.
- Google™, Google Maps™, Gmail™, YouTube™, Google Talk™ and Android Market™ are trademarks of Google, Inc.

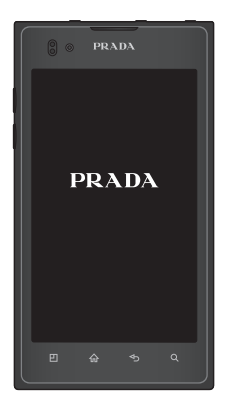

## GETTING TO KNOW YOUR PHONE

### BEFORE YOU START USING THE PHONE, PLEASE READ THIS!

Please check to see whether any problems you encountered with your phone are described in this section before taking the phone in for service or calling a service representative.

## **1**. Phone memory

When there is less than 1MB of space available in your phone memory, your phone cannot receive new messages. You need to check your phone memory and delete some data, such as applications or messages, to make more memory available.

#### To uninstall applications:

- 1. Applications > Settings > Applications > Manage applications.
- 2. Once all applications appear, scroll to and select the

application you want to uninstall. 3. Touch **Uninstall**.

## 2. Optimising battery life

Extend your battery's life between charges by turning off features that you don't need to having running constantly in the background. You can monitor how applications and system resources consume battery power.

## Extending your phone's battery life:

Turn off radio communications you are not using. If you are not using Wi-Fi, Bluetooth or NFC, turn them off.

- Reduce screen brightness and set a shorter screen timeout.
- Turn off automatic syncing for Gmail™, Calendar, Contacts and other applications.
- Some applications you have downloaded may reduce battery power.

#### To check the battery power level:

• Applications > Settings > About phone > Status.

The battery status (charging or not charging) and level (percentage charged) is displayed at the top of the screen.

## To monitor and control how battery power is being used:

 Applications > Settings > About phone > Battery use

Battery usage time is displayed at the top of the screen. It tells you how long it has been since you last connected your phone to a power source or, if currently connected, how long the phone was last running on battery power. The screen shows the applications or services using battery power, listed in order from the greatest to smallest amount used.

### 3. Before installing an open source application and OS

#### WARNING:

If you install and use an OS other than the one provided by the manufacturer it may cause your phone to malfunction. In addition, your phone will no longer be covered by the warranty.

#### WARNING:

To protect your phone and personal data, only download applications from trusted sources, such as Android Market<sup>™</sup>. If there are improperly installed applications on your phone, it may not work normally or a serious error may occur. You must uninstall those applications and all associated data and settings from the phone.

### 4. Using the hard reset (Factory reset)

If your phone does not restore to the original condition, use a Hard Reset (Factory Reset) to initialise it.

- 1. Turn the power off.
- Press and hold the following keys at the same time(for over 10 seconds): Power/Lock key + Camera key + Volume Down Key
- 3. The phone will turn on and perform a factory reset immediately.

#### WARNING:

If you perform a Hard Reset, all user applications, user data and DRM licenses will be deleted. Please remember to back up any important data before performing a Hard Reset.

# 5. Opening and switching applications

Multitasking is easy with Android because you can keep more than one application running at the same time. There's no need to quit an application before opening another. Use and switch between several open applications. Android manages each application, stopping and starting them as needed to ensure that idle applications don't consume resources unnecessarily.

#### To stop applications:

- 1. Applications > Settings > Applications > Running services
- 2. Scroll to the desired application and touch **Stop** to stop it.

TIP! To return to a recent application, press and hold the Home key. The screen then displays a list of applications you have recently used.

## 6. Installing PC Software(LG PC Suite)

"LG PC Suite" PC Application is a program that helps you connect your device to a PC via a USB cable and Wi-Fi. Once connected, you can use the functions of your device from your PC.

## With your "LG PC Suite" PC Application, You Can...

- Manage and play your media contents (music, movie, pictures) on your PC.
- Send multimedia contents to your device.
- Synchronises data (schedules, contacts, bookmarks) in your device and PC.
- Backup the applications in your device.
- Update the software in your device.
- Backup and restore the device.

• Play multimedia content in your PC from another device.

You can use the Help menu from the application to find out how to use your "LG PC Suite" PC application.

## Installing "LG PC Suite" PC Application

"LG PC Suite" PC application can be downloaded from the LG website.

- 1. Go to www.lg.com and select a country of your choice.
- 2. Go to Support > Mobile Phone Support > Select the Model (LG-P940).
- 3. Click PC Sync from Downloads, and click WINDOW PC Sync Download to download "LG PC Suite" PC software.

#### System Requirements for "LG PC Suite" PC software

- OS: Windows XP 32 bit(Service pack 2), Windows Vista 32 bit/64 bit, Windows 7 32 bit/64 bit
- CPU: 1GHz or higher processor
- Memory: 512MB or higher RAM
- Graphic card: 1024 x 768 resolution, 32 bit color or higher
- HDD: 100 MB or more free hard disk space (More free hard disk space may be needed depending on the volume of data stored.)
- Required software: LG integrated drivers.

LG Integrated USB Driver • LG integrated USB driver is required to connect an LG device and PC and installed

device and PC and installed automatically when you install "LG PC Suite" PC software.

# 7. Synchronising your phone to a Computer

Data from your device and PC can be synchronised easily with "LG PC Suite" PC application for your convenience. Contacts, schedules, and bookmarks can be synchronised.

The procedure is as follows:

- 1. Connect your device to PC. (Use a USB cable or Wi-Fi connection.)
- 2. After connection, run the program and select the device section from the category on the left side of the screen.
- 3. Click [Personal information] to select.
- 4. Select the checkbox of contents to synchronise and click the **Sync** button.

8. Transferring music, photos and videos using USB mass storage devices

#### LG Integrated USB Driver

- LG integrated USB driver is required to connect an LG device and PC and is installed automatically when you install "LG PC Suite" PC software.
- Application > Settings > Storage to check out the storage media. (If you want to transfer files from or to a memory card, insert a memory card into the phone.)
- 2. Connect the phone to your PC using the USB cable.
- 3. USB connection mode list will appear, and select **Mass storage** option.
- Open the removable memory folder on your PC. You can view the mass storage content on your PC and transfer the files.
- 5. Copy the files from your PC to the drive folder.

6. Select **Charge only** option to disconnect the phone.

## 9. Hold your phone upright

Hold your mobile phone vertically, as you would a regular phone. The LG-P940 has an internal antenna. Also mention not to scratch or damage the inside of the back cover as this is the NFC antenna. While making/receiving calls or sending/receiving data, avoid holding the lower part of the phone where the antenna is located. Doing so may affect call quality.

# 10. When the screen freezes

#### If the screen freezes or the phone does not respond when you try to operate it:

Remove the battery, reinsert it, then turn the phone on.

#### OR

Press and hold the **Power/Lock** key for 10 seconds to turn it off. If it still does not work, please contact the service centre.

### **Device components**

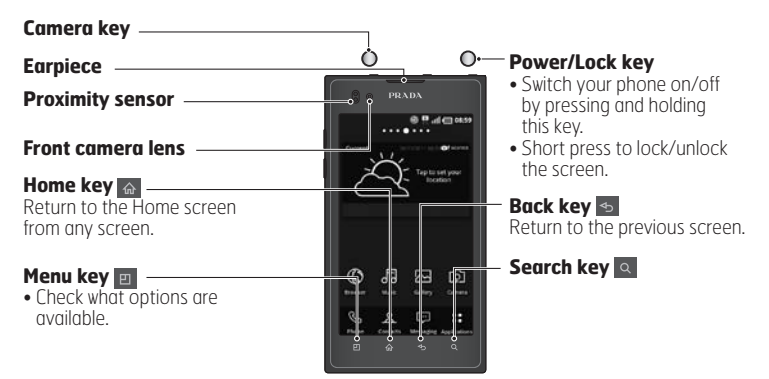

#### **NOTE: Proximity sensor**

When receiving and making calls, the proximity sensor automatically turns the backlight off and locks the touch screen by sensing when the phone is near your ear. This extends battery life and prevents you from unintentionally activating the touch screen during calls.

#### WARNING:

Placing a heavy object on the phone or sitting on it can damage the LCD and touch screen functions. Do not cover the LCD proximity sensor with protective film. This could cause the sensor to malfunction.

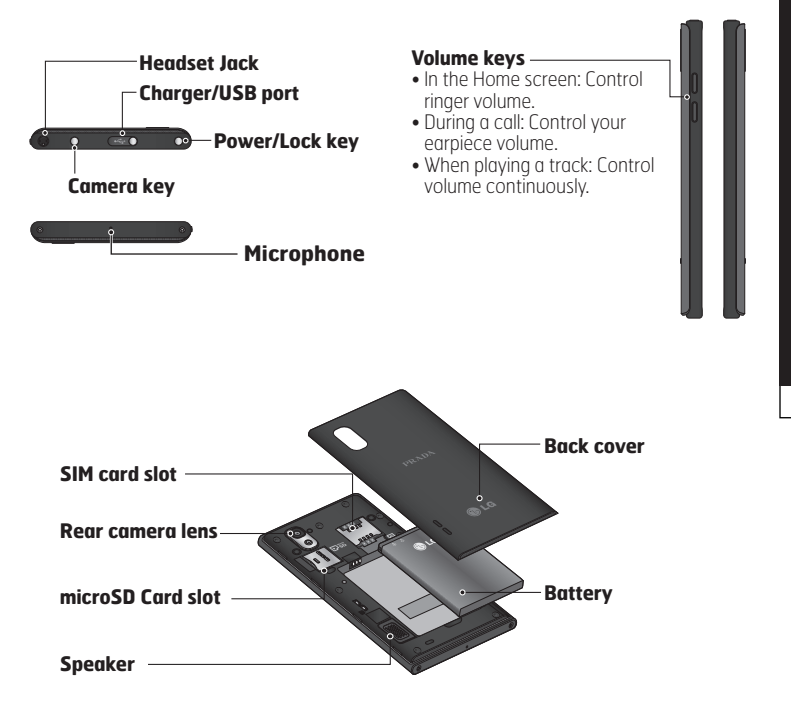

## YOUR HOME SCREEN

## Customising the Application design from Home screen

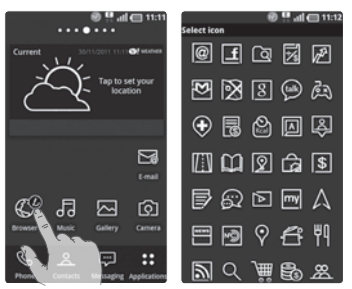

According to your preference you can further edit application icons on the Home screen.

- Tap and hold an application to customise for a while, then the editing icon appears at the upper right side of the application icon.
- 2. Tap the editing icon and select the desired icon design.

# Customising the Home screen design

You can customise the current Home screen design by downloading launcher and theme applications from either LG SmartWorld or the Android Market.

- 1. Select Homescreen > Applications > Market.
- Search for launcher and theme with 'launcher or theme' as keyword.
- 3. Download and install your choice of launcher application and its relevant themes.
- You can change default with downloaded launcher by selecting Home screen > Application > Home Selector after installing successfully.

#### NOTE:

- LG SmartWorld will require you to setup an account and sign in.
- LG SmartWorld cannot be available depending on area, phone, carrier, plan and software version.

## **Notification drawer**

The notification drawer runs across the top of your screen.

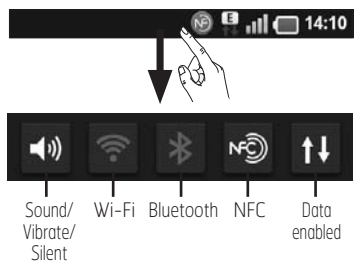

Touch and slide the notification drawer down with your finger. Or, on the Home screen, press the **Menu** key 🗉 and select **Notifications**. Here you can check manage Sound/Vibrate/Silent, Wi-Fi, Bluetooth, NFC, the music player, etc.

## Viewing the status bar

The status bar uses different icons to display phone information such as signal strength, new messages, battery life, active Wi-Fi, Bluetooth or NFC and data connections.

#### 🕑 💾 📶 🔲 14:10

Below is a table explaining the meaning of icons you're likely to see in the status bar.

| lcon    | Description                     |
|---------|---------------------------------|
| ED.     | No SIM card                     |
| ŭl      | No signal                       |
| -       | Airplane mode                   |
| e1]]    | Connected to a Wi-Fi<br>network |
|         | Wi-Fi Direct is on              |
| n       | Wired headset                   |
| 0       | Call in progress                |
| <u></u> | Call hold                       |

11

| lcon    | Description                            |
|---------|----------------------------------------|
| Co      | Speakerphone                           |
| Þ       | Phone microphone is muted              |
| R       | Missed call                            |
| *       | Bluetooth is on                        |
| *       | Connected to a Bluetooth device        |
| Ø       | NFC is on                              |
| 1       | System warning                         |
| C       | Alarm is set                           |
| 070     | New voicemail                          |
| ×       | Ringer is silenced                     |
|         | Vibrate mode                           |
|         | Battery fully charged                  |
|         | Battery is charging                    |
| E<br>†↓ | Data in and out                        |
| ঝূঁট    | Phone is connected to PC via USB cable |
|         | Downloading data                       |

| lcon                    | Description                        |
|-------------------------|------------------------------------|
|                         | Uploading data                     |
| 84                      | High-Speed Downloading<br>data     |
| <u></u>                 | High-Speed Uploading<br>data       |
| Ŷ                       | GPS is acquiring                   |
| ¢                       | Receiving location data from GPS   |
|                         | On-Screen Phone<br>connected       |
| 6                       | 3 more notifications not displayed |
| Ô                       | Data is syncing                    |
| $\overline{\checkmark}$ | Download finished                  |
| [``~``]                 | New Gmail                          |
| talk                    | New Google Talk message            |
| ÷                       | New message                        |
|                         | Song is playing                    |
| 1                       | Upcoming event                     |

| lcon | Description                                              |
|------|----------------------------------------------------------|
| 0    | FM radio turned on in the background                     |
| ?    | Portable Wi-Fi hotspot is active                         |
| 0    | Both USB tethering and<br>portable hotspot are<br>active |

# GOOGLE ACCOUNT SET

When you first turn on your phone, you have the opportunity to activate the network, to sign into your Google Account and how you want to use some Google services.

#### To set up your Google account:

• Sign into a Google Account from the prompted set up screen.

#### OR

 Applications > select a Google application, such as Gmail > select Create to create a new account.

If you have a Google account, enter your email address and password, then touch **Sign in**.

Once you have set up your Google account on your phone, your phone automatically synchronises with your Google account on the web.

Your contacts, Gmail messages, Calendar events and other information from these applications and services on the web are synchronised with your phone. (This depends on your synchronisation settings) After signing in, you can use Gmail™ and take advantage of Google services on your phone.

## CONNECTIVITY

## Bluetooth

You can use Bluetooth to send data by running a corresponding application, not from the Bluetooth menu as on most other mobile phones.

TIP! With LG-P940, vou can enjoy Bluetooth high speed. If the device you want to share files with also supports high speed Bluetooth, the files will automatically be transferred via the high-speed network. To use Bluetooth high speed data transfer, please make sure the Wi-Fi is OFF on your devices before use. The settings for Bluetooth high speed may be different depends on the device. Please check the device's settings with their service provider.

#### NOTE:

- LG is not responsible for the loss, interception, or misuse of data sent or received via the Bluetooth wireless feature.
- Always ensure that you share and receive data with devices that are trusted and properly secured. If there are obstacles between the devices, the operating distance may be reduced.
- Some devices, especially those that are not tested or approved by Bluetooth SIG, may be incompatible with your device.

Turning on Bluetooth and pairing up your phone with a Bluetooth device

- 1. Applications > Settings > Wireless & networks > Touch Bluetooth to turn it on.
- 2. Go to Bluetooth settings > Scan for devices
- 3. Choose the device you want to pair up with from the list.

Once the paring is successful, your device will connect to the device.

If the device you want to pair up with is not on the list, make sure that target device is set to be **Discoverable**, then scan again.

## Send data using the Bluetooth wireless feature

- Select a file or item, such as a contact, calendar event, memo, or media file, from an appropriate application or Downloads.
- 2. Select an option for sending data via Bluetooth.

#### NOTE: The method for selecting an option may vary by data type.

3. Search for and pair with a Bluetooth-enabled device.

## Receive data using the Bluetooth wireless feature

- In Idle mode, open the application list and select Settings > Wireless & networks > Bluetooth settings > Discoverable. Your device is dicoverable to other Bluetooth devices for 120 seconds.
- 2. When prompted, enter the PIN for the Bluetooth wireless feature and select **OK** (if

necessary).

 Select Accept to confirm that you are willing to receive data from the device. Received data is saved to the bluetooth folder.

NOTE: If you receive a contact, you can save the contacts into the phonebook as following. : Touch Contact 2 > Press 2 > More > Import/Export.

## Wi-Fi

Learn to use your device's wireless networking capabilities to activate and connect to any wireless local area network (WLAN) compatible with the IEEE 802.11 b/g/n standards. You can connect to the internet or other network devices anywhere an access point or wireless hotspot is available.

Activate the WLAN feature In Idle mode, open the application list and select Settings > Wireless & networks > Wi-Fi settings > Wi-Fi. NOTE: An active WLAN running in the background will consume battery power. To preserve battery power, activate the WLAN only when needed.

#### Find and connect to a WLAN

- In Idle mode, open the application list and select Settings > Wireless & networks > Wi-Fi settings. The device will automatically search for available WLANs.
- Select a network under Wi-Fi networks.
- 3. Enter a password for the network (if necessary).
- 4. Select Connect.

#### Add a WLAN manually

- In Idle mode, open the application list and select Settings > Wireless & networks > Wi-Fi settings > Add Wi-Fi network.
- 2. Enter the SSID for the network and select the security type.
- 3. Set the security settings depending on the selected security type.
- 4. Select Save.

#### Connect to a WLAN using a Wi-Fi Protected Setup (WPS)

Using WPS, you can connect to a secured network.

To connect to a WLAN with a WPS button,

- In Idle mode, open the application list and select Settings > Wireless & networks > Wi-Fi settings.
- 2. Select Push Button Connection.
- 3. Press a WPS button on the access point within 2 minutes. To connect to a WLAN with a WPS button,
- In Idle mode, open the application list and select Settings > Wireless & networks > Wi-Fi settings.
- 2. Select a network indicated by the WPS icon and select **WPS PIN**.
- 3. On the access point, enter the PIN and press the start button.

## CAMERA

## Getting to know the viewfinder

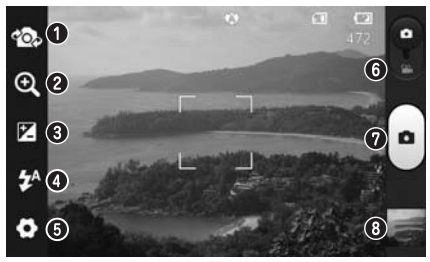

- Switch lenses Switch between the rear-facing camera lens and the front-facing camera lens.
- **2 Zoom** Zoom in or zoom out. Alternatively you can use the side volume keys.
- **Brightness** This defines and controls the amount of light entering the image.
- Flash Allows you to turn on the flash when taking a photo in dark conditions.
- Settings Touch this icon to open the advanced settings menu.
- **O Video mode** Slide this icon down to switch to video mode.
- ❷ Capture Takes a photo.
- Gallery Touch to view the last photo you captured. This enables you to access your gallery and view saved photos within camera mode.

NOTE: The memory capacity may differ depending on the shooting scene or shooting conditions.

## **VIDEO CAMERA**

## Getting to know the viewfinder

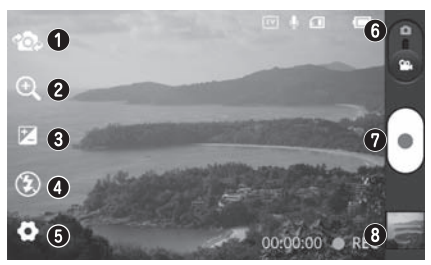

- Switch lenses Switch between the rear-facing camera lens and the front-facing camera lens.
- **2000** Zoom in or zoom out. Alternatively you can use the side volume keys.
- O Brightness This defines and controls the amount of light entering the video.
- **Flash** Allows you to turn on the flash when recording a video in dark conditions.
- Settings Touch this icon to open the advanced settings menu.
- **O Camera mode** Slide this icon up to switch to camera mode.
- **Record** Starts recording.
- ③ Gallery Touch to view the last video you recorded. This enables you to access your gallery and view your saved videos from within video mode.

#### NOTE: The zoom function is not available while video recording.